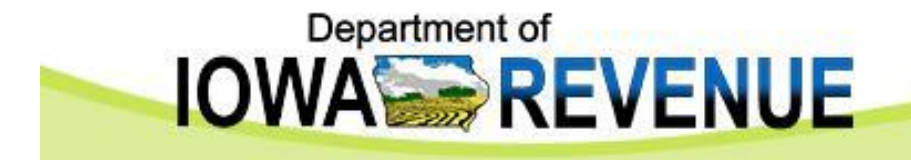

## Iowa Cigarette/Tobacco PACT Act File Upload Procedures for Excel 2002 Version 1, May 2011

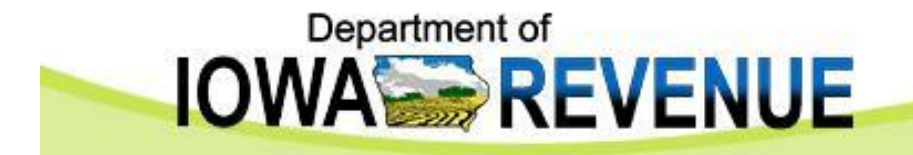

## **General Overview**

- Enter your lowa PACT Act data in the "Detail" and "Header" tabs in Excel spreadsheet IA PACT Act Report v1.xls.
- Save the "Detail" and "Header" tabs as tab delimited text files with extensions of .dtl and .hdr respectively.
- Upload the "Detail" and "Header" text files to the Iowa Secure File Exchange Web site.

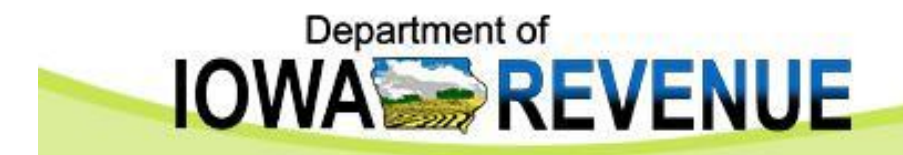

|       | Micr | rosoft Excel - IA PACT Act Report v1.xls              |               |                          |                         |                       |            |                   |                 |                   |                                        | _ 8           | $\times$ |
|-------|------|-------------------------------------------------------|---------------|--------------------------|-------------------------|-----------------------|------------|-------------------|-----------------|-------------------|----------------------------------------|---------------|----------|
| 8     | Ele  | e Edit View Insert Format Iools Data                  | a <u>s</u> as | <u>₩</u> indow <u></u> E | jelp                    |                       |            |                   |                 |                   | Type a question f                      | or help 👻 🗕 🗗 | ×        |
| -     |      | <u>N</u> ew                                           | Ctrl+N        | 4 - 100                  | Σ + AL ZL M A           | 100% • ?              |            |                   |                 |                   |                                        |               |          |
| = 122 | 1    | Open                                                  | Ctrl+O        |                          | - 24 84 8               | •                     |            |                   |                 |                   |                                        |               |          |
| 1 102 | -    | Close                                                 |               | End Revi                 | BW                      |                       |            |                   |                 |                   |                                        |               |          |
| Ar    | -    | Giose                                                 |               | \$ %                     | ,28:28 伊伊田              | • 🙆 • 🛆 • .           |            |                   |                 |                   |                                        |               |          |
| Ac    |      | Save                                                  | Ctrl+S        | Report                   | ts SAS Favorites • 🗐 😘  | 45 P B 5 2            |            |                   |                 |                   |                                        |               |          |
|       |      | Save <u>A</u> s                                       |               |                          |                         | a, co   use wor   e   | • •        |                   |                 |                   |                                        |               |          |
| 10    |      | Save as Web Page                                      |               |                          |                         |                       |            |                   |                 |                   |                                        |               |          |
| _     | -    | Save Workspace                                        |               |                          | _                       | -                     |            |                   |                 |                   |                                        |               | -        |
| 4     | -    | Samp                                                  |               |                          |                         | F                     | G          | Н                 | The last of the | J                 | K                                      | L             | <u> </u> |
| 2     | - 24 | f peardin                                             |               | Schedule                 | a rype Sales into Stati | e Invoice Date        | Invoice No | A Product Type    | o occord        | auantity<br>25000 | Brand Name U                           | PC V          | -        |
| 3     |      | Web Page Preview                                      |               | E.                       | IA                      | 20110301              | 19999999   | Â                 | 0.00000         | 25000             | Brand A Cigaret 9                      | 999999        |          |
| 4     |      | Page Setyp                                            |               | 5                        | IA                      | 20110301              | 19999999   | A                 | 0.00000         | 25000             | Brand A Cigaret 9                      | 999999        |          |
| 5     | 1    | Print Area                                            |               | . 6                      | IA                      | 20110301              | 19999999   | A                 | 0.00000         | 25000             | Brand A Cigaret 9                      | 999999        |          |
| 6     |      | Datest Deserviceure                                   |               | Б                        | IA                      | 20110301              | 19999999   | A                 | 0.00000         | 25000             | Brand A Cigaret 9                      | 999999        |          |
| 7     | La   | f Fill Flegew                                         |               | Б                        | IA                      | 20110301              | 19999999   | A                 | 0.00000         | 25000             | Brand A Cigaret 9                      | 399999        |          |
| 8     | 0    | Print                                                 | Ctrl+P        | 5                        | IA                      | 20110301              | 19999999   | A                 | 0.00000         | 25000             | Brand A Cigaret 9                      | 999999        |          |
| 9     |      | Send To                                               |               | • E                      | IA                      | 20110301              | 19999999   | A                 | 0.00000         | 25000             | Brand A Cigaret 9                      | 999999        |          |
| 10    | -    | Properties                                            |               | <u>P</u>                 | IA                      | 20110301              | 1999999    | A                 | 0.00000         | 25000             | Brand A Cigaret 9                      | 999999        |          |
| 11    | -    |                                                       |               | 2                        | IA                      | 20110301              | 19999999   | A                 | 0.00000         | 25000             | Brand A Cigaret 9                      | 999999        |          |
| 12    | -    | 1 S:\EXCISTAX\CT\EFile\\IA PACT Act Report v          | √1.xls        | E .                      | IA IA                   | 20110301              | 1000000    | A                 | 0.00000         | 25000             | Brand A Cigaret 9                      | 9999999       |          |
| 10    |      | 2 S:\EXCISTAX\CT\EFile\\IA PACT Act Report v          | v1.xls        | 6                        | 14                      | 20110301              | 19999999   | Δ                 | 0.00000         | 25000             | Brand A Cigaret 9                      | 9999999       |          |
| 15    | 1    | 3 S:\EXCISTAX\CT\\IA PACT Act Report v1 Tes           | st.xls        | 6                        | IA                      | 20110301              | 19999999   | A                 | 0.00000         | 25000             | Brand A Cigaret 9                      | 999999        |          |
| 16    |      | 4 CilDeciments and Settin JMVE and EDC Audit          | a sta         | 5                        | IA                      | 20110301              | 19999999   | A                 | 0.00000         | 25000             | Brand A Cigaret 9                      | 999999        |          |
| 17    |      | <u>+</u> c.(bocunencs and becommitten and LPC Addeed) | 5.45          | 6                        | IA                      | 20110301              | 19999999   | A                 | 0.00000         | 25000             | Brand A Cigaret 9                      | 999999        |          |
| 18    | 1    | 5 C:\Documents\Agency Contact List share 201          | 11.×ls        | Б                        | IA                      | 20110301              | 19999999   | A                 | 0.00000         | 25000             | Brand A Cigaret 9                      | 999999        |          |
| 19    | ]    | 6 C:\Docum\IA PACT Act Report validation rule         | es.xls        | 5                        | IA                      | 20110301              | 1999999    | A                 | 0.00000         | 25000             | Brand A Cigaret 9                      | 999999        |          |
| 20    |      | Z 5:\EXCIST\IA PACT Act Report validation rule        | es.xls        | Б                        | IA                      | 20110301              | 19999999   | A                 | 0.00000         | 25000             | Brand A Cigaret 9                      | 399999        |          |
| 21    | 1    | 8 CilDocuments and Settin 1860499999110760            | t bek         | Б                        | IA                      | 20110301              | 19999999   | A                 | 0.00000         | 25000             | Brand A Cigaret 9                      | 999999        |          |
| 22    |      |                                                       |               | <u> </u>                 | IA                      | 20110301              | 19999999   | A                 | 0.00000         | 25000             | Brand A Cigaret 9                      | 999999        |          |
| 23    |      | 9 C:\Documents and Setti\86049999911076011            | h.txt         | P.                       | IA                      | 20110301              | 19999999   | A                 | 0.00000         | 25000             | Brand A Cigaret 9                      | 999999        |          |
| 24    |      | Exit                                                  |               | P.                       | IA IA                   | 20110301              | 19999999   | A                 | 0.00000         | 25000             | Brand A Cigaret 9<br>Brand A Cigaret 9 | 999999        |          |
| 25    | 860  | 0/999991107601 25 PA1                                 |               |                          | 14                      | 20110301              | 19999999   | Δ                 | 0.00000         | 25000             | Brand A Cigaret 9                      | 9999999       |          |
| 27    | 860  | 049999991107601 26 PA1                                |               | S                        | IA                      | 20110301              | 19999999   | A                 | 0.00000         | 25000             | Brand A Cigaret 9                      | 999999        |          |
| 28    | 860  | 04999991107601 27 PA1                                 |               | S                        | IA                      | 20110301              | 19999999   | A                 | 0.00000         | 25000             | Brand A Cigaret 9                      | 999999        |          |
| 29    | 860  | 04999991107601 28 PA1                                 |               | S                        | IA                      | 20110301              | 19999999   | A                 | 0.00000         | 25000             | Brand A Cigaret 9                      | 999999        |          |
| 30    | 860  | 04999991107601 29 PA1                                 |               | S                        | IA                      | 20110301              | 19999999   | A                 | 0.00000         | 25000             | Brand A Cigaret 9                      | 399999        |          |
| 31    | 860  | 04999991107601 30 PA1                                 |               | S                        | IA                      | 20110301              | 19999999   | A                 | 0.00000         | 25000             | Brand A Cigaret 9                      | 399999        |          |
| 32    | 860  | 04999991107601 31 PA1                                 |               | S                        | IA                      | 20110301              | 19999999   | A                 | 0.00000         | 25000             | Brand A Cigaret 9                      | 999999        |          |
| 33    | 860  | 04999991107601 32 PA1                                 |               | S                        | IA                      | 20110301              | 1999999    | A                 | 0.00000         | 25000             | Brand A Cigaret 9                      | 999999        |          |
| 34    | 860  | 0499999110/601 33 PA1                                 |               | 5                        | IA                      | 20110301              | 19999999   | A                 | 0.00000         | 25000             | Brand A Cigaret 9                      | 999999        |          |
| 35    | 86L  | 0499999110/601 34 PA1                                 |               | 0                        | IA<br>IA                | 20110301              | 1000000    | A                 | 0.00000         | 25000             | Drand A Cigaret 9                      | 999999        |          |
| 30    | 100  | 04555555110/801 35 PA1<br>049999991107601 36 DA1      |               | 0                        | IA IA                   | 20110301              | 1000000    | A                 | 0.00000         | 25000             | Brand A Cigaret 9                      | 9999999       |          |
| 38    | 860  | 049999991107601 30 PA1                                |               | S                        | IA                      | 20110301              | Igggggg    | Â                 | 0.0000          | 25000             | Brand A Cigaret 9                      | 999999        |          |
| 39    | 860  | 04999991107601 38 PA1                                 |               | S                        | IA                      | 20110301              | 19999999   | A                 | 0.00000         | 25000             | Brand A Cigaret 9                      | 999999        |          |
| 40    | 860  | 04999991107601 39 PA1                                 |               | S                        | IA                      | 20110301              | 19999999   | A                 | 0.00000         | 25000             | Brand A Cigaret 9                      | 999999        |          |
| 41    | 860  | 04999991107601 40 PA1                                 |               | S                        | IA                      | 20110301              | 1999999    | A                 | 0.00000         | 25000             | Brand A Cigaret 9                      | 999999        |          |
| 42    | 860  | 04999991107601 41 PA1                                 |               | S                        | IA                      | 20110301              | 19999999   | A                 | 0.00000         | 25000             | Brand A Cigaret 9                      | 399999        |          |
| 43    | 860  | 04999991107601 42 PA1                                 |               | S                        | IA                      | 20110301              | 19999999   | A                 | 0.00000         | 25000             | Brand A Cigaret 9                      | 999999        |          |
| 14    | • •  | H Instructions Detail Header Code                     | s / Deta      | al Layout 🖌              | Header Layout / Detail  | Example / Header Ex   | ample /    | <b>1</b>          |                 |                   | · · · · · · · · · ·                    | 100000        | •        |
| Rea   | dy   |                                                       |               |                          |                         |                       |            |                   |                 |                   |                                        | NUM           |          |
| -     |      |                                                       |               |                          | han been and the        |                       | -          | DIST 1 I D        | 1               |                   | (g)-Pro-                               |               |          |
| -     | 51   | tart 🔰 🕑 🖾 🗟 🖉 🕅 🖾 🔟                                  |               | L 🖸 I                    |                         | Phicrosoft PowerPoint | - EI 14    | PACT Act Report V |                 |                   |                                        | 🕰 🔊 🛍 10:13 t | art      |

- Open the "IA PACT Act Report v1.xls" spreadsheet.
- Click on the *Detail* tab and enter your data.
- Click *File*, *Save As*.

٠

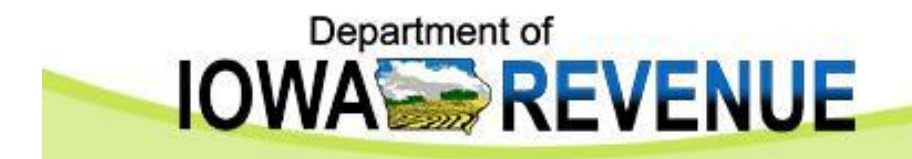

|                                                                                                    |                                                                                                    | cic un i      | 111                              |                                                |            |         | Trans                | a far hala  |
|----------------------------------------------------------------------------------------------------|----------------------------------------------------------------------------------------------------|---------------|----------------------------------|------------------------------------------------|------------|---------|----------------------|-------------|
| Ele Edit View Insert Format                                                                                                    | Iools Data                                                                                                    | SAS Window    | Help                             |                                                |            |         | Type a question      | in for help |
| 🛎 🖬 🔒 🔩 🥌 🗟 🖤 👗                                                                                                    | 🖻 🛍 • 🝼                                                                                                    | K) + CH +     | 🍓 Σ - 21 21 🛍 🦓 1                | .00% • 🛛 🚬                                     |            |         |                      |             |
| ta ta 🛛 😘 🍅 🖄 🖓 🖓                                                                                                    | Reply with 0                                                                                                    | hanges End F  | Review                           |                                                |            |         |                      |             |
| • 10 • B                                                                                                    | Save As                                                                                                    |               |                                  |                                                |            |         |                      | ?           |
| e Data: Active Selection                                                                                                    | Save in:                                                                                                    | Desktop       |                                  |                                                |            | - 4     | • m 🙆 🗙 🎮 🖬 • Ti     | ools •      |
| miles                                                                                                    |                                                                                                    |               |                                  |                                                |            |         |                      |             |
| 17 IA 4 4 4I 🖂 1                                                                                                    | ित्र                                                                                                    | My Comp       | en la                            |                                                |            |         |                      |             |
| A2 - 🗲 🕏 860499                                                                                                    |                                                                                                    | Data Mode     | al                               |                                                |            |         |                      |             |
| A B                                                                                                    | history                                                                                                    | Exam Tem      | plates                           |                                                |            |         |                      |             |
| onfirmation Nbr Sequence f                                                                                                    |                                                                                                    | IRIS Docu     | mentation                        |                                                |            |         |                      |             |
| 04999991107601                                                                                                    |                                                                                                    | Shortcut t    | o BO Manuals                     |                                                |            |         |                      |             |
| 04999991107601                                                                                                    | My Documents                                                                                                    |               |                                  |                                                |            |         |                      |             |
| 049999991107601                                                                                                    |                                                                                                    | -             |                                  |                                                |            |         |                      |             |
| 20/49999991107601                                                                                                    |                                                                                                    |               |                                  |                                                |            |         |                      |             |
| 04999991107601                                                                                                    |                                                                                                    |               |                                  |                                                |            |         |                      |             |
| 6049999991107601                                                                                                    | Desktop                                                                                                    |               |                                  |                                                |            |         |                      |             |
| 504999991107601                                                                                                    | -                                                                                                    | -             |                                  |                                                |            |         |                      |             |
| 04999991107601                                                                                                    | *                                                                                                    |               |                                  |                                                |            |         |                      |             |
| 04999991107601                                                                                                    | E au aniha a                                                                                                    |               |                                  |                                                |            |         |                      |             |
| 04999991107601                                                                                                    | Favorices                                                                                                    |               |                                  |                                                |            |         |                      |             |
| 04999991107601                                                                                                    |                                                                                                    |               |                                  |                                                |            |         |                      |             |
| 04999991107601                                                                                                    |                                                                                                    |               |                                  |                                                |            |         |                      |             |
| 04999991107601                                                                                                    | My Network                                                                                                    | Cile a series | [                                |                                                |            |         |                      | <b>_</b>    |
| 604999991107601                                                                                                    | Places                                                                                                    | rile Dame:    | IA PACT Act Report V1.xis        |                                                |            |         | <u> </u>             | Save        |
| 604999991107601                                                                                                    |                                                                                                    | Save as type: | Microsoft Excel Workbook (*.xls  | )                                              |            |         | -                    | Cancel      |
| 504999991107601                                                                                                    | 101.001                                                                                                    | 10            | Microsoft Excel Workbook (*,xls  | )                                              |            |         | + brane              |             |
| 604999991107601                                                                                                    | 18 PA1                                                                                                    | S             | Web Page (*.htm; *.html)         |                                                |            |         | gare                 | t 9999999   |
| 604999991107601                                                                                                    | 19 PA1                                                                                                    | S             | Web Archive (*.mht; *.mhtml)     |                                                |            |         | gare                 | t 9999999   |
| 604999991107601                                                                                                    | 20 PA1                                                                                                    | S             | Template (*.xlt)                 |                                                |            |         | gare                 | t 9999999   |
| 04999991107601                                                                                                    | 21 PA1                                                                                                    | S             | Text (Tab delimited) (*.txt)     |                                                |            |         | gare                 | t 9999999   |
| 604999991107601                                                                                                    | 22 PA1                                                                                                    | S             | IA                               | 20110301 (999999                               | A          | 0.00000 | 25000 Brand A Cigare | t 9999999   |
| 604999991107601                                                                                                    | 23 PA1                                                                                                    | S             | IA                               | 20110301 (999999                               | A          | 0.00000 | 25000 Brand A Cigare | t 9999999   |
| 04999991107601                                                                                                    | 24 PA1                                                                                                    | S             | IA                               | 20110301 1999999                               | A          | 0.00000 | 25000 Brand A Cigare | t 9999999   |
| 04999991107601                                                                                                    | 25 PA1                                                                                                    | S             | IA                               | 20110301  999999                               | A          | 0.00000 | 25000 Brand A Cigare | t 9999999   |
| 04999991107601                                                                                                    | 26 PA1                                                                                                    | S             | IA                               | 20110301 (999999                               | A          | 0.00000 | 25000 Brand A Cigare | t 9999999   |
| 604999991107601                                                                                                    | 27 PA1                                                                                                    | S             | IA                               | 20110301 1999999                               | A          | 0.00000 | 25000 Brand A Cigare | d 9999999   |
| 604999991107601                                                                                                    | 28 PA1                                                                                                    | S             | IA                               | 20110301 1999999                               | A          | 0.00000 | 25000 Brand A Cigare | rt 99999999 |
| 604999991107601                                                                                                    | 29 PA1                                                                                                    | S             | IA                               | 20110301 1999999                               | A          | 0.00000 | 25000 Brand A Cigare | rt 99999999 |
| 604999991107601                                                                                                    | 30 PA1                                                                                                    | S             | IA                               | 20110301 1999999                               | A          | 0.00000 | 25000 Brand A Cigare | rt 9999999  |
| 604999991107601                                                                                                    | 31 PA1                                                                                                    | S             | IA                               | 20110301 1999999                               | A          | 0.00000 | 25000 Brand A Cigare | rt 9999999  |
| 604999991107601                                                                                                    | 32 PA1                                                                                                    | S             | IA                               | 20110301 1999999                               | A          | 0.00000 | 25000 Brand A Cigare | t 9999999   |
| 604999991107601                                                                                                    | 33 PA1                                                                                                    | S             | IA                               | 20110301 1999999                               | A          | 0.00000 | 25000 Brand A Cigare | t 9999999   |
| 604999991107601                                                                                                    | 34 PA1                                                                                                    | S             | IA                               | 20110301 1999999                               | A          | 0.00000 | 25000 Brand A Cigare | t 9999999   |
| 04999991107601                                                                                                    | 35 PA1                                                                                                    | S             | IA                               | 20110301 1999999                               | A          | 0.00000 | 25000 Brand A Cigare | d 9999999   |
| 04999991107601                                                                                                    | 36 PA1                                                                                                    | S             | IA                               | 20110301 (999999                               | A          | 0.00000 | 25000 Brand A Cigare | t 9999999   |
| 504999991107601                                                                                                    | 37 PA1                                                                                                    | S             | IA                               | 20110301 (999999                               | A          | 0.00000 | 25000 Brand A Cigare | t 9999999   |
| 04999991107601                                                                                                    | 38 PA1                                                                                                    | S             | IA                               | 20110301 (999999                               | A          | U.00000 | 25000 Brand A Cigare | :t 9999999  |
|                                                                                                    | 39 PA1                                                                                                    | S             | IA                               | 20110301 (999999                               | A          | 0.00000 | 25000 Brand A Cigare | t 99999999  |
| 504999991107601                                                                                                    | 40 PA1                                                                                                    | S             | IA                               | 20110301 (999999                               | A          | 0.00000 | 25000 Brand A Cigare | t 9999999   |
| 6049999991107601<br>6049999991107601                                                                                                    | the second second second second second second second second second second second second second second second se | C C           | A                                | 20110301 (999999                               | A          | 0.00000 | 25000 Brand A Cigare | rt 99999999 |
| 5049999991107601<br>5049999991107601<br>5049999991107601                                                                                                    | 41 PA1                                                                                                    | 0             | 1.4                              | 001100011000                                   |            | 0.00007 |                      |             |
| 04999991107601<br>04999991107601<br>04999991107601<br>04999991107601                                                                                                    | 41 PA1<br>42 PA1                                                                                                | S             | IA                               | 20110301 1999999                               | A          | 0.00000 | 25000 Brand A Cigare | t 9999999   |
| 604999991107601<br>504999991107601<br>5049999991107601<br>5049999991107601<br>5049999991107601<br>5049999991107601<br>5049999991107601<br>5049999991107601<br>5049999991107601<br>5049999991107601<br>5049999991107601<br>5049999991107601<br>5049999991107601<br>5049999991107601<br>5049999991107601<br>504999991107601<br>504999991107601<br>504999991107601<br>504999991107601<br>504999991107601<br>504999991107601<br>504999991107601<br>504999991107601<br>504999991107601<br>504999991107601<br>50499999107601<br>504999991107601<br>504999991107601<br>504999991107601<br>504999991107601<br>50499999107601<br>50499999107601<br>50499999107601<br>50499999107601<br>50499999107601<br>504999999107601<br>504999999107601<br>50499999107601<br>5049999999107601<br>50499999107601<br>50499999107601<br>50499999107601<br>50499999107601<br>504999999107601<br>50499999107601<br>50499999107601<br>50499999107601<br>50499999107601<br>50499999107601<br>50499999107601<br>50499999107601<br>50499999107601<br>50499999107601<br>5049999900<br>5049999900<br>5049999900<br>5049999900<br>504999900<br>5049999900<br>504999900<br>504999900<br>5049900<br>504900<br>504900<br>504900<br>504900<br>504900<br>504900<br>504900<br>504900<br>504900<br>50400<br>504000<br>50400<br>50400<br>50400<br>50400<br>504000<br>504000<br>504000<br>504000<br>504000<br>504000<br>504000<br>504000<br>504000<br>5040000<br>5040000<br>50400000<br>5040000000000 | 41 PA1<br>42 PA1<br>eader Codes                                                                                 | S<br>Z        | IA<br>t / Header Layout / Detail | 20110301 (999999<br>Example / Header Example / | A<br>Î • I | 0.00000 | 25000 Brand A Cigare | t 9999999   |

Select the location you wish to save the file, like the C:\ drive.

٠

Save as file type Text (TAB delimited)(\*.txt).

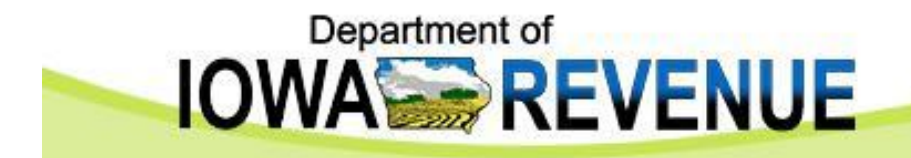

|                                                                                                    | Tools Data                                                                                                    | SAS Window He                                                                               | b                                                                                                    |                                                                                                    |                                                                                                    |                                                                                                    |                                                                                                    |                                                                                                    | Type a que                                                                                                    | stion for help                                                                                                    | Ψ. |
|----------------------------------------------------------------------------------------------------|----------------------------------------------------------------------------------------------------|---------------------------------------------------------------------------------------------|----------------------------------------------------------------------------------------------------|----------------------------------------------------------------------------------------------------|----------------------------------------------------------------------------------------------------|----------------------------------------------------------------------------------------------------|----------------------------------------------------------------------------------------------------|----------------------------------------------------------------------------------------------------|----------------------------------------------------------------------------------------------------|----------------------------------------------------------------------------------------------------|----|
|                                                                                                    | B @                                                                                                    | [m. ~. ]@                                                                                   | - AIZI 404                                                                                                    | <b>a</b> 100% - 2                                                                                                    |                                                                                                    |                                                                                                    |                                                                                                    |                                                                                                    |                                                                                                    |                                                                                                    |    |
|                                                                                                    |                                                                                                    | 1 × 2 × 2 × 1 489                                                                           | 2 * 2* A*   🛄                                                                                                    | 100 /0 · (j) ·                                                                                                    |                                                                                                    |                                                                                                    |                                                                                                    |                                                                                                    |                                                                                                    |                                                                                                    |    |
| a ta ta 27 🍋 ta   2 ½ 🖓                                                                                                    | Reply with C                                                                                                    | hanges End Review                                                                           | 6 <b>_</b>                                                                                                    |                                                                                                    |                                                                                                    |                                                                                                    |                                                                                                    |                                                                                                    |                                                                                                    |                                                                                                    | _  |
| rial • 10 • B                                                                                                    | Save As                                                                                                    |                                                                                             |                                                                                                    |                                                                                                    |                                                                                                    |                                                                                                    |                                                                                                    |                                                                                                    |                                                                                                    | ?                                                                                                    | 2  |
| tive Data: Active Selection                                                                                                    | Save in:                                                                                                    | 🞯 Desktop                                                                                   |                                                                                                    |                                                                                                    |                                                                                                    |                                                                                                    | •                                                                                                    | •• 📾 🔍                                                                                                    | × 뻅 🖬 •                                                                                                    | Tools •                                                                                                    |    |
| and the second second s                                                                                                    |                                                                                                    | My Documents                                                                                |                                                                                                    |                                                                                                    |                                                                                                    |                                                                                                    |                                                                                                    |                                                                                                    |                                                                                                    |                                                                                                    |    |
| A2 - £ 860490                                                                                                    | 3                                                                                                    | 😼 My Computer                                                                               |                                                                                                    |                                                                                                    |                                                                                                    |                                                                                                    |                                                                                                    |                                                                                                    |                                                                                                    |                                                                                                    |    |
| A B                                                                                                    | History                                                                                                    | Data Model                                                                                  |                                                                                                    |                                                                                                    |                                                                                                    |                                                                                                    |                                                                                                    |                                                                                                    |                                                                                                    |                                                                                                    |    |
| Confirmation Nhr Sequence I                                                                                                    |                                                                                                    | Exam Templates                                                                              |                                                                                                    |                                                                                                    |                                                                                                    |                                                                                                    |                                                                                                    |                                                                                                    |                                                                                                    |                                                                                                    |    |
| 8604999991107601                                                                                                    |                                                                                                    | IRIS Documenta                                                                              | tion                                                                                                    |                                                                                                    |                                                                                                    |                                                                                                    |                                                                                                    |                                                                                                    |                                                                                                    |                                                                                                    |    |
| 8604999991107601                                                                                                    |                                                                                                    | B Shortcut to BO P                                                                          | nanuais                                                                                                    |                                                                                                    |                                                                                                    |                                                                                                    |                                                                                                    |                                                                                                    |                                                                                                    |                                                                                                    |    |
| 8604999991107601                                                                                                    | My Documents                                                                                                    |                                                                                             |                                                                                                    |                                                                                                    |                                                                                                    |                                                                                                    |                                                                                                    |                                                                                                    |                                                                                                    |                                                                                                    |    |
| 8604999991107601                                                                                                    | -4                                                                                                    |                                                                                             |                                                                                                    |                                                                                                    |                                                                                                    |                                                                                                    |                                                                                                    |                                                                                                    |                                                                                                    |                                                                                                    |    |
| 8604999991107601                                                                                                    |                                                                                                    |                                                                                             |                                                                                                    |                                                                                                    |                                                                                                    |                                                                                                    |                                                                                                    |                                                                                                    |                                                                                                    |                                                                                                    |    |
| 8604999991107601                                                                                                    | Desktop                                                                                                    |                                                                                             |                                                                                                    |                                                                                                    |                                                                                                    |                                                                                                    |                                                                                                    |                                                                                                    |                                                                                                    |                                                                                                    |    |
| 200499999110/601                                                                                                    |                                                                                                    | -                                                                                           |                                                                                                    |                                                                                                    |                                                                                                    |                                                                                                    |                                                                                                    |                                                                                                    |                                                                                                    |                                                                                                    |    |
| 30045555991107601<br>R6049999991107601                                                                                                    |                                                                                                    |                                                                                             |                                                                                                    |                                                                                                    |                                                                                                    |                                                                                                    |                                                                                                    |                                                                                                    |                                                                                                    |                                                                                                    |    |
| 2004355551107601                                                                                                    |                                                                                                    |                                                                                             |                                                                                                    |                                                                                                    |                                                                                                    |                                                                                                    |                                                                                                    |                                                                                                    |                                                                                                    |                                                                                                    |    |
| 20049999991107001                                                                                                    | Favorites                                                                                                    |                                                                                             |                                                                                                    |                                                                                                    |                                                                                                    |                                                                                                    |                                                                                                    |                                                                                                    |                                                                                                    |                                                                                                    |    |
| 86049999991107601                                                                                                    |                                                                                                    |                                                                                             |                                                                                                    |                                                                                                    |                                                                                                    |                                                                                                    |                                                                                                    |                                                                                                    |                                                                                                    |                                                                                                    |    |
| 36049999991107601                                                                                                    |                                                                                                    |                                                                                             |                                                                                                    |                                                                                                    |                                                                                                    |                                                                                                    |                                                                                                    |                                                                                                    |                                                                                                    |                                                                                                    |    |
| 604999991107601                                                                                                    | My Network                                                                                                    | Tile anna                                                                                   |                                                                                                    |                                                                                                    |                                                                                                    |                                                                                                    |                                                                                                    |                                                                                                    |                                                                                                    | -                                                                                                    | _  |
| 604999991107601                                                                                                    | Places                                                                                                    | rile Dame:                                                                                  | 49999991107601.dt                                                                                                    |                                                                                                    |                                                                                                    |                                                                                                    |                                                                                                    |                                                                                                    | -                                                                                                    | Save                                                                                                    |    |
| 604999991107601                                                                                                    |                                                                                                    | Save as type: Tex                                                                           | t (Tab delimited) (*.txt                                                                                                    | :)                                                                                                    |                                                                                                    |                                                                                                    |                                                                                                    |                                                                                                    | -                                                                                                    | Cancel                                                                                                    |    |
| 604999991107601                                                                                                    | 17 1 20                                                                                                    |                                                                                             | 125                                                                                                    | 20110301                                                                                                    | 1000000                                                                                                    |                                                                                                    | 0.00000                                                                                                    | 23000                                                                                                    | Drand A Olga                                                                                                    | 00000000                                                                                                    | -  |
|                                                                                                    |                                                                                                    | -                                                                                           | 1.6                                                                                                    | 20110201                                                                                                    | 1000000                                                                                                    | 0                                                                                                    | 0.00000                                                                                                    | 00000                                                                                                    | Prond A Ciar                                                                                                    | aret 9999999                                                                                                    |    |
| 604999991107601                                                                                                    | 18 PA1                                                                                                    | S                                                                                           | 124                                                                                                    | 20110301                                                                                                    | 19999999                                                                                                    | A                                                                                                    | 0.00000                                                                                                    | 25000                                                                                                    | Dianu A Ciga                                                                                                    | 101 0000000                                                                                                    |    |
| 604999991107601<br>604999991107601                                                                                                    | 18 PA1<br>19 PA1                                                                                                    | S                                                                                           | IA                                                                                                    | 20110301                                                                                                    | 1999999                                                                                                    | A                                                                                                    | 0.00000                                                                                                    | 25000                                                                                                    | Brand A Ciga<br>Brand A Ciga                                                                                                    | aret 9999999                                                                                                    |    |
| 604999991107601<br>604999991107601<br>604999991107601                                                                                                    | 18 PA1<br>19 PA1<br>20 PA1                                                                                                    | S                                                                                           | IA<br>IA                                                                                                    | 20110301<br>20110301<br>20110301                                                                                                    | 1999999<br>1999999                                                                                                    | A                                                                                                    | 0.00000                                                                                                    | 25000<br>25000<br>25000                                                                                                    | Brand A Ciga<br>Brand A Ciga<br>Brand A Ciga                                                                                                    | aret 9999999<br>aret 9999999                                                                                                    |    |
| 3604999991107601<br>3604999991107601<br>3604999991107601<br>3604999991107601                                                                                                    | 18 PA1<br>19 PA1<br>20 PA1<br>21 PA1                                                                                                    | S<br>S<br>S                                                                                 | IA<br>IA<br>IA                                                                                                    | 20110301<br>20110301<br>20110301<br>20110301                                                                                                    | 1999999<br>1999999<br>1999999                                                                                                    | A<br>A<br>A                                                                                                    | 0.00000                                                                                                    | 25000<br>25000<br>25000<br>25000                                                                                                    | Brand A Ciga<br>Brand A Ciga<br>Brand A Ciga<br>Brand A Ciga                                                                                                    | aret 9999999<br>aret 9999999<br>aret 9999999                                                                                                    |    |
| 3604999991107601<br>3604999991107601<br>3604999991107601<br>3604999991107601<br>3604999991107601                                                                                                    | 18 PA1<br>19 PA1<br>20 PA1<br>21 PA1<br>22 PA1                                                                                                    | S<br>S<br>S<br>S                                                                            | IA<br>IA<br>IA<br>IA                                                                                                    | 20110301<br>20110301<br>20110301<br>20110301<br>20110301                                                                                                    | 1999999<br>1999999<br>1999999<br>1999999                                                                                                    | A<br>A<br>A<br>A                                                                                                    | 0.00000 0.00000 0.00000 0.00000 0.00000                                                                                                    | 25000<br>25000<br>25000<br>25000<br>25000                                                                                                    | Brand A Ciga<br>Brand A Ciga<br>Brand A Ciga<br>Brand A Ciga<br>Brand A Ciga                                                                                                    | aret 9999999<br>aret 9999999<br>aret 9999999<br>aret 9999999<br>aret 9999999                                                                                                    |    |
| 3604999991107601<br>3604999991107601<br>3604999991107601<br>3604999991107601<br>3604999991107601<br>36049999991107601                                                                                                    | 18 PA1<br>19 PA1<br>20 PA1<br>21 PA1<br>22 PA1<br>23 PA1                                                                                                    | 5<br>5<br>5<br>5<br>5<br>5                                                                  | IA<br>IA<br>IA<br>IA<br>IA                                                                                                    | 20110301<br>20110301<br>20110301<br>20110301<br>20110301<br>20110301                                                                                                    | 1999999<br>1999999<br>1999999<br>1999999<br>1999999                                                                                                    | A<br>A<br>A<br>A<br>A                                                                                                    | 0.00000 0.00000 0.00000 0.00000 0.00000 0.00000 0.00000                                                                                                    | 25000<br>25000<br>25000<br>25000<br>25000<br>25000                                                                                                    | Brand A Ciga<br>Brand A Ciga<br>Brand A Ciga<br>Brand A Ciga<br>Brand A Ciga<br>Brand A Ciga                                                                                                    | aret 9999999<br>aret 9999999<br>aret 9999999<br>aret 9999999<br>aret 9999999<br>aret 9999999                                                                                                    |    |
| 6604999991107601<br>6604999991107601<br>6604999991107601<br>6604999991107601<br>66049999991107601<br>6604999991107601<br>6604999991107601                                                                                                    | 18 PA1<br>19 PA1<br>20 PA1<br>21 PA1<br>22 PA1<br>23 PA1<br>23 PA1<br>24 PA1                                                                                                    | 5<br>5<br>5<br>5<br>5<br>5<br>5                                                             |                                                                                                    | 20110301<br>20110301<br>20110301<br>20110301<br>20110301<br>20110301<br>20110301                                                                                                    | 1999999<br>1999999<br>1999999<br>1999999<br>1999999<br>1999999                                                                                                    |                                                                                                    | 0.00000 0.00000 0.00000 0.00000 0.00000 0.00000 0.00000 0.00000                                                                                                    | 25000<br>25000<br>25000<br>25000<br>25000<br>25000<br>25000                                                                                                    | Brand A Ciga<br>Brand A Ciga<br>Brand A Ciga<br>Brand A Ciga<br>Brand A Ciga<br>Brand A Ciga                                                                                                    | aret 9999999<br>aret 9999999<br>aret 9999999<br>aret 9999999<br>aret 9999999<br>aret 9999999<br>aret 9999999                                                                                                    |    |
| 5604999991107601<br>5604999991107601<br>5604999991107601<br>5604999991107601<br>5604999991107601<br>5604999991107601<br>5604999991107601<br>5604999991107601                                                                                                    | 18 PA1<br>19 PA1<br>20 PA1<br>21 PA1<br>22 PA1<br>23 PA1<br>24 PA1<br>25 PA1<br>20 PA1                                                                                                    | 5<br>5<br>5<br>5<br>5<br>5<br>5<br>5<br>5<br>5<br>5<br>5<br>5<br>5<br>5<br>5<br>5<br>5<br>5 | IA<br>IA<br>IA<br>IA<br>IA<br>IA<br>IA                                                                                                    | 20110301<br>20110301<br>20110301<br>20110301<br>20110301<br>20110301<br>20110301<br>20110301                                                                                                    | 1999999<br>1999999<br>1999999<br>1999999<br>1999999<br>1999999                                                                                                    | A<br>A<br>A<br>A<br>A<br>A<br>A<br>A                                                                                                    | 0.00000<br>0.00000<br>0.00000<br>0.00000<br>0.00000<br>0.00000<br>0.00000<br>0.00000                                                                                                    | 25000<br>25000<br>25000<br>25000<br>25000<br>25000<br>25000<br>25000                                                                                                    | Brand A Ciga<br>Brand A Ciga<br>Brand A Ciga<br>Brand A Ciga<br>Brand A Ciga<br>Brand A Ciga<br>Brand A Ciga<br>Brand A Ciga                                                                                                    | aret 9999999<br>aret 9999999<br>aret 9999999<br>aret 9999999<br>aret 9999999<br>aret 9999999<br>aret 9999999<br>aret 9999999<br>aret 9999999                                                                                                    |    |
| 660499991107601<br>660499991107601<br>6604999991107601<br>6604999991107601<br>660499991107601<br>660499991107601<br>660499991107601<br>660499991107601<br>6604999991107601                                                                                                    | 18 PA1<br>19 PA1<br>20 PA1<br>21 PA1<br>22 PA1<br>23 PA1<br>24 PA1<br>25 PA1<br>26 PA1<br>26 PA1                                                                                                    | 5<br>5<br>5<br>5<br>5<br>5<br>5<br>5<br>5<br>5<br>5<br>5<br>5<br>5<br>5<br>5<br>5<br>5<br>5 | іА<br> А<br> А<br> А<br> А<br> А<br> А<br> А<br> А<br> А                                                                                                    | 20110301<br>20110301<br>20110301<br>20110301<br>20110301<br>20110301<br>20110301<br>20110301<br>20110301<br>20110301                                                                                                    | 1999999<br>1999999<br>1999999<br>1999999<br>1999999<br>1999999                                                                                                    | A<br>A<br>A<br>A<br>A<br>A<br>A<br>A<br>A<br>A                                                                                                    | 0.00000 0.00000 0.0000 0.00000 0.00000 0.00000 0.00000 0.00000 0.00000 0.00000 0.00000 0.00000 00                                                                                                    | 25000<br>25000<br>25000<br>25000<br>25000<br>25000<br>25000<br>25000<br>25000                                                                                                    | Brand A Ciga<br>Brand A Ciga<br>Brand A Ciga<br>Brand A Ciga<br>Brand A Ciga<br>Brand A Ciga<br>Brand A Ciga<br>Brand A Ciga<br>Brand A Ciga                                                                                                    | aret 9999999<br>aret 9999999<br>aret 9999999<br>aret 9999999<br>aret 9999999<br>aret 9999999<br>aret 9999999<br>aret 9999999<br>aret 9999999                                                                                                    |    |
| 660499991107601<br>660499991107601<br>660499991107601<br>660499991107601<br>660499991107601<br>660499991107601<br>660499991107601<br>6604999991107601<br>6604999991107601<br>6604999991107601                                                                                                    | 18 PA1<br>19 PA1<br>20 PA1<br>21 PA1<br>22 PA1<br>23 PA1<br>24 PA1<br>25 PA1<br>26 PA1<br>27 PA1<br>27 PA1<br>27 PA1                                                                                                    | S<br>S<br>S<br>S<br>S<br>S<br>S<br>S<br>S<br>S<br>S<br>S<br>S<br>S<br>S<br>S<br>S<br>S<br>S | IA<br>IA<br>IA<br>IA<br>IA<br>IA<br>IA<br>IA                                                                                                    | 20110301<br>20110301<br>20110301<br>20110301<br>20110301<br>20110301<br>20110301<br>20110301<br>20110301                                                                                                    | 1999999<br>1999999<br>1999999<br>1999999<br>1999999<br>1999999                                                                                                    | A<br>A<br>A<br>A<br>A<br>A<br>A<br>A<br>A<br>A<br>A                                                                                                    | 0.00000<br>0.00000<br>0.00000<br>0.00000<br>0.00000<br>0.00000<br>0.00000<br>0.00000<br>0.00000<br>0.00000                                                                                                    | 25000<br>25000<br>25000<br>25000<br>25000<br>25000<br>25000<br>25000<br>25000                                                                                                    | Brand A Ciga<br>Brand A Ciga<br>Brand A Ciga<br>Brand A Ciga<br>Brand A Ciga<br>Brand A Ciga<br>Brand A Ciga<br>Brand A Ciga<br>Brand A Ciga<br>Brand A Ciga                                                                                                    | aret 9999999<br>aret 9999999<br>aret 9999999<br>aret 9999999<br>aret 9999999<br>aret 9999999<br>aret 9999999<br>aret 9999999<br>aret 9999999<br>aret 9999999<br>aret 9999999                                                                                                    |    |
| 660493993 1107601<br>660493993 1107601<br>660493993 1107601<br>660493993 1107601<br>660493993 1107601<br>660493993 1107601<br>660493993 1107601<br>660493993 1107601<br>660493993 1107601<br>660493993 1107601<br>660493939 1107601<br>660493939 1107601                                                                                                    | 18 PA1<br>19 PA1<br>20 PA1<br>21 PA1<br>22 PA1<br>23 PA1<br>24 PA1<br>25 PA1<br>26 PA1<br>26 PA1<br>27 PA1<br>28 PA1<br>28 PA1                                                                                                    | 5<br>5<br>5<br>5<br>5<br>5<br>5<br>5<br>5<br>5<br>5<br>5<br>5<br>5<br>5<br>5<br>5<br>5<br>5 | IA<br>IA<br>IA<br>IA<br>IA<br>IA<br>IA<br>IA<br>IA                                                                                                    | 20110301<br>20110301<br>20110301<br>20110301<br>20110301<br>20110301<br>20110301<br>20110301<br>20110301<br>20110301                                                                                                    | 1999999<br>1999999<br>1999999<br>1999999<br>1999999<br>1999999                                                                                                    | A<br>A<br>A<br>A<br>A<br>A<br>A<br>A<br>A<br>A<br>A<br>A                                                                                                    | 0.0000<br>0.0000<br>0.0000<br>0.0000<br>0.0000<br>0.0000<br>0.0000<br>0.0000<br>0.0000<br>0.0000<br>0.0000<br>0.0000<br>0.0000                                                                                                    | 25000<br>25000<br>25000<br>25000<br>25000<br>25000<br>25000<br>25000<br>25000<br>25000<br>25000                                                                                                    | Brand A Ciga<br>Brand A Ciga<br>Brand A Ciga<br>Brand A Ciga<br>Brand A Ciga<br>Brand A Ciga<br>Brand A Ciga<br>Brand A Ciga<br>Brand A Ciga<br>Brand A Ciga<br>Brand A Ciga                                                                                                    | aret 9999999<br>aret 9999999<br>aret 9999999<br>aret 9999999<br>aret 9999999<br>aret 9999999<br>aret 9999999<br>aret 9999999<br>aret 9999999<br>aret 9999999<br>aret 9999999<br>aret 9999999                                                                                                    |    |
| 660493991 107501<br>660493991 107501<br>860493991 107501<br>860493991 107501<br>860493991 107501<br>860493991 107501<br>860493991 107501<br>860493991 107501<br>860493991 107501<br>860493991 107501<br>860493991 107501<br>860493991 107501<br>860493991 107501                                                                                                    | 18 PA1<br>19 PA1<br>20 PA1<br>21 PA1<br>22 PA1<br>23 PA1<br>24 PA1<br>25 PA1<br>26 PA1<br>26 PA1<br>27 PA1<br>28 PA1<br>29 PA1<br>29 PA1<br>29 PA1<br>29 PA1                                                                                                    | 5<br>5<br>5<br>5<br>5<br>5<br>5<br>5<br>5<br>5<br>5<br>5<br>5<br>5<br>5<br>5<br>5<br>5<br>5 | IA<br>IA<br>IA<br>IA<br>IA<br>IA<br>IA<br>IA<br>IA<br>IA                                                                                                    | 20110301<br>20110301<br>20110301<br>20110301<br>20110301<br>20110301<br>20110301<br>20110301<br>20110301<br>20110301<br>20110301                                                                                                    | 1999999<br>1999999<br>1999999<br>1999999<br>1999999<br>1999999                                                                                                    | А<br>А<br>А<br>А<br>А<br>А<br>А<br>А<br>А<br>А<br>А<br>А<br>А<br>А<br>А                                                                                                    | 0.00000<br>0.00000<br>0.00000<br>0.00000<br>0.00000<br>0.00000<br>0.00000<br>0.00000<br>0.00000<br>0.00000<br>0.00000<br>0.00000<br>0.00000<br>0.00000<br>0.00000<br>0.00000                                                                                                    | 25000<br>25000<br>25000<br>25000<br>25000<br>25000<br>25000<br>25000<br>25000<br>25000<br>25000<br>25000                                                                                                    | Brand A Ciga<br>Brand A Ciga<br>Brand A Ciga<br>Brand A Ciga<br>Brand A Ciga<br>Brand A Ciga<br>Brand A Ciga<br>Brand A Ciga<br>Brand A Ciga<br>Brand A Ciga<br>Brand A Ciga<br>Brand A Ciga<br>Brand A Ciga<br>Brand A Ciga                                                                                                    | aret 9999999<br>aret 9999999<br>aret 9999999<br>aret 9999999<br>aret 9999999<br>aret 9999999<br>aret 9999999<br>aret 9999999<br>aret 9999999<br>aret 9999999<br>aret 9999999<br>aret 9999999<br>aret 9999999<br>aret 9999999                                                                                                    |    |
| 6604393991 107501<br>6604393991 107501<br>6604393991 107501<br>6604393991 107501<br>6604393991 107501<br>6604393991 107501<br>6604393991 107501<br>6604393991 107501<br>6604393991 107501<br>6604393991 107501<br>6604393991 107501<br>6604393991 107501<br>6604393991 107501<br>6604393991 107501                                                                                                    | 18 PA1<br>19 PA1<br>20 PA1<br>21 PA1<br>22 PA1<br>23 PA1<br>24 PA1<br>25 PA1<br>25 PA1<br>26 PA1<br>27 PA1<br>28 PA1<br>29 PA1<br>30 PA1<br>31 PA1                                                                                                    | 5<br>5<br>5<br>5<br>5<br>5<br>5<br>5<br>5<br>5<br>5<br>5<br>5<br>5<br>5<br>5<br>5<br>5<br>5 | іА<br>ІА<br>ІА<br>ІА<br>ІА<br>ІА<br>ІА<br>ІА<br>ІА                                                                                                    | 2011330<br>2011330<br>2011330<br>2011330<br>2011330<br>2011330<br>2011330<br>2011330<br>2011330<br>2011330<br>2011330<br>2011330<br>2011330                                                                                                    | 1999999<br>1999999<br>1999999<br>1999999<br>1999999<br>1999999                                                                                                    | А<br>А<br>А<br>А<br>А<br>А<br>А<br>А<br>А<br>А<br>А<br>А<br>А<br>А<br>А<br>А<br>А<br>А<br>А                                                                                                    | C 00000<br>C 00000<br>C 00000<br>C 00000<br>C 00000<br>C 00000<br>C 00000<br>C 00000<br>C 00000<br>C 00000<br>C 00000<br>C 00000<br>C 00000<br>C 00000<br>C 00000<br>C 00000<br>C 00000                                                                                                    | 25000<br>25000<br>25000<br>25000<br>25000<br>25000<br>25000<br>25000<br>25000<br>25000<br>25000<br>25000                                                                                                    | Brand A Ciga<br>Brand A Ciga<br>Brand A Ciga<br>Brand A Ciga<br>Brand A Ciga<br>Brand A Ciga<br>Brand A Ciga<br>Brand A Ciga<br>Brand A Ciga<br>Brand A Ciga<br>Brand A Ciga<br>Brand A Ciga<br>Brand A Ciga<br>Brand A Ciga<br>Brand A Ciga<br>Brand A Ciga                                                                                                    | aret 9393939<br>aret 9393939<br>aret 9393939<br>aret 9393939<br>aret 9393939<br>aret 9393939<br>aret 9393939<br>aret 9393939<br>aret 9393939<br>aret 9393939<br>aret 9393939<br>aret 9393939<br>aret 9393939<br>aret 9393939                                                                                                    |    |
| 604999291 107501<br>604999291 107501<br>604999291 107501<br>604999291 107501<br>604992991 107501<br>604992991 107501<br>604992991 107501<br>604992991 107501<br>60499291 107501<br>60499291 107501<br>60499291 107501<br>60499291 107501<br>60499291 107501<br>60499291 107501                                                                                                    | 18 PA1<br>19 PA1<br>20 PA1<br>21 PA1<br>23 PA1<br>23 PA1<br>24 PA1<br>25 PA1<br>26 PA1<br>26 PA1<br>27 PA1<br>28 PA1<br>30 PA1<br>31 PA1<br>31 PA1                                                                                                    | 3 8 8 8 8 8 8 8 8 8 8 8 8 8 8 8 8 8 8 8                                                     | і А<br>ІА<br>ІА<br>ІА<br>ІА<br>ІА<br>ІА<br>ІА<br>ІА<br>ІА<br>ІА                                                                                                    | 2011/0301<br>2011/0301<br>2011/0301<br>2011/0301<br>2011/0301<br>2011/0301<br>2011/0301<br>2011/0301<br>2011/0301<br>2011/0301<br>2011/0301<br>2011/0301<br>2011/0301                                                                                                    | 1999999<br>1999999<br>1999999<br>1999999<br>1999999<br>1999999                                                                                                    | А<br>А<br>А<br>А<br>А<br>А<br>А<br>А<br>А<br>А<br>А<br>А<br>А<br>А<br>А<br>А<br>А<br>А<br>А                                                                                                    | C 00000<br>C 00000<br>C 0000<br>C 0000<br>C 00000<br>C 00000<br>C 00000<br>C 00000<br>C 00000<br>C 00000<br>C 00000 | 25000<br>25000<br>25000<br>25000<br>25000<br>25000<br>25000<br>25000<br>25000<br>25000<br>25000<br>25000<br>25000<br>25000<br>25000                                                                                                    | Brand A Cig<br>Brand A Cig<br>Brand A Cig                                                                                                    | aret 9393939<br>aret 9393939<br>aret 9393939<br>aret 9393939<br>aret 9393939<br>aret 9393939<br>aret 9393939<br>aret 9393939<br>aret 9393939<br>aret 9393939<br>aret 9393939<br>aret 9393939<br>aret 9393939<br>aret 9393939                                                                                                    |    |
| 6604393991 107501<br>6604393991 107501<br>6604393991 107501                                                                                                    | 18 PA1<br>19 PA1<br>20 PA1<br>21 PA1<br>22 PA1<br>23 PA1<br>24 PA1<br>25 PA1<br>26 PA1<br>27 PA1<br>28 PA1<br>27 PA1<br>28 PA1<br>30 PA1<br>31 PA1<br>32 PA1                                                                                                    | 5<br>5<br>5<br>5<br>5<br>5<br>5<br>5<br>5<br>5<br>5<br>5<br>5<br>5<br>5<br>5<br>5<br>5<br>5 | А<br> А<br> А<br> А<br> А<br> А<br> А<br> А<br> А<br> А<br> А<br> А<br> А<br> А                                                                                                    | 20110301<br>20110301<br>20110301<br>20110301<br>20110301<br>20110301<br>20110301<br>20110301<br>20110301<br>20110301<br>20110301<br>20110301<br>20110301                                                                                                    | 1999999<br>1999999<br>1999999<br>1999999<br>1999999<br>1999999                                                                                                    | А<br>А<br>А<br>А<br>А<br>А<br>А<br>А<br>А<br>А<br>А<br>А<br>А<br>А<br>А<br>А<br>А<br>А<br>А                                                                                                    | C 00000<br>C 00000<br>C 0000<br>C 00000<br>C 00000                              | 25000<br>25000<br>25000<br>25000<br>25000<br>25000<br>25000<br>25000<br>25000<br>25000<br>25000<br>25000<br>25000<br>25000<br>25000<br>25000                                                                                                    | Brand A Cig<br>Brand A Cig<br>Brand A Cig                                                                                                    | aret 9999999<br>aret 9999999<br>aret 9999999<br>aret 9999999<br>aret 9999999<br>aret 9999999<br>aret 9999999<br>aret 9999999<br>aret 9999999<br>aret 9999999<br>aret 9999999<br>aret 9999999<br>aret 9999999<br>aret 9999999<br>aret 9999999<br>aret 9999999<br>aret 9999999                                                                                                    |    |
| 604999291 107501<br>604999291 107501<br>604999291 107501<br>604999291 107501<br>604992921 107501<br>604992921 107501<br>604992921 107501<br>604939291 107501<br>604939291 107501<br>604929291 107501<br>6049492921 107501<br>6049492921 107501<br>6049492921 107501<br>6049492921 107501<br>6049492921 107501<br>604949421 107501<br>604949421 107501<br>60494944<br>604944<br>604944<br>604944<br>604944<br>604944<br>604944<br>604944<br>604944<br>604944<br>604944<br>60494<br>60494<br>604944<br>604944<br>60494<br>60494<br>60494<br>604944<br>60494<br>60494<br>60494<br>60494<br>60494<br>60494<br>60494<br>60494<br>60494<br>60494<br>60494<br>60494<br>60494<br>60494<br>60494<br>60494<br>60494<br>60494<br>60494<br>60494<br>60494<br>60494<br>60494<br>60494<br>60494<br>60494<br>60494<br>60494<br>60494<br>60494<br>60494<br>6                                                                                                    | 18 PA1<br>19 PA1<br>20 PA1<br>21 PA1<br>23 PA1<br>23 PA1<br>24 PA1<br>26 PA1<br>26 PA1<br>26 PA1<br>29 PA1<br>29 PA1<br>30 PA1<br>31 PA1<br>32 PA1<br>33 PA1                                                                                                    | 5<br>5<br>5<br>5<br>5<br>5<br>5<br>5<br>5<br>5<br>5<br>5<br>5<br>5<br>5<br>5<br>5<br>5<br>5 | і А                                                                                                    | 2011/0301<br>2011/301<br>2011/301<br>2011/301<br>2011/301<br>2011/301<br>2011/301<br>2011/301<br>2011/301<br>2011/301<br>2011/301<br>2011/301<br>2011/301<br>2011/301<br>2011/301                                                                                                    | 1999999<br>1999999<br>1999999<br>1999999<br>1999999<br>1999999                                                                                                    | А<br>А<br>А<br>А<br>А<br>А<br>А<br>А<br>А<br>А<br>А<br>А<br>А<br>А<br>А<br>А<br>А<br>А<br>А                                                                                                    | C 00000<br>C 00000<br>C 0000<br>C 00000<br>C 00000                              | 25000<br>25000<br>25000<br>25000<br>25000<br>25000<br>25000<br>25000<br>25000<br>25000<br>25000<br>25000<br>25000<br>25000<br>25000<br>25000<br>25000                                                                                                    | Brand A Ciga<br>Brand A Ciga<br>Brand A Ciga                                                                                                    | aret 9999999<br>aret 9999999<br>aret 9999999<br>aret 9999999<br>aret 9999999<br>aret 9999999<br>aret 9999999<br>aret 9999999<br>aret 9999999<br>aret 9999999<br>aret 9999999<br>aret 9999999<br>aret 9999999<br>aret 9999999<br>aret 9999999<br>aret 9999999<br>aret 9999999                                                                                                    |    |
| 604999991 107601<br>60499991 107601<br>60499991 107601                                                                                                    | 18 PA1<br>19 PA1<br>20 PA1<br>21 PA1<br>22 PA1<br>23 PA1<br>24 PA1<br>25 PA1<br>25 PA1<br>26 PA1<br>27 PA1<br>28 PA1<br>30 PA1<br>31 PA1<br>33 PA1<br>33 PA1<br>34 PA1                                                                                                    | 5<br>5<br>5<br>5<br>5<br>5<br>5<br>5<br>5<br>5<br>5<br>5<br>5<br>5<br>5<br>5<br>5<br>5<br>5 | і А<br>І А<br>І А<br>І А<br>І А<br>І А<br>І А<br>І А<br>І А<br>І А<br>І                                                                                                    | 20110301<br>20110301<br>20110301<br>20110301<br>20110301<br>20110301<br>20110301<br>20110301<br>20110301<br>20110301<br>20110301<br>20110301<br>20110301<br>20110301<br>20110301                                                                                                    | 1999999<br>1999999<br>1999999<br>1999999<br>1999999<br>1999999                                                                                                    | A<br>A<br>A<br>A<br>A<br>A<br>A<br>A<br>A<br>A<br>A<br>A<br>A<br>A<br>A<br>A<br>A<br>A<br>A                                                                                                    | C 00000<br>C 00000<br>C 0000<br>C 00000<br>C 00000                              | 25000<br>25000<br>25000<br>25000<br>25000<br>25000<br>25000<br>25000<br>25000<br>25000<br>25000<br>25000<br>25000<br>25000<br>25000<br>25000<br>25000<br>25000                                                                                                    | Brand A Cig<br>Brand A Cig<br>Brand A Cig                                                                                                    | aret 9999999<br>aret 9999999<br>aret 9999999<br>aret 9999999<br>aret 9999999<br>aret 9999999<br>aret 9999999<br>aret 9999999<br>aret 9999999<br>aret 9999999<br>aret 9999999<br>aret 9999999<br>aret 9999999<br>aret 9999999<br>aret 9999999<br>aret 9999999<br>aret 9999999<br>aret 9999999                                                                                                    |    |
| 604999291 107601<br>604999291 107601<br>604999291 107601<br>604999291 107601<br>604999291 107601<br>604992921 107601<br>604992921 107601<br>604992921 107601<br>604929291 107601<br>604929291 10                                                                                                    | 18 PA1<br>19 PA1<br>20 PA1<br>21 PA1<br>22 PA1<br>23 PA1<br>24 PA1<br>25 PA1<br>26 PA1<br>26 PA1<br>27 PA1<br>29 PA1<br>30 PA1<br>31 PA1<br>32 PA1<br>33 PA1<br>34 PA1<br>35 PA1                                                                                                    | 5<br>5<br>5<br>5<br>5<br>5<br>5<br>5<br>5<br>5<br>5<br>5<br>5<br>5<br>5<br>5<br>5<br>5<br>5 | і А                                                                                                    | 20110301<br>20110301<br>20110301<br>20110301<br>20110301<br>20110301<br>20110301<br>20110301<br>20110301<br>20110301<br>20110301<br>20110301<br>20110301<br>20110301<br>20110301<br>20110301<br>20110301                                                                                                    | 1999939<br>1999939<br>1999399<br>1993999<br>1999999<br>1999999<br>1999999<br>1999999<br>1999999                                                                                                    | A<br>A<br>A<br>A<br>A<br>A<br>A<br>A<br>A<br>A<br>A<br>A<br>A<br>A<br>A<br>A<br>A<br>A<br>A                                                                                                    | C 00000<br>C 00000<br>C 0000                              | 25000<br>25000<br>25000<br>25000<br>25000<br>25000<br>25000<br>25000<br>25000<br>25000<br>25000<br>25000<br>25000<br>25000<br>25000<br>25000<br>25000<br>25000                                                                                                    | Brand A Cigg<br>Brand A Cigg<br>Brand A Cigg                                                                                                    | aret 9999999<br>aret 9999999<br>aret 9999999<br>aret 9999999<br>aret 9999999<br>aret 9999999<br>aret 9999999<br>aret 9999999<br>aret 9999999<br>aret 9999999<br>aret 9999999<br>aret 9999999<br>aret 9999999<br>aret 9999999<br>aret 9999999<br>aret 9999999<br>aret 9999999                                                                                                    |    |
| 604999991 107601<br>604999991 107601<br>604999991 107601                                                                                                    | 18 PA1<br>19 PA1<br>20 PA1<br>21 PA1<br>22 PA1<br>23 PA1<br>24 PA1<br>25 PA1<br>25 PA1<br>26 PA1<br>27 PA1<br>28 PA1<br>30 PA1<br>31 PA1<br>32 PA1<br>33 PA1<br>36 PA1<br>36 PA1<br>37 PA1                                                                                                    | 5<br>5<br>5<br>5<br>5<br>5<br>5<br>5<br>5<br>5<br>5<br>5<br>5<br>5<br>5<br>5<br>5<br>5<br>5 | і А<br>  А<br>  А<br>  А<br>  А<br>  А<br>  А<br>  А<br>  А<br>  А<br>                                                                                                    | 20110301<br>20110301<br>20110301<br>20110301<br>20110301<br>20110301<br>20110301<br>20110301<br>20110301<br>20110301<br>20110301<br>20110301<br>20110301<br>20110301<br>20110301<br>20110301<br>20110301                                                                                                    | 1999999<br>1999999<br>1999999<br>1999999<br>1999999<br>1999999                                                                                                    | A A A A A A A A A A A A A A A A A A A                                                                                                    | C 00000<br>C 00000<br>C 00000                                                                                                    | 25000<br>25000<br>25000<br>25000<br>25000<br>25000<br>25000<br>25000<br>25000<br>25000<br>25000<br>25000<br>25000<br>25000<br>25000<br>25000<br>25000<br>25000<br>25000<br>25000                                                                                                    | Brand A Cigg<br>Brand A Cigg<br>Brand A Cigg                                                                                                    | aret 9999999<br>aret 999999<br>aret 999999<br>aret 999999<br>aret 999999<br>aret 999999<br>aret 999999<br>aret 999999<br>aret 999999<br>aret 999999<br>aret 999999<br>aret 999999<br>aret 999999<br>aret 999999<br>aret 9999999<br>aret 9999999<br>aret 9999999<br>aret 9999999<br>aret 9999999<br>aret 9999999                                                                                                    |    |
| 660493991 107501<br>660493991 107501<br>66049391 107501<br>66049391 107501<br>6604930<br>6604930<br>6604930<br>6604930<br>660493<br>660493<br>660493<br>67070<br>67070 | 18 PA1<br>19 PA1<br>20 PA1<br>21 PA1<br>22 PA1<br>23 PA1<br>24 PA1<br>25 PA1<br>25 PA1<br>26 PA1<br>27 PA1<br>28 PA1<br>29 PA1<br>30 PA1<br>31 PA1<br>32 PA1<br>33 PA1<br>34 PA1<br>35 PA1<br>36 PA1<br>37 PA1<br>37 PA1<br>38 PA1<br>39 PA1<br>39 PA1<br>30 PA1<br>31 PA1<br>31 PA1<br>32 PA1<br>33 PA1<br>34 PA1<br>35 PA1<br>37 PA1<br>36 PA1<br>37 PA1<br>38 PA1<br>39 PA1<br>39 PA1<br>39 PA1<br>39 PA1<br>30 PA1<br>30 PA1 | 5 9 9 9 9 9 9 9 9 9 9 9 9 9 9 9 9 9 9 9                                                     | А<br>А<br>А<br>А<br>А<br>А<br>А<br>А<br>А<br>А<br>А<br>А<br>А<br>А<br>А<br>А<br>А<br>А<br>А                                                                                                    | 20110301<br>20110301<br>20110301<br>20110301<br>20110301<br>20110301<br>20110301<br>20110301<br>20110301<br>20110301<br>20110301<br>20110301<br>20110301<br>20110301<br>20110301<br>20110301<br>20110301<br>20110301                                                                                                    | 1999939<br>1999939<br>1999999<br>1999999<br>1999999<br>1999999<br>1999999                                                                                                    | A<br>A<br>A<br>A<br>A<br>A<br>A<br>A<br>A<br>A<br>A<br>A<br>A<br>A<br>A<br>A<br>A<br>A<br>A                                                                                                    | C 00000<br>C 00000<br>C 0000                              | 25000<br>25000<br>25000<br>25000<br>25000<br>25000<br>25000<br>25000<br>25000<br>25000<br>25000<br>25000<br>25000<br>25000<br>25000<br>25000<br>25000<br>25000<br>25000<br>25000<br>25000<br>25000                                                                                                    | Brand A Cigg<br>Brand A Cigg<br>Brand A Cigg                                                                                                    | aret (999999)<br>aret (999999)<br>aret (999999)                                                                                                    |    |
| 1604/399891 107601<br>1604/399891 107601<br>1604/398991 107601<br>1604/398991 107601<br>1604/3                                                                                                    | 18 PA1<br>19 PA1<br>20 PA1<br>21 PA1<br>22 PA1<br>23 PA1<br>24 PA1<br>25 PA1<br>26 PA1<br>26 PA1<br>27 PA1<br>28 PA1<br>29 PA1<br>30 PA1<br>31 PA1<br>33 PA1<br>35 PA1<br>36 PA1<br>36 PA1<br>39 PA1                                                                                                    | 5<br>5<br>5<br>5<br>5<br>5<br>5<br>5<br>5<br>5<br>5<br>5<br>5<br>5<br>5<br>5<br>5<br>5<br>5 | й,<br>14,<br>14,<br>14,<br>14,<br>14,<br>14,<br>14,<br>14,<br>14,<br>14                                                                                                    | 20110301<br>20110301<br>20110301<br>20110301<br>20110301<br>20110301<br>20110301<br>20110301<br>20110301<br>20110301<br>20110301<br>20110301<br>20110301<br>20110301<br>20110301<br>20110301<br>20110301<br>20110301<br>20110301                                                                                                    | 1999999<br>1999999<br>1999999<br>1999999<br>1999999<br>1999999                                                                                                    | A A A A A A A A A A A A A A A A A A A                                                                                                    | C 00000<br>C 00000<br>C 0000                              | 25000<br>25000<br>25000<br>25000<br>25000<br>25000<br>25000<br>25000<br>25000<br>25000<br>25000<br>25000<br>25000<br>25000<br>25000<br>25000<br>25000<br>25000<br>25000<br>25000<br>25000                                                                                                    | Brand A Cigg<br>Brand A Cigg<br>Brand A Cigg                                                                                                    | aret 9939999<br>aret 9939999<br>aret 9939999                                                                                                    |    |
| 860499991 107601<br>860499991 107601<br>860499991 10                                                                                                    | 118 PA1<br>129 PA1<br>20 PA1<br>21 PA1<br>22 PA1<br>22 PA1<br>22 PA1<br>22 PA1<br>22 PA1<br>25 PA1<br>26 PA1<br>27 PA1<br>28 PA1<br>29 PA1<br>30 PA1<br>31 PA1<br>31 PA1<br>36 PA1<br>36 PA1<br>36 PA1<br>36 PA1<br>36 PA1<br>37 PA1<br>36 PA1<br>37 PA1<br>36 PA1<br>37 PA1<br>38 PA1<br>36 PA1<br>37 PA1<br>38 PA1<br>38 PA1<br>39 PA1<br>39 PA1<br>39 PA1<br>30 PA1<br>30 P | 5<br>5<br>5<br>5<br>5<br>5<br>5<br>5<br>5<br>5<br>5<br>5<br>5<br>5<br>5<br>5<br>5<br>5<br>5 | А<br>А<br>А<br>А<br>А<br>А<br>А<br>А<br>А<br>А<br>А<br>А<br>А<br>А<br>А<br>А<br>А<br>А<br>А                                                                                                    | 20110301<br>20110301<br>20110301<br>20110301<br>20110301<br>20110301<br>20110301<br>20110301<br>20110301<br>20110301<br>20110301<br>20110301<br>20110301<br>20110301<br>20110301<br>20110301<br>20110301<br>20110301<br>20110301<br>20110301                                                                                                    | 1993999<br>1993999<br>1993999<br>1993999<br>1993999<br>1993999<br>1993999<br>1993999<br>1993999<br>1993999<br>1993999<br>1993999<br>1993999<br>1993999<br>1993999<br>1993999<br>1993999<br>1993999<br>1993999<br>1993999<br>1993999<br>1993999<br>1993999<br>1993999<br>1993999<br>1993999<br>1993999                                                                                                    | A       A       A       A       A       A       A       A       A       A       A       A       A       A       A       A       A       A       A       A       A       A       A       A       A       A       A       A       A       A       A       A       A       A       A       A       A | C 00000<br>C 00000<br>C 0000                              | 25000<br>25000<br>25000<br>25000<br>25000<br>25000<br>25000<br>25000<br>25000<br>25000<br>25000<br>25000<br>25000<br>25000<br>25000<br>25000<br>25000<br>25000<br>25000<br>25000<br>25000<br>25000<br>25000                                                                                                    | Brand A Cigg<br>Brand A Cigg<br>Brand A Cigg                                                                                                    | are: 5939999<br>are: 5939999<br>are: 5939999                                                                                                    |    |
| 860499991 107601<br>860499991 107601<br>860499991 10                                                                                                    | 119 PA1<br>129 PA1<br>20 PA1<br>21 PA1<br>22 PA1<br>22 PA1<br>23 PA1<br>24 PA1<br>24 PA1<br>25 PA1<br>26 PA1<br>27 PA1<br>28 PA1<br>29 PA1<br>30 PA1<br>31 PA1<br>32 PA1<br>36 PA1<br>36 PA1<br>36 PA1<br>36 PA1<br>37 PA1<br>37 PA1<br>38 PA1<br>39 PA1<br>39 PA1<br>39 PA1<br>31 PA1<br>31 PA1<br>32 PA1<br>31 PA1<br>32 PA1<br>33 PA1<br>34 PA1<br>35 PA1<br>36 PA1<br>37 PA1<br>37 PA1<br>38 PA1<br>39 PA1<br>39 PA1<br>39 PA1<br>39 PA1<br>30 PA1<br>30 P | S<br>S<br>S<br>S<br>S<br>S<br>S<br>S<br>S<br>S<br>S<br>S<br>S<br>S<br>S<br>S<br>S<br>S<br>S | а (да)<br>(да)<br>(да)<br>(да)<br>(да)<br>(да)<br>(да)<br>(да)                                                                                                    | 2011030<br>2011031<br>2011031<br>2011031<br>2011031<br>2011031<br>2011031<br>2011031<br>2011031<br>2011031<br>2011031<br>2011031<br>2011031<br>2011031<br>2011031<br>2011031<br>2011031<br>2011031<br>2011031<br>2011031<br>2011031<br>2011031                                                                                                    | 1999999<br>1999999<br>1999999<br>1999999<br>1999999<br>1999999                                                                                                    | A A A A A A A A A A A A A A A A A A A                                                                                                    | C 00000<br>C 00000<br>C 0000                              | 25000<br>25000<br>25000<br>25000<br>25000<br>25000<br>25000<br>25000<br>25000<br>25000<br>25000<br>25000<br>25000<br>25000<br>25000<br>25000<br>25000<br>25000<br>25000<br>25000<br>25000<br>25000                                                                                                    | Drand A Cigs<br>Brand A Cigs<br>Brand A Cigs | aret (993999)<br>aret (993999)<br>aret (993999)                                                                                                    |    |
| 860499991 107601<br>860499991 107601<br>860499991 10                                                                                                    | 118 PA1<br>129 PA1<br>20 PA1<br>21 PA1<br>22 PA1<br>22 PA1<br>23 PA1<br>24 PA1<br>26 PA1<br>26 PA1<br>27 PA1<br>28 PA1<br>28 PA1<br>30 PA1<br>31 PA1<br>32 PA1<br>33 PA1<br>33 PA1<br>34 PA1<br>35 PA1<br>36 PA1<br>36 PA1<br>37 PA1<br>38 PA1<br>39 PA1<br>39 PA1<br>39 PA1<br>39 PA1<br>39 PA1<br>39 PA1<br>39 PA1<br>30 PA1<br>31 PA1<br>31 PA1<br>31 PA1<br>32 PA1<br>32 PA1<br>32 PA1<br>33 PA1<br>33 PA1<br>34 PA1<br>35 PA1<br>36 PA1<br>37 PA1<br>37 PA1<br>37 PA1<br>37 PA1<br>37 PA1<br>38 PA1<br>38 PA1<br>38 PA1<br>39 PA1<br>39 PA1<br>39 PA1<br>30 PA1<br>30 PA1<br>40 PA1<br>40 P | 5 5 5 5 5 5 5 5 5 5 5 5 5 5 5 5 5 5 5                                                       | 6.<br>6.<br>6.<br>6.<br>6.<br>6.<br>6.<br>6.<br>6.<br>6.                                                                                                    | 20110301<br>20110301<br>20110301<br>20110301<br>20110301<br>20110301<br>20110301<br>20110301<br>20110301<br>20110301<br>20110301<br>20110301<br>20110301<br>20110301<br>20110301<br>20110301<br>20110301<br>20110301<br>20110301<br>20110301<br>20110301                                                                                                    | 1999999<br>1999999<br>1999999<br>1999999<br>1999999<br>1999999                                                                                                    | A<br>A<br>A<br>A<br>A<br>A<br>A<br>A<br>A<br>A<br>A<br>A<br>A<br>A<br>A<br>A<br>A<br>A<br>A                                                                                                    | C 00000<br>C 00000<br>C 0000                              | 25000<br>25000<br>25000<br>25000<br>25000<br>25000<br>25000<br>25000<br>25000<br>25000<br>25000<br>25000<br>25000<br>25000<br>25000<br>25000<br>25000<br>25000<br>25000<br>25000<br>25000<br>25000                                                                                                    | Brand A Cigi<br>Brand A Cigi<br>Brand A Cigi                                                                                                    | are 9999999<br>are 9999999<br>are 9999999                                                                                                    |    |
| 860499991 107601<br>860499991 107601<br>860499991 10                                                                                                    | 118 PA1<br>129 PA1<br>20 PA1<br>21 PA1<br>22 PA1<br>23 PA1<br>24 PA1<br>25 PA1<br>26 PA1<br>26 PA1<br>26 PA1<br>27 PA1<br>28 PA1<br>29 PA1<br>30 PA1<br>31 PA1<br>32 PA1<br>33 PA1<br>34 PA1<br>35 PA1<br>36 PA1<br>37 PA1<br>38 PA1<br>39 PA1<br>39 PA1<br>39 PA1<br>39 PA1<br>39 PA1<br>39 PA1<br>39 PA1<br>39 PA1<br>39 PA1<br>30 PA1<br>30 P | S<br>S<br>S<br>S<br>S<br>S<br>S<br>S<br>S<br>S<br>S<br>S<br>S<br>S<br>S<br>S<br>S<br>S<br>S | A           A           A | 20110301<br>20110301<br>20110010000000000 | 8999999<br>1999999<br>19999999<br>19999999<br>19999999<br>19999999<br>19999999<br>1999999<br>1999999 |                                                                                                    |                                                                                                    | 25000<br>25000<br>250000<br>25000<br>25000<br>250000<br>25000<br>25000<br>250000<br>25000<br>25000<br>250000<br>20 | Diatid A Cigi<br>Brand A Cigi<br>Brand A Cigi                                                                                                    | rare 1999999<br>aret 19939999<br>aret 1993999<br>aret 19939999<br>aret 19939999<br>aret 19939999<br>aret 1993999<br>aret 199399<br>aret 199399<br>aret 199399<br>aret 199399<br>aret 199399<br>aret 199399<br>aret 199399<br>aret 199399<br>aret 199399<br>aret 19939<br>aret 19939<br>a |    |

• Name the file your confirmation number and type .dtl as the extension and click Save. Example: 8604999991107601.dtl.

•

Your confirmation number is 16 digits as follows: 1st 9 digits = License Number, next 2 digits = Year, next 3 digits = Julian Date, next 2 digits = filing occurrence.

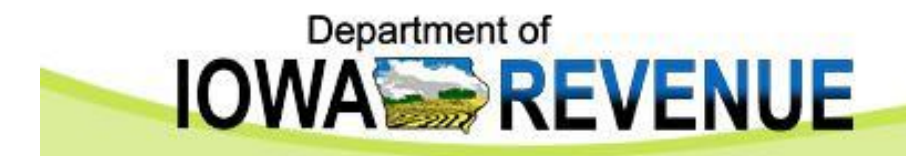

| Ele Edit View Insert F                                                                                                    | ormat Iools Data ;                                                                     | SAS Window H                                             | elp                                                          |                                                                                                    |                                      |                                                                | Type a question for help                                                                                                    | - 8 |
|----------------------------------------------------------------------------------------------------|----------------------------------------------------------------------------------------|----------------------------------------------------------|--------------------------------------------------------------|----------------------------------------------------------------------------------------------------|--------------------------------------|----------------------------------------------------------------|----------------------------------------------------------------------------------------------------|-----|
| 🛎 🖬 🔒 👒 🖨 🖪 🖤                                                                                                    | 1 🗈 🛍 - 🝼                                                                              | 0 · 0 · 0                                                | Σ - AL AL M 10                                               | D% • 🛛 .                                                                                                    |                                      |                                                                |                                                                                                    |     |
| ta ta Ca 😘 sa 🛛 🖓                                                                                                    | Reply with Ch                                                                          |                                                          |                                                              |                                                                                                    |                                      |                                                                |                                                                                                    |     |
|                                                                                                    |                                                                                        | = ==   o o                                               | +.0 .00   z= z=   777                                        | 25 A                                                                                                    |                                      |                                                                |                                                                                                    |     |
| • 10 •                                                                                                    |                                                                                        |                                                          | 1 .00 +.0   3F 3F   m ·                                      |                                                                                                    |                                      |                                                                |                                                                                                    |     |
| e Data: Active Selection                                                                                                    |                                                                                        | Data 📄 Report                                            | s SAS Favorites * 🔍 30                                       | 19 🗹   1988 😿   🔏 🗕                                                                                                    |                                      |                                                                |                                                                                                    |     |
|                                                                                                    | ахы.                                                                                   |                                                          |                                                              |                                                                                                    |                                      |                                                                |                                                                                                    |     |
| <ul> <li>★ 86</li> </ul>                                                                                                    | 04999991107601                                                                         |                                                          |                                                              |                                                                                                    |                                      |                                                                |                                                                                                    |     |
| A                                                                                                    | B C                                                                                    | D                                                        | E                                                            | F G                                                                                                    | Н                                    | e server la serve server se                                    | J K L                                                                                                    |     |
| Confirmation Nbr Seque                                                                                                    | nce Nbr Record Ty                                                                      | pe Schedule                                              | Type Sales into State                                        | Invoice Date Invoice Nb                                                                                                    | r Product Type                       | Total Weight Quantr                                            | ty Brand Name UPC                                                                                                    | V   |
| 3604999991107601                                                                                                    | 1 PA1                                                                                  | S                                                        | IA                                                           | 20110301 1999999                                                                                                    | A                                    | 0.00000                                                        | 25000 Brand A Cigaret 9999999                                                                                                    | _   |
| 3604999991107601                                                                                                    | 2 PA1                                                                                  | S                                                        | A                                                            | 20110301 1999999                                                                                                    | A                                    | 0.00000                                                        | 25000 Brand A Cigaret 9999999                                                                                                    | -   |
| 3604999991107601                                                                                                    | 3 PA1                                                                                  | S                                                        | A                                                            | 20110301 1999999                                                                                                    | A                                    | 0.00000                                                        | 25000 Brand A Cigaret 9999999                                                                                                    | _   |
| 3604999991107601                                                                                                    | 4 PA1                                                                                  | 5                                                        |                                                              | 20110301 1999999                                                                                                    | A                                    | 0.00000                                                        | 25000 Brand A Cigaret 9999999                                                                                                    | _   |
| 3604999991107601                                                                                                    | 5 PA1                                                                                  | S                                                        | IA                                                           | 20110301 1999999                                                                                                    | A                                    | 0.00000                                                        | 25000 Brand A Cigaret 9999999                                                                                                    | _   |
| 360499999110/601                                                                                                    | 6 PA1                                                                                  | S                                                        | IA                                                           | 20110301 1999999                                                                                                    | A                                    | 0.00000                                                        | 25000 Brand A Cigaret 9999999                                                                                                    | _   |
| 3604999991107601                                                                                                    | 7 PA1                                                                                  | S                                                        | IA                                                           | 20110301 (999999                                                                                                    | A                                    | 0.00000                                                        | 25000 Brand A Cigaret 9999999                                                                                                    |     |
| 3604999991107601                                                                                                    | 8 PA1                                                                                  | S                                                        | IA                                                           | 20110301 1999999                                                                                                    | A                                    | U.U0000                                                        | 25000 Brand A Cigaret 9999999                                                                                                    |     |
| 3604999991107601                                                                                                    | 9 PA1                                                                                  | S                                                        | IA                                                           | 20110301 (999999                                                                                                    | A                                    | 0.00000                                                        | 25000 Brand A Cigaret 9999999                                                                                                    |     |
| 604999991107601                                                                                                    | 10 PA1                                                                                 | S                                                        | IA                                                           | 20110301 1999999                                                                                                    | A                                    | 0.00000                                                        | 25000 Brand A Cigaret 9999999                                                                                                    |     |
| 8604999991107601                                                                                                    | 11 PA1                                                                                 | S                                                        | IA                                                           | 20110301 1999999                                                                                                    | A                                    | 0.00000                                                        | 25000 Brand A Cigaret 9999999                                                                                                    |     |
| 604999991107601                                                                                                    | 12 PA1                                                                                 | S                                                        | IA                                                           | 20110301 999999                                                                                                    | A                                    | 0.00000                                                        | 25000 Brand A Cigaret 9999999                                                                                                    |     |
| 604999991107601                                                                                                    | 13 PA1                                                                                 | S                                                        | IA                                                           | 20110301 1999999                                                                                                    | A                                    | 0.00000                                                        | 25000 Brand A Cigaret 9999999                                                                                                    |     |
| 604999991107601                                                                                                    | 14 PA1                                                                                 |                                                          |                                                              | and the second second second second second second second second second second second second second second second                                                                                                    |                                      |                                                                | 25000 Brand A Cigaret 9999999                                                                                                    |     |
| 604999991107601                                                                                                    | 15 PA1 410                                                                             | rosoft Excel                                             |                                                              |                                                                                                    |                                      |                                                                | 25000 Brand A Cigaret 9999999                                                                                                    |     |
| 8604999991107601                                                                                                    | 16 PA1                                                                                 |                                                          | 100 1 1 1 1                                                  |                                                                                                    |                                      |                                                                | 25000 Brand A Cigaret 9999999                                                                                                    |     |
| 8604999991107601                                                                                                    | 17 PA1                                                                                 | The selecte                                              | d hie type does not support wo                               | rkbooks that contain multiple sheets                                                                                                    |                                      |                                                                | 25000 Brand A Cigaret 9999999                                                                                                    |     |
| 8604999991107601                                                                                                    | 18 PA1                                                                                 | <ul> <li>To save o</li> </ul>                            | nly the active sheet, click OK,                              |                                                                                                    |                                      |                                                                | 25000 Brand A Cigaret 9999999                                                                                                    |     |
| 3604999991107601                                                                                                    | 19 PA1                                                                                 | To save a                                                | I sheets, save them individually                             | using a different file name for each                                                                                                    | , or choose a file type that         | supports multiple sheets.                                      | 25000 Brand A Cigaret 9999999                                                                                                    |     |
| 8604999991107601                                                                                                    | 20 PA1                                                                                 |                                                          |                                                              |                                                                                                    |                                      |                                                                | 25000 Brand A Cigaret 9999999                                                                                                    |     |
| 3604999991107601                                                                                                    | 21 PA1                                                                                 |                                                          |                                                              | OK Cancel                                                                                                    |                                      |                                                                | 25000 Brand A Cigaret 9999999                                                                                                    |     |
| 3604999991107601                                                                                                    | 22 PA1                                                                                 | S                                                        | A                                                            | 20110301 (999999                                                                                                    | A                                    | 0.00000                                                        | 25000 Brand A Cigaret 9999999                                                                                                    |     |
| 604999991107601                                                                                                    | 23 PA1                                                                                 | S                                                        | IA                                                           | 20110301 (999999                                                                                                    | A                                    | 0.00000                                                        | 25000 Brand A Cigaret 9999999                                                                                                    |     |
| 604999991107601                                                                                                    | 24 PA1                                                                                 | S                                                        | IA                                                           | 20110301 1999999                                                                                                    | Α                                    | 0.00000                                                        | 25000 Brand A Cigaret 9999999                                                                                                    |     |
| 604999991107601                                                                                                    | 25 PA1                                                                                 | S                                                        | IA                                                           | 20110301 1999999                                                                                                    | Α                                    | 0.00000                                                        | 25000 Brand A Cigaret 9999999                                                                                                    |     |
| 604999991107601                                                                                                    | 26 PA1                                                                                 | S                                                        | IA                                                           | 20110301 (999999                                                                                                    | A                                    | 0.00000                                                        | 25000 Brand A Cigaret 9999999                                                                                                    |     |
| 604999991107601                                                                                                    | 27 PA1                                                                                 | 6                                                        | IA                                                           | 20110301 0999999                                                                                                    | Δ                                    | 0.00000                                                        | 25000 Brand A Cigaret 9999999                                                                                                    |     |
| 86049999991107601                                                                                                    | 28 PA1                                                                                 | 6                                                        | 4                                                            | 20110301 000000                                                                                                    | Δ                                    | 0.00000                                                        | 25000 Brand A Cigaret 9999999                                                                                                    |     |
| 604000001107601                                                                                                    | 20 0 41                                                                                | e                                                        | 10                                                           | 20110301 000000                                                                                                    | 2                                    | 0.00000                                                        | 25000 Brand A Cigarat 0000000                                                                                                    |     |
| 004000001107001                                                                                                    | 20 041                                                                                 | 0                                                        | 10                                                           | 20110301 0305050                                                                                                    | A                                    | 0.00000                                                        | 2000 Drand A Cigaret 9999999                                                                                                    |     |
| 004555551107001                                                                                                    | 30 FAI                                                                                 |                                                          | 10                                                           | 20110301 000000                                                                                                    | A                                    | 0.00000                                                        | 25000 Drand A Cigarat 5959595                                                                                                    |     |
| 004553331107601                                                                                                    | 21 PAI                                                                                 | 0                                                        | 14                                                           | 201103011999999                                                                                                    | A .                                  | 0.00000                                                        | 25000 Drand A Cigaret 9999999                                                                                                    |     |
| 60499999110/601                                                                                                    | 32 PA1                                                                                 | 3                                                        | LA LA                                                        | 20110301 1999999                                                                                                    | A                                    | 0.00000                                                        | 20000 Drand A Cigaret 9999999                                                                                                    |     |
| 0 400000 4 407004                                                                                                    | 33 PA1                                                                                 | 5                                                        | IA                                                           | 20110301 1999999                                                                                                    | A                                    | 0.00000                                                        | 25000 Brand A Cigaret 9999999                                                                                                    |     |
| 604999991107601                                                                                                    | 20 121                                                                                 | 5                                                        | IA                                                           | 20110301 1999999                                                                                                    | A                                    | 0.00000                                                        | 25000 Brand A Cigaret 9999999                                                                                                    |     |
| 604999991107601<br>604999991107601                                                                                                    | 34 FAI                                                                                 |                                                          | IA                                                           | 20110301 (999999                                                                                                    | A                                    | 0.00000                                                        | 25000 Brand A Cigaret 9999999                                                                                                    |     |
| 604999991107601<br>604999991107601<br>604999991107601                                                                                                    | 35 PA1                                                                                 | 5                                                        | 1.0                                                          | 00440004 1052222                                                                                                    |                                      |                                                                | 25000 Brand A Cigaret 9999999                                                                                                    |     |
| 604999991107601<br>604999991107601<br>604999991107601<br>604999991107601                                                                                                    | 34 PA1<br>35 PA1<br>36 PA1                                                             | S                                                        | IA                                                           | 20110301 (999999                                                                                                    | A                                    | 0.00000                                                        |                                                                                                    |     |
| 604999991107601<br>604999991107601<br>604999991107601<br>604999991107601<br>604999991107601                                                                                                    | 36 PA1<br>36 PA1<br>37 PA1                                                             | S                                                        | IA<br>IA                                                     | 20110301 (999999<br>20110301 (999999                                                                                                    | A                                    | 0.00000                                                        | 25000 Brand A Cigaret 9999999                                                                                                    |     |
| 604999991107601<br>604999991107601<br>604999991107601<br>604999991107601<br>604999991107601<br>604999991107601                                                                                       | 34 PA1<br>35 PA1<br>36 PA1<br>37 PA1<br>38 PA1                                         | S<br>S<br>S                                              | IA<br>IA<br>IA                                               | 20110301 (999999<br>20110301 (999999<br>20110301 (999999                                                                                                    | A<br>A<br>A                          | 0.00000                                                        | 25000 Brand A Cigaret 9999999<br>25000 Brand A Cigaret 9999999                                                                                                    |     |
| 604999991107601<br>604999991107601<br>604999991107601<br>604999991107601<br>604999991107601<br>604999991107601<br>6049999991107601                                                                   | 34 PA1<br>35 PA1<br>36 PA1<br>37 PA1<br>38 PA1<br>39 PA1                               | 5<br>5<br>5<br>5<br>5                                    | IA<br>IA<br>IA<br>IA                                         | 20110301  999999<br>20110301  999999<br>20110301  999999<br>20110301  999999<br>20110301  999999                                                                                                    | A<br>A<br>A                          | 0.00000 0.00000 0.00000                                        | 25000 Brand A Cigaret 9999999<br>25000 Brand A Cigaret 9999999<br>25000 Brand A Cigaret 99999999                                                                                                    |     |
| 604999991107601<br>604999991107601<br>604999991107601<br>604999991107601<br>604999991107601<br>604999991107601<br>604999991107601<br>604999991107601                                                 | 34 PA1<br>35 PA1<br>36 PA1<br>37 PA1<br>38 PA1<br>39 PA1<br>40 PA1                     | 5<br>00<br>00<br>00<br>00<br>00                          | IA<br>IA<br>IA<br>IA                                         | 20110301  999999<br>20110301  999999<br>20110301  999999<br>20110301  999999<br>20110301  999999<br>20110301  999999                                                                                                    | A<br>A<br>A<br>A<br>A                | 0.00000 0.00000 0.00000 0.00000                                | 25000 Brand A Cigaret 9999999<br>25000 Brand A Cigaret 9999999<br>25000 Brand A Cigaret 9999999<br>25000 Brand A Cigaret 9999999                                                                    |     |
| 3604999991107601<br>360499991107601<br>3604999991107601<br>3604999991107601<br>3604999991107601<br>3604999991107601<br>3604999991107601<br>3604999991107601<br>3604999991107601<br>3604999991107601  | 34 PA1<br>35 PA1<br>36 PA1<br>37 PA1<br>38 PA1<br>39 PA1<br>40 PA1<br>41 PA1           | 5<br>00<br>00<br>00<br>00<br>00<br>00                    | IA<br>IA<br>IA<br>IA<br>IA<br>IA                             | 20110301 1999999<br>20110301 1999999<br>20110301 1999999<br>20110301 1999999<br>20110301 1999999<br>20110301 1999999                                                                                                    | A<br>A<br>A<br>A<br>A<br>A           | 0.00000<br>0.00000<br>0.00000<br>0.00000<br>0.00000            | 25000 Brand A Cigaret 9999999<br>25000 Brand A Cigaret 9999999<br>25000 Brand A Cigaret 9999999<br>25000 Brand A Cigaret 9999999<br>25000 Brand A Cigaret 9999999                                   |     |
| 3604999991107601<br>3604999991107601<br>3604999991107601<br>3604999991107601<br>3604999991107601<br>3604999991107601<br>3604999991107601<br>1604999991107601<br>3604999991107601<br>3604999991107601 | 34 PA1<br>35 PA1<br>36 PA1<br>37 PA1<br>38 PA1<br>39 PA1<br>40 PA1<br>41 PA1<br>42 PA1 | 8<br>8<br>8<br>8<br>8<br>8<br>8<br>8<br>8<br>8<br>8<br>8 |                                                              | 20110301 1999999<br>20110301 1999999<br>20110301 1999999<br>20110301 1999999<br>20110301 1999999<br>20110301 1999999<br>20110301 1999999                                                                                   | A<br>A<br>A<br>A<br>A<br>A           | 0.00000<br>0.00000<br>0.00000<br>0.00000<br>0.00000<br>0.00000 | 25000 Brand A Cigaret 9999999<br>25000 Brand A Cigaret 9999999<br>25000 Brand A Cigaret 9999999<br>25000 Brand A Cigaret 9999999<br>25000 Brand A Cigaret 9999999<br>25000 Brand A Cigaret 99999999 |     |
| 60499991107601<br>60499991107601<br>60499991107601<br>60499991107601<br>60499991107601<br>60499991107601<br>60499991107601<br>60499991107601<br>60499991107601<br>60499991107601                     | 34 PA1<br>35 PA1<br>36 PA1<br>37 PA1<br>38 PA1<br>39 PA1<br>40 PA1<br>41 PA1<br>42 PA1 | S<br>S<br>S<br>S<br>S<br>S<br>S<br>S<br>S<br>S           | IA<br>IA<br>IA<br>IA<br>IA<br>IA<br>Header Januit / Detail C | 20110301 (999999<br>20110301 (999999<br>20110301 (999999<br>20110301 (999999<br>20110301 (999999<br>20110301 (999999<br>20110301 (999999<br>20110301 (999999                                                               |                                      | 0.00000<br>0.00000<br>0.00000<br>0.00000<br>0.00000<br>0.00000 | 25000 Brand A Cigaret 9999999<br>25000 Brand A Cigaret 9999999<br>25000 Brand A Cigaret 9999999<br>25000 Brand A Cigaret 9999999<br>25000 Brand A Cigaret 9999999<br>25000 Brand A Cigaret 9999999  |     |
| 60499991107601<br>60499991107601<br>60499991107601<br>80499991107601<br>80499991107601<br>80499991107601<br>80499991107601<br>80499991107601<br>80499991107601                                       | 34 PA1<br>36 PA1<br>37 PA1<br>38 PA1<br>39 PA1<br>40 PA1<br>41 PA1<br>42 PA1<br>42 PA1 | S<br>S<br>S<br>S<br>S<br>S<br>Detal Layout /             | IA<br>IA<br>IA<br>IA<br>IA<br>IA<br>Header Layout & Detail E | 20110301 (999999<br>20110301 (999999<br>20110301 (999999<br>20110301 (999999<br>20110301 (999999<br>20110301 (999999<br>20110301 (999999<br>20110301 (999999<br>20110301 (999999<br>20110301 (999999)<br>20110301 (999999) | A<br>A<br>A<br>A<br>A<br>A<br>A<br>A | 0.00000<br>0.00000<br>0.00000<br>0.00000<br>0.00000<br>0.00000 | 25000 Brand A Cigaret 9999999<br>25000 Brand A Cigaret 9999999<br>25000 Brand A Cigaret 9999999<br>25000 Brand A Cigaret 9999999<br>25000 Brand A Cigaret 9999999<br>25000 Brand A Cigaret 9999999  |     |

A message may appear regarding multiple worksheets, click *OK* to save only the current worksheet (the Detail worksheet).

•

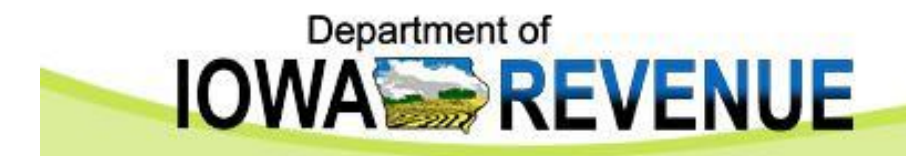

|                                                                                                    |                                                                                                    |                                                                                             |                                                                                 |                                                                                                    |                                                                                                    |                                                                                                    |                                                                                                    |                                                                                                    |                                                                                                    | - 8  |
|----------------------------------------------------------------------------------------------------|----------------------------------------------------------------------------------------------------|---------------------------------------------------------------------------------------------|---------------------------------------------------------------------------------|----------------------------------------------------------------------------------------------------|----------------------------------------------------------------------------------------------------|----------------------------------------------------------------------------------------------------|----------------------------------------------------------------------------------------------------|----------------------------------------------------------------------------------------------------|----------------------------------------------------------------------------------------------------|------|
| Ele Edit View Insert Fo                                                                                                    | rmat Iools Data 🖇                                                                                                    | AS Window H                                                                                 | slp                                                                             |                                                                                                    |                                                                                                    |                                                                                                    |                                                                                                    |                                                                                                    | Type a question for help                                                                                                    | 8    |
| ) # B A & A & A &                                                                                                    | 🗼 🖻 🛍 - 🍼                                                                                                    | 0.0.                                                                                        | Σ + AL AL ML 4 100°                                                             | × • ? .                                                                                                    |                                                                                                    |                                                                                                    |                                                                                                    |                                                                                                    |                                                                                                    |      |
| ia dia tia Cal 📭 sia 🛛 🕫                                                                                                    | Reply with Cha                                                                                                    |                                                                                             | West                                                                            |                                                                                                    |                                                                                                    |                                                                                                    |                                                                                                    |                                                                                                    |                                                                                                    |      |
|                                                                                                    |                                                                                                    |                                                                                             | *.0 .00   #E #E   00 .                                                          | 3 - A -                                                                                                    |                                                                                                    |                                                                                                    |                                                                                                    |                                                                                                    |                                                                                                    |      |
| utive Data: Active Selection                                                                                                    | • Analyze                                                                                                    | Data Report                                                                                 | 545 Favorites * 🗐 🕰 🖗                                                           | . DIBLEIS                                                                                                    | ,                                                                                                    |                                                                                                    |                                                                                                    |                                                                                                    |                                                                                                    |      |
| 2.0 14 4 A AI                                                                                                    | T THE R. P.                                                                                                    | Baca Broport                                                                                | - 10 10 10 10 10 10 10 10 10 10 10 10 10                                        | ·                                                                                                    | • •                                                                                                    |                                                                                                    |                                                                                                    |                                                                                                    |                                                                                                    |      |
|                                                                                                    | 3 % RP +                                                                                                    |                                                                                             |                                                                                 |                                                                                                    |                                                                                                    |                                                                                                    |                                                                                                    |                                                                                                    |                                                                                                    |      |
|                                                                                                    | 149999991107601                                                                                                    | D                                                                                           | E                                                                               | E                                                                                                    | 0                                                                                                    | L L                                                                                                   | 1                                                                                                    |                                                                                                    | 12 1                                                                                                    |      |
| Confirmation Nhr Sequen                                                                                                    | D C                                                                                                    | no Schodulo                                                                                 | Type Selec into State                                                           | Invoice Date                                                                                                    | Invoice Mbr                                                                                                    | Product Type                                                                                          | Total Woight C                                                                                                    | J                                                                                                    | Brand Name LIBC                                                                                                    | 3.07 |
| 860/999991107601                                                                                                    | 1 PA1                                                                                                    | Schedule                                                                                    |                                                                                 | 20110301                                                                                                    | laggagg                                                                                                    | A                                                                                                    |                                                                                                    | 25000                                                                                                    | Brand A Cigarat 9999999                                                                                                    |      |
| 86049999991107601                                                                                                    | 2 PA1                                                                                                    |                                                                                             | 14                                                                              | 20110301                                                                                                    | IGGGGGGG                                                                                                    | Δ                                                                                                    | 0.00000                                                                                                    | 25000                                                                                                    | Brand A Cigaret 9999999                                                                                                    |      |
| 8604999991107601                                                                                                    | 3 PA1                                                                                                    | S                                                                                           | IA                                                                              | 20110301                                                                                                    | 19999999                                                                                                    | A                                                                                                    | 0.00000                                                                                                    | 25000                                                                                                    | Brand A Cigaret 9999999                                                                                                    |      |
| 8604999991107601                                                                                                    | 4 PA1                                                                                                    | S                                                                                           | IA                                                                              | 20110301                                                                                                    | 1999999                                                                                                    | Δ                                                                                                    | 0.00000                                                                                                    | 25000                                                                                                    | Brand A Cigaret 9999999                                                                                                    | -    |
| 8604999991107601                                                                                                    | 5 PA1                                                                                                    | S                                                                                           | IA.                                                                             | 20110301                                                                                                    | 1999999                                                                                                    | Δ                                                                                                    | 0.00000                                                                                                    | 25000                                                                                                    | Brand A Cigaret 9999999                                                                                                    |      |
| 86049999991107601                                                                                                    | 6 PA1                                                                                                    | S                                                                                           | IA.                                                                             | 20110301                                                                                                    | 1999999                                                                                                    | Δ                                                                                                    | 0.00000                                                                                                    | 25000                                                                                                    | Brand A Cigaret 9999999                                                                                                    |      |
| 8604999991107601                                                                                                    | 7 PA1                                                                                                    | S                                                                                           | IA.                                                                             | 20110301                                                                                                    | 1999999                                                                                                    | Δ                                                                                                    | 0.00000                                                                                                    | 25000                                                                                                    | Brand A Cigaret 9999999                                                                                                    |      |
| 8604999991107601                                                                                                    | 8 PA1                                                                                                    | S                                                                                           | IA I                                                                            | 20110301                                                                                                    | 1999999                                                                                                    | Δ                                                                                                    | 0.00000                                                                                                    | 25000                                                                                                    | Brand A Cigaret 9999999                                                                                                    |      |
| 8604999991107601                                                                                                    | 9 PA1                                                                                                    | S                                                                                           | IA I                                                                            | 20110301                                                                                                    | 1999999                                                                                                    | Δ                                                                                                    | 0.00000                                                                                                    | 25000                                                                                                    | Brand A Cigaret 9999999                                                                                                    |      |
| 8604999991107601                                                                                                    | 10 PA1                                                                                                    | Š                                                                                           | IA.                                                                             | 20110301                                                                                                    | 1999999                                                                                                    | Δ                                                                                                    | 0.00000                                                                                                    | 25000                                                                                                    | Brand A Cigaret 9999999                                                                                                    |      |
| 8604999991107601                                                                                                    | 11 PA1                                                                                                    | ŝ                                                                                           | IA I                                                                            | 20110301                                                                                                    | Igggggg                                                                                                    | Δ                                                                                                    | 0.00000                                                                                                    | 25000                                                                                                    | Brand A Cigaret 9999999                                                                                                    | -    |
| 8604999991107601                                                                                                    | 12 PA1                                                                                                    | Ğ                                                                                           | 14                                                                              | 20110301                                                                                                    | Iggggggg                                                                                                    | Δ                                                                                                    | 0.00000                                                                                                    | 25000                                                                                                    | Brand A Cigaret 9999999                                                                                                    | -    |
| 86049999991107601                                                                                                    | 13 PA1                                                                                                    | 5                                                                                           |                                                                                 | 20110301                                                                                                    | laggagg                                                                                                    | Δ                                                                                                    | 0.00000                                                                                                    | 25000                                                                                                    | Brand A Cigaret 9999999                                                                                                    | -    |
| 96049999991107601                                                                                                    | 14.00                                                                                                    | -                                                                                           |                                                                                 | 200.00400                                                                                                    | 1000000                                                                                                    |                                                                                                    |                                                                                                    |                                                                                                    | Brand A Cigaret 9999999                                                                                                    | -    |
| 0004000001107001                                                                                                    | 14 MICTOSOTT                                                                                                    | Excel                                                                                       |                                                                                 |                                                                                                    |                                                                                                    |                                                                                                    |                                                                                                    | ■ ##                                                                                                    | Brand A Cigaret 9999999                                                                                                    | _    |
| 96049999991107601                                                                                                    | 10                                                                                                    |                                                                                             | del como con los fondos en elementos                                            |                                                                                                    | To A (Tab. dates                                                                                                    |                                                                                                    | Level Mercury Mercel Area                                                                                                    | No. 6                                                                                                    | Brand A Cigaret 9999999                                                                                                    | -    |
| 8604000001107601                                                                                                    |                                                                                                    | 5604555551107601                                                                            | .uu may concain reacures chac a                                                 | e not compatible with                                                                                                    | r rext (rab delin                                                                                                    | intera). Do you want to                                                                               | Neep the workbook in t                                                                                                    | instormate pool                                                                                                    | Brand A Cigaret 9000000                                                                                                    |      |
| 86049999991107601                                                                                                    |                                                                                                    | <ul> <li>To keep this forma</li> </ul>                                                      | at, which leaves out any incompa                                                | itible features, click Ye                                                                                                    | BS.                                                                                                    |                                                                                                    |                                                                                                    | 000                                                                                                    | Brand A Cigaret 9999999                                                                                                    | -    |
| 86049999991107601                                                                                                    | 10 1                                                                                                    | <ul> <li>To preserve the feature</li> </ul>                                                 | eatures, click No. Then save a co                                               | py in the latest Excel                                                                                                    | format.                                                                                                    |                                                                                                    |                                                                                                    | 000                                                                                                    | Brand A Cigarat 9999999                                                                                                    | -    |
| 86049999991107601                                                                                                    | 20                                                                                                    | <ul> <li>To see what might</li> </ul>                                                       | : De lost, click Help.                                                          |                                                                                                    |                                                                                                    |                                                                                                    |                                                                                                    | 000                                                                                                    | Brand A Cigarat 9999999                                                                                                    | _    |
| 86049999991107601                                                                                                    | 21                                                                                                    |                                                                                             | Ye                                                                              | s No                                                                                                    | Help                                                                                                    | 1                                                                                                    |                                                                                                    | 000                                                                                                    | Brand A Cigarat 9999999                                                                                                    | -    |
| 86049999991107601                                                                                                    | 2                                                                                                    |                                                                                             |                                                                                 |                                                                                                    |                                                                                                    |                                                                                                    |                                                                                                    |                                                                                                    | Brand A Cigarat 9999999                                                                                                    | -    |
| 86049999991107601                                                                                                    | 22 PA1                                                                                                    | 0                                                                                           | 10                                                                              | 20110301                                                                                                    | 10000000                                                                                                    | A                                                                                                    | 0.00000                                                                                                    | 25000                                                                                                    | Brand A Cigarat 9999999                                                                                                    | -    |
| 9604000001107601                                                                                                    | 23 PA1                                                                                                    | 0                                                                                           | 10                                                                              | 20110301                                                                                                    | 10000000                                                                                                    | A                                                                                                    | 0.00000                                                                                                    | 2,000                                                                                                    | Dianu A cigaret 5555555                                                                                                    |      |
| 96049999991107601                                                                                                    | 24 FAI                                                                                                    | 0                                                                                           | 10                                                                              | 20110301                                                                                                    | 1555555                                                                                                    |                                                                                                    |                                                                                                    | 26000                                                                                                    | Prond A Cigorat 9999999                                                                                                    | -    |
| 0004000004407001                                                                                                    | 20 601                                                                                                    |                                                                                             | 100                                                                             |                                                                                                    | IGGGGGG                                                                                                    | A                                                                                                    | 0.00000                                                                                                    | 25000                                                                                                    | Brand A Cigaret 9999999                                                                                                    |      |
| The second did did the second second s                                                                                                    |                                                                                                    | C.                                                                                          | 16                                                                              | 20110301                                                                                                    | 1999999                                                                                                    | A                                                                                                    | 0.00000                                                                                                    | 25000<br>25000<br>25000                                                                                                    | Brand A Cigaret 9999999<br>Brand A Cigaret 9999999<br>Brand A Cigaret 9999999                                                                                                    |      |
| 06049999991107601                                                                                                    | 26 PA1                                                                                                    | S                                                                                           | IA<br>IA                                                                        | 20110301                                                                                                    | 1999999<br>1999999                                                                                                    | A<br>A                                                                                                | 0.00000                                                                                                    | 25000<br>25000<br>25000<br>25000                                                                                                    | Brand A Cigaret 9999999<br>Brand A Cigaret 9999999<br>Brand A Cigaret 9999999<br>Brand A Cigaret 9999999                                                                                                    |      |
| 8604999991107601<br>96049999991107601                                                                                                    | 26 PA1<br>27 PA1                                                                                                    | S                                                                                           |                                                                                 | 20110301 20110301 20110301 20110301                                                                                                    | 1999999<br>1999999<br>1999999                                                                                                    | A<br>A<br>A                                                                                           | 0.00000 0.00000 0.00000 0.00000 0.00000                                                                                                    | 25000<br>25000<br>25000<br>25000<br>25000                                                                                                    | Brand A Cigaret 9999999<br>Brand A Cigaret 9999999<br>Brand A Cigaret 9999999<br>Brand A Cigaret 9999999<br>Brand A Cigaret 9999999                                                                                                    |      |
| 8604999991107601<br>8604999991107601<br>8604999991107601                                                                                                    | 26 PA1<br>27 PA1<br>28 PA1                                                                                                    | S                                                                                           | IA<br>IA<br>IA                                                                  | 20110301<br>20110301<br>20110301<br>20110301<br>20110301                                                                                                    | 1999999<br>1999999<br>1999999<br>1999999                                                                                                    |                                                                                                    | 0.00000 0.00000 0.00000 0.00000 0.00000 0.00000                                                                                                    | 25000<br>25000<br>25000<br>25000<br>25000<br>25000                                                                                                    | Brand A Cigaret 9999999<br>Brand A Cigaret 9999999<br>Brand A Cigaret 9999999<br>Brand A Cigaret 9999999<br>Brand A Cigaret 9999999<br>Brand A Cigaret 9999999                                                                                                    |      |
| 8604999991107601<br>8604999991107601<br>8604999991107601<br>8604999991107601                                                                                                    | 26 PA1<br>27 PA1<br>28 PA1<br>29 PA1<br>29 PA1                                                                                                    | S                                                                                           |                                                                                 | 20110301<br>20110301<br>20110301<br>20110301<br>20110301<br>20110301                                                                                                    | 999999<br>1999999<br>1999999<br>1999999<br>1999999                                                                                                    | A<br>A<br>A<br>A                                                                                      | 0.00000 0.00000 0.00000 0.00000 0.00000 0.00000 0.00000 0.00000                                                                                                    | 25000<br>25000<br>25000<br>25000<br>25000<br>25000<br>25000                                                                                                    | Brand A Cigaret 9999999<br>Brand A Cigaret 9999999<br>Brand A Cigaret 9999999<br>Brand A Cigaret 9999999<br>Brand A Cigaret 9999999<br>Brand A Cigaret 9999999<br>Brand A Cigaret 9999999                                                                                                    |      |
| 860499999110/601<br>8604999991107601<br>8604999991107601<br>8604999991107601<br>8604999991107601<br>8604999991107601                                                                                                    | 26 PA1<br>27 PA1<br>28 PA1<br>29 PA1<br>30 PA1<br>31 PA1                                                                                                    | 5<br>5<br>5<br>5<br>5<br>5<br>6                                                             | IA<br>IA<br>IA<br>IA<br>IA                                                      | 20110301<br>20110301<br>20110301<br>20110301<br>20110301<br>20110301                                                                                                    | 1999999<br>1999999<br>1999999<br>1999999<br>1999999<br>1999999                                                                                                    | A<br>A<br>A<br>A<br>A<br>A                                                                            | 0.00000 0.00000 0.00000 0.00000 0.00000 0.00000 0.00000 0.00000 0.00000 0.00000 0.00000                                                                                                    | 25000<br>25000<br>25000<br>25000<br>25000<br>25000<br>25000                                                                                                    | Brand A Cigaret (9999999)<br>Brand A Cigaret (9999999)<br>Brand A Cigaret (9999999)<br>Brand A Cigaret (9999999)<br>Brand A Cigaret (9999999)<br>Brand A Cigaret (9999999)<br>Brand A Cigaret (9999999)                                                                                                    |      |
| 0004999991107601<br>8604999991107601<br>8604999991107601<br>8604999991107601<br>8604999991107601<br>8604999991107601                                                                                                    | 26 PA1<br>27 PA1<br>28 PA1<br>29 PA1<br>30 PA1<br>31 PA1<br>31 PA1                                                                                                    | S<br>S<br>S<br>S<br>S<br>S                                                                  | 1A<br>1A<br>1A<br>1A<br>1A<br>1A                                                | 20110301<br>20110301<br>20110301<br>20110301<br>20110301<br>20110301<br>20110301<br>20110301                                                                                                    | 1999999<br>1999999<br>1999999<br>1999999<br>1999999<br>1999999                                                                                                    | A<br>A<br>A<br>A<br>A<br>A<br>A<br>A                                                                  | 0.00000<br>0.00000<br>0.00000<br>0.00000<br>0.00000<br>0.00000<br>0.00000<br>0.00000                                                                                                    | 25000<br>25000<br>25000<br>25000<br>25000<br>25000<br>25000<br>25000                                                                                                    | Brand A Cigaret (9999999<br>Brand A Cigaret (9999999<br>Brand A Cigaret (9999999<br>Brand A Cigaret (9999999<br>Brand A Cigaret (9999999<br>Brand A Cigaret (9999999<br>Brand A Cigaret (9999999<br>Brand A Cigaret (9999999<br>Brand A Cigaret (9999999                                                                                                    |      |
| 0049399991107601<br>8604999991107601<br>8604999991107601<br>8604999991107601<br>8604999991107601<br>8604999991107601<br>8604999991107601                                                                                                    | 26 PA1<br>27 PA1<br>28 PA1<br>29 PA1<br>30 PA1<br>31 PA1<br>32 PA1<br>32 PA1                                                                                                    | 8<br>8<br>8<br>8<br>8<br>8<br>8<br>8<br>8                                                   | 14<br>14<br>14<br>14<br>14<br>14<br>14<br>14                                    | 20110301<br>20110301<br>20110301<br>20110301<br>20110301<br>20110301<br>20110301<br>20110301                                                                                                    | 899999<br>1999999<br>1999999<br>1999999<br>1999999<br>1999999                                                                                                    | A<br>A<br>A<br>A<br>A<br>A<br>A<br>A                                                                  | 0.00000 0.00000 0.0000 0.00000 0.00000 0.00000 0.00000 0.00000 00                                                                                                    | 25000<br>25000<br>25000<br>25000<br>25000<br>25000<br>25000<br>25000<br>25000                                                                                                    | Brand A Cigaret (9999999)           Brand A Cigaret (9999999)           Brand A Cigaret (999999)           Brand A Cigaret (999999)           Brand A Cigaret (999999)           Brand A Cigaret (999999)           Brand B Cigaret (999999)           Brand B Cigaret (999999)           Brand B Cigaret (99999)           Brand B Cigaret (99999) |      |
| 00499999110/501<br>8604999991107601<br>8604999991107601<br>8604999991107601<br>8604999991107601<br>8604999991107601<br>8604999991107601<br>8604999991107601                                                                                                    | 26 PA1<br>27 PA1<br>28 PA1<br>29 PA1<br>30 PA1<br>31 PA1<br>32 PA1<br>33 PA1<br>33 PA1                                                                                                    | 8<br>8<br>8<br>8<br>8<br>8<br>8<br>8<br>8                                                   | А<br> А<br> А<br> А<br> А<br> А<br> А<br> А                                     | 20110301<br>20110301<br>20110301<br>20110301<br>20110301<br>20110301<br>20110301<br>20110301                                                                                                    | 899999<br>1999999<br>1999999<br>1999999<br>1999999<br>1999999                                                                                                    | A<br>A<br>A<br>A<br>A<br>A<br>A<br>A<br>A<br>A                                                        | 0.00000<br>0.00000<br>0.00000<br>0.00000<br>0.00000<br>0.00000<br>0.00000<br>0.00000<br>0.00000<br>0.00000<br>0.00000                                                                                                    | 25000<br>25000<br>25000<br>25000<br>25000<br>25000<br>25000<br>25000<br>25000<br>25000                                                                                                    | Brand A Cigaret (9999999)           Brand A Cigaret (999999)           Brand A Cigaret (9999999)           Brand A Cigaret (999999)           Brand A Cigaret (999999)           Brand A Cigaret (999999)                                                                                                    |      |
| abu499991107601<br>8604999991107601<br>8604999991107601<br>8604999991107601<br>8604999991107601<br>8604999991107601<br>8604999991107601<br>8604999991107601<br>8604999991107601                                                                                                    | 26 PA1<br>27 PA1<br>28 PA1<br>29 PA1<br>30 PA1<br>31 PA1<br>32 PA1<br>33 PA1<br>34 PA1                                                                                                    | 5 5 5 5 5 5 5 5 5 5 5 5 5 5 5 5 5 5 5                                                       | А<br> А<br> А<br> А<br> А<br> А<br> А<br> А<br> А                               | 20110301<br>20110301<br>20110301<br>20110301<br>20110301<br>20110301<br>20110301<br>20110301<br>20110301                                                                                                    | 899999<br>1999999<br>1999999<br>1999999<br>1999999<br>1999999                                                                                                    | A<br>A<br>A<br>A<br>A<br>A<br>A<br>A<br>A<br>A<br>A                                                   | 0.00000<br>0.00000<br>0.00000<br>0.00000<br>0.00000<br>0.00000<br>0.00000<br>0.00000<br>0.00000<br>0.00000<br>0.00000<br>0.00000<br>0.00000                                                                                                    | 25000<br>25000<br>25000<br>25000<br>25000<br>25000<br>25000<br>25000<br>25000<br>25000                                                                                                    | Brand A Cigaret (9999999)           Brand A Cigaret (9999999)                                                                                                    |      |
| 0004999991107601<br>8604999991107601<br>8604999991107601<br>8604999991107601<br>8604999991107601<br>8604999991107601<br>8604999991107601<br>8604999991107601<br>8604999991107601<br>8604999991107601                                                                                                    | 26 PA1<br>27 PA1<br>28 PA1<br>30 PA1<br>31 PA1<br>32 PA1<br>33 PA1<br>33 PA1<br>34 PA1<br>35 PA1                                                                                                    | 5 5 5 5 5 5 5 5 5 5 5 5 5 5 5 5 5 5 5                                                       | А<br>А<br>А<br>А<br>А<br>А<br>А<br>А<br>А<br>А<br>А                             | 20110301<br>20110301<br>20110301<br>20110301<br>20110301<br>20110301<br>20110301<br>20110301<br>20110301<br>20110301                                                                                                    | 899999<br>1999999<br>1999999<br>1999999<br>1999999<br>1999999                                                                                                    | A<br>A<br>A<br>A<br>A<br>A<br>A<br>A<br>A<br>A<br>A<br>A<br>A                                         | 0.00000<br>0.00000<br>0.00000<br>0.00000<br>0.00000<br>0.00000<br>0.00000<br>0.00000<br>0.00000<br>0.00000<br>0.00000<br>0.00000<br>0.00000<br>0.00000                                                                                                    | 25000<br>25000<br>25000<br>25000<br>25000<br>25000<br>25000<br>25000<br>25000<br>25000<br>25000                                                                                                    | Brand A Cigarel (3939999)           Brand A Cigarel (3939999)           Brand A Cigarel (393999)           Brand A Cigarel (393999)           Brand A Cigarel (3939999)           Brand A Cigarel (3939999)           Brand A Cigarel (3939999)           Brand A Cigarel (3939999)                                                                 |      |
| 004355451107601<br>860499991107601<br>860499991107601<br>860499991107601<br>860499991107601<br>8604999991107601<br>8604999991107601<br>8604999991107601<br>8604999991107601<br>8604999991107601<br>8604999991107601                                                                                                    | 26 PA1<br>27 PA1<br>28 PA1<br>30 PA1<br>31 PA1<br>32 PA1<br>33 PA1<br>34 PA1<br>35 PA1<br>36 PA1                                                                                                    | 5 5 5 5 5 5 5 5 5 5 5 5 5 5 5 5 5 5 5                                                       | А<br> А<br> А<br> А<br> А<br> А<br> А<br> А<br> А<br> А<br> А<br> А             | 20110301<br>20110301<br>20110301<br>20110301<br>20110301<br>20110301<br>20110301<br>20110301<br>20110301<br>20110301<br>20110301<br>20110301                                                                                     | N999999<br>1999999<br>1999999<br>1999999<br>1999999<br>1999999                                                                                                    | A<br>A<br>A<br>A<br>A<br>A<br>A<br>A<br>A<br>A<br>A<br>A<br>A                                         | 0.00000<br>0.00000<br>0.00000<br>0.00000<br>0.00000<br>0.00000<br>0.00000<br>0.00000<br>0.00000<br>0.00000<br>0.00000<br>0.00000<br>0.00000<br>0.00000<br>0.00000                                                                                                    | 25000<br>25000<br>25000<br>25000<br>25000<br>25000<br>25000<br>25000<br>25000<br>25000<br>25000<br>25000                                                                                                    | Brand A Cigarel (399999)           Brand A Cigarel (399999)                                                                                                    |      |
| IDUA355555110/501<br>BOL4999991107501<br>BOL4999991107501<br>BOL4999991107501<br>BOL4999991107501<br>BOL4999991107501<br>BOL4999991107501<br>BOL4999991107501<br>BOL4999991107501<br>BOL4999991107501<br>BOL4999991107501<br>BOL4999991107501                                                                                                    | 26 PA1<br>27 PA1<br>28 PA1<br>29 PA1<br>30 PA1<br>31 PA1<br>32 PA1<br>33 PA1<br>34 PA1<br>35 PA1<br>36 PA1<br>37 PA1                                                                                                    | 5<br>5<br>5<br>5<br>5<br>5<br>5<br>5<br>5<br>5<br>5<br>5<br>5<br>5<br>5<br>5<br>5<br>5<br>5 | А<br>А<br>А<br>А<br>А<br>А<br>А<br>А<br>А<br>А<br>А<br>А<br>А<br>А<br>А<br>А    | 20110301<br>20110301<br>20110301<br>20110301<br>20110301<br>20110301<br>20110301<br>20110301<br>20110301<br>20110301<br>20110301<br>20110301                                                                                     | 1999999         1999999           1999999         1999999           1999999         1999999           1999999         1999999           1999999         1999999           1999999         1999999           1999999         1999999           19999999         1999999           1999999         1999999           1999999         1999999                                                                                                    | A<br>A<br>A<br>A<br>A<br>A<br>A<br>A<br>A<br>A<br>A<br>A<br>A<br>A<br>A<br>A                          | 0.00000<br>0.00000<br>0.00000<br>0.00000<br>0.00000<br>0.00000<br>0.00000<br>0.00000<br>0.00000<br>0.00000<br>0.00000<br>0.00000<br>0.00000<br>0.00000<br>0.00000                                                                                                    | 25000<br>25000<br>25000<br>25000<br>25000<br>25000<br>25000<br>25000<br>25000<br>25000<br>25000<br>25000<br>25000                                                                                                    | Brand A Cigarel (3939999)           Brand A Cigarel (3939999)           Brand A Cigarel (3939993)           Brand A Cigarel (3939939)           Brand A Cigarel (3939939)           Brand A Cigarel (3939939)           Brand A Cigarel (3939939)           Brand A Cigarel (3939939)           Brand A Cigarel (3939939)           Brand A Cigarel (3939939)           Brand A Cigarel (3939939)           Brand A Cigarel (3939939)           Brand A Cigarel (3939939)           Brand A Cigarel (3939939)           Brand A Cigarel (3939939) <td></td>                 |      |
| BOU499595110/FBUI<br>BEOU4999991107501<br>BEOU4999991107501<br>BEOU4999991107501<br>BEOU4999991107501<br>BEOU4999991107501<br>BEOU4999991107501<br>BEOU4999991107501<br>BEOU4999991107501<br>BEOU4999991107501<br>BEOU4999991107501                                                                                                    | 26 PA1<br>27 PA1<br>28 PA1<br>29 PA1<br>30 PA1<br>31 PA1<br>32 PA1<br>33 PA1<br>34 PA1<br>35 PA1<br>36 PA1<br>36 PA1<br>37 PA1<br>38 PA1                                                                                                    | 5<br>5<br>5<br>5<br>5<br>5<br>5<br>5<br>5<br>5<br>5<br>5<br>5<br>5<br>5<br>5<br>5<br>5<br>5 | А<br>А<br>А<br>А<br>А<br>А<br>А<br>А<br>А<br>А<br>А<br>А<br>А<br>А<br>А         | 20110301<br>20110301<br>20110301<br>20110301<br>20110301<br>20110301<br>20110301<br>20110301<br>20110301<br>20110301<br>20110301<br>20110301<br>20110301                                                                         | 1999999         1999999           1999999         1999999           1999999         1999999           1999999         1999999           1999999         1999999           1999999         1999999           1999999         1999999           1999999         1999999           1999999         1999999           1999999         1999999                                                                                                    | A<br>A<br>A<br>A<br>A<br>A<br>A<br>A<br>A<br>A<br>A<br>A<br>A<br>A<br>A<br>A<br>A<br>A                | U 00000<br>0 00000<br>0 00000<br>0 00000<br>0 00000<br>0 00000<br>0 00000<br>0 00000<br>0 00000<br>0 00000<br>0 00000<br>0 00000<br>0 00000<br>0 00000<br>0 00000<br>0 00000<br>0 00000                                                                                                    | 22000<br>25000<br>25000<br>25000<br>25000<br>25000<br>25000<br>25000<br>25000<br>25000<br>25000<br>25000<br>25000<br>25000<br>25000<br>25000                                                                                                    | Brand A Cigaret (9399999)           Brand A Cigaret (9399999)           Brand A Cigaret (939999)           Brand A Cigaret (939999)           Brand A Cigaret (939999)           Brand A Cigaret (939999)                                                                                                    |      |
| Boulassetteri 11/2011           Boulageset 11/7601           Boulageset 11/7601                                                                                                    | 26 PA1<br>27 PA1<br>28 PA1<br>30 PA1<br>31 PA1<br>32 PA1<br>33 PA1<br>33 PA1<br>34 PA1<br>35 PA1<br>36 PA1<br>36 PA1<br>37 PA1<br>38 PA1<br>39 PA1                                                                                                    | 5 5 5 5 5 5 5 5 5 5 5 5 5 5 5 5 5 5 5                                                       | іА                                                                              | 20110301<br>20110301<br>20110301<br>20110301<br>20110301<br>20110301<br>20110301<br>20110301<br>20110301<br>20110301<br>20110301<br>20110301<br>20110301<br>20110301                                                             | 1999999         1999999           1999999         1999999           1999999         1999999           1999999         1999999           1999999         1999999           1999999         1999999           1999999         1999999           19999999         1999999           1999999         1999999           1999999         1999999           1999999         1999999                                                                                                    | A<br>A<br>A<br>A<br>A<br>A<br>A<br>A<br>A<br>A<br>A<br>A<br>A<br>A<br>A<br>A<br>A                     | U 00000<br>0 00000<br>0 00000<br>0 00000<br>0 00000<br>0 00000<br>0 00000<br>0 00000<br>0 00000<br>0 00000<br>0 00000<br>0 00000<br>0 00000<br>0 00000<br>0 00000<br>0 00000<br>0 00000<br>0 00000<br>0 00000                                                                                                    | 22000<br>25000<br>25000<br>25000<br>25000<br>25000<br>25000<br>25000<br>25000<br>25000<br>25000<br>25000<br>25000<br>25000<br>25000<br>25000<br>25000<br>25000                                                                                                    | Brand A Cigaret (9399999)           Brand A Cigaret (9399999)           Brand A Cigaret (939999)           Brand A Cigaret (939999)                                                                                                    |      |
| BOU4395895110/FBUI<br>BEOL4999991107501<br>BEOL4999991107501<br>BEOL4999991107501<br>BEOL4999991107501<br>BEOL4999991107501<br>BEOL4999991107501<br>BEOL4999991107501<br>BEOL4999991107501<br>BEOL4999991107501<br>BEOL4999991107501<br>BEOL4999991107501<br>BEOL4999991107501                                                                                                    | 26 PA1<br>27 PA1<br>28 PA1<br>29 PA1<br>30 PA1<br>31 PA1<br>32 PA1<br>33 PA1<br>34 PA1<br>35 PA1<br>36 PA1<br>37 PA1<br>38 PA1<br>39 PA1<br>40 PA1                                                                                                    | 0<br>0<br>0<br>0<br>0<br>0<br>0<br>0<br>0<br>0<br>0<br>0<br>0<br>0<br>0<br>0<br>0<br>0<br>0 | іА<br>(А<br>(А<br>(А<br>(А<br>(А<br>(А<br>(А<br>(А<br>(А<br>(                   | 20110301<br>20110301<br>20110301<br>20110301<br>20110301<br>20110301<br>20110301<br>20110301<br>20110301<br>20110301<br>20110301<br>20110301<br>20110301<br>20110301<br>20110301                                                 | 1999999           1999999           1999999           1999999           1999999           1999999           1999999           1999999           1999999           1999999           1999999           1999999           1999999           1999999           1999999           1999999           1999999           1999999           1999999           1999999                                                                                                              | A<br>A<br>A<br>A<br>A<br>A<br>A<br>A<br>A<br>A<br>A<br>A<br>A<br>A<br>A<br>A<br>A<br>A<br>A           | U 00000<br>0 00000<br>0 000000<br>0 00000<br>0 00000000 | 22000<br>25000<br>250000<br>2500000000                                                                                                    | Brand A Cigaret (9399999)           Brand A Cigaret (9399999)           Brand A Cigaret (939999)           Brand A Cigaret (939999)                                           |      |
| BOU439549110/FBUT           BOU4399691107601           BOU4399691107601                                                                                                    | b)         PA1           27         PA1           28         PA1           29         PA1           30         PA1           31         PA1           32         PA1           33         PA1           34         PA1           35         PA1           36         PA1           37         PA1           38         PA1           39         PA1           39         PA1           39         PA1           40         PA1           41         PA1 | 8 8 8 8 8 8 8 8 8 8 8 8 8 8 8 8 8 8 8 8                                                     | іА                                                                              | 20110301<br>20110301<br>20110301<br>20110301<br>20110301<br>20110301<br>20110301<br>20110301<br>20110301<br>20110301<br>20110301<br>20110301<br>20110301<br>20110301<br>20110301                                                 | N999999           1999999           1999999           1999999           1999999           1999999           1999999           1999999           1999999           1999999           1999999           1999999           1999999           1999999           1999999           1999999           1999999           1999999           1999999           1999999           1999999           1999999           1999999           1999999           1999999                                                                                                    | A<br>A<br>A<br>A<br>A<br>A<br>A<br>A<br>A<br>A<br>A<br>A<br>A<br>A<br>A<br>A<br>A<br>A<br>A           | U 10000<br>0 00000<br>0 000000<br>0 00000<br>0 0 00000<br>0 00000<br>0 000000<br>0 00000000                                          | 22000<br>25000<br>25000<br>25000<br>25000<br>25000<br>25000<br>25000<br>25000<br>25000<br>25000<br>25000<br>25000<br>25000<br>25000<br>25000<br>25000<br>25000                                                                                                    | Brand A Cigaret (3999999)           Brand A Cigaret (3999999)           Brand A Cigaret (399999)           Brand A Cigaret (399999)           Brand A Cigaret (399999)           Brand A Cigaret (399999)           Brand A Cigaret (399999)           Brand A Cigaret (399999)           Brand A Cigaret (39999)           Brand A Cigaret (39999)                                                                                                    |      |
| acu-assessed 11/2/6U1<br>860.4999991 107501<br>860.4999991 107501                                                                                                    | 26) PA1<br>27) PA1<br>28) PA1<br>30) PA1<br>31) PA1<br>32) PA1<br>33) PA1<br>34) PA1<br>35) PA1<br>36) PA1<br>37) PA1<br>39) PA1<br>39) PA1<br>40) PA1<br>41) PA1<br>41) PA1                                                                                                    | 8 8 8 8 8 8 8 8 8 8 8 8 8 8 8 8 8 8 8 8                                                     | іА<br>(А<br>(А<br>(А<br>(А<br>(А<br>(А<br>(А<br>(А<br>(А<br>(                   | 20110301<br>20110301<br>20110301<br>20110301<br>20110301<br>20110301<br>20110301<br>20110301<br>20110301<br>20110301<br>20110301<br>20110301<br>20110301<br>20110301<br>20110301<br>20110301                                     | NO00000           19990909           19990909           19990909           19990909           19990909           19990909           19990909           19990909           19990909           19990909           19990909           19990909           19990909           19990909           19990909           19990909           19990909           19990909           19990909           19990909           19990909           19990909           19990909                                                                                                    | A<br>A<br>A<br>A<br>A<br>A<br>A<br>A<br>A<br>A<br>A<br>A<br>A<br>A<br>A<br>A<br>A<br>A<br>A           | U 10000<br>0 00000<br>0 00000000  | 22000<br>25000<br>25000<br>25000<br>25000<br>25000<br>25000<br>25000<br>25000<br>25000<br>25000<br>25000<br>25000<br>25000<br>25000<br>25000<br>25000<br>25000<br>25000                                                                                                    | Brand A Cigaret (9399999)           Brand A Cigaret (9399999)           Brand A Cigaret (939999)           Brand A Cigaret (939999)           Brand A Cigaret (939999)        |      |
| Boulassessi 11/2011           Boulageses           Boulageses                                                                                                    | 26 PA1<br>27 PA1<br>28 PA1<br>29 PA1<br>30 PA1<br>31 PA1<br>32 PA1<br>33 PA1<br>34 PA1<br>35 PA1<br>36 PA1<br>37 PA1<br>39 PA1<br>39 PA1<br>39 PA1<br>41 PA1<br>41 PA1<br>41 PA1<br>40 PA1                                                                                                    | S<br>S<br>S<br>S<br>S<br>S<br>S<br>S<br>S<br>S<br>S<br>S<br>S<br>S<br>S<br>S<br>S<br>S<br>S | IA<br>IA<br>IA<br>IA<br>IA<br>IA<br>IA<br>IA<br>IA<br>IA<br>IA<br>IA<br>IA<br>I | 20110301<br>20110301<br>20110301<br>20110301<br>20110301<br>20110301<br>20110301<br>20110301<br>20110301<br>20110301<br>20110301<br>20110301<br>20110301<br>20110301<br>20110301<br>20110301<br>20110301<br>20110301<br>20110301 | 1999999         1999999           1999999         1999999           1999999         1999999           1999999         1999999           1999999         1999999           1999999         1999999           1999999         1999999           19999999         1999999           1999999         1999999           1999999         1999999           1999999         1999999           1999999         1999999           1999999         1999999                                                                                                    | A<br>A<br>A<br>A<br>A<br>A<br>A<br>A<br>A<br>A<br>A<br>A<br>A<br>A<br>A<br>A<br>A<br>E                | U 00000<br>0 00000<br>0 000000                                                                                                    | 22000<br>25000<br>25000<br>25000<br>25000<br>25000<br>25000<br>25000<br>25000<br>25000<br>25000<br>25000<br>25000<br>25000<br>25000<br>25000<br>25000<br>25000<br>25000                                                                                                    | Brand A Cigaret (3993999)           Brand A Cigaret (3993999)           Brand A Cigaret (3993999)           Brand A Cigaret (3993999)           Brand A Cigaret (3993999)           Brand A Cigaret (3993999)           Brand A Cigaret (3993999)           Brand A Cigaret (3993999)           Brand A Cigaret (3993993)           Brand A Cigaret (3993993)           Brand A Cigaret (39939393)           Brand A Cigaret (39939393)           Brand A Cigaret (39939393)           Brand A Cigaret (39939393)           Brand A Cigaret (39939393)           Brand A Cigaret (39939393)           Brand A Cigaret (39939393)           Brand A Cigaret (39939393)                                                       |      |
| Bouldsstedf110/R011           Bouldsgeege110/R011           Bouldsgeege10/R0201           Bouldsgeege10/R0201           Bouldsgeege10/R0201           Bouldsgeege10/R0201           Bouldsgeege10/R0201           Bouldsgeege10/R0201           Bouldsgeege10/R0201           Bouldsgeege10/R0201           Bouldsg | 26 PA1<br>27 PA1<br>28 PA1<br>29 PA1<br>30 PA1<br>31 PA1<br>32 PA1<br>33 PA1<br>34 PA1<br>36 PA1<br>36 PA1<br>36 PA1<br>38 PA1<br>38 PA1<br>40 PA1<br>40 PA1<br>41 PA1<br>42 PA1                                                                                                    | S<br>S<br>S<br>S<br>S<br>S<br>S<br>S<br>S<br>S<br>S<br>S<br>S<br>S<br>S<br>S<br>S<br>S<br>S | IA<br>IA<br>IA<br>IA<br>IA<br>IA<br>IA<br>IA<br>IA<br>IA<br>IA<br>IA<br>IA<br>I | 20110301<br>20110301<br>20110301<br>20110301<br>20110301<br>20110301<br>20110301<br>20110301<br>20110301<br>20110301<br>20110301<br>20110301<br>20110301<br>20110301<br>20110301<br>20110301<br>20110301                         | 8999999         9999999           8999999         8999999           8999999         8999999           8999999         8999999           8999999         8999999           8999999         8999999           8999999         8999999           8999999         8999999           8999999         8999999           8999999         8999999           8999999         8999999           8999999         8999999           8999999         8999999           8999999         8999999           8999999         8999999           8999999         8999999           8999999         8999999           8999999         8999999           8999999         8999999           8999999         8999999 | A<br>A<br>A<br>A<br>A<br>A<br>A<br>A<br>A<br>A<br>A<br>A<br>A<br>A<br>A<br>A<br>A<br>A<br>E<br>I<br>I |                                                                                                    | 22000<br>22000<br>25000<br>250000<br>250000<br>2500000000 | Brand A Cigarel (3993999)           Brand A Cigarel (3993999)           Brand A Cigarel (399399)           Brand A Cigarel (399399)           Brand A Cigarel (399399)        |      |

A message may appear regarding compatible features of text tab delimited, click <u>Yes</u>.

٠

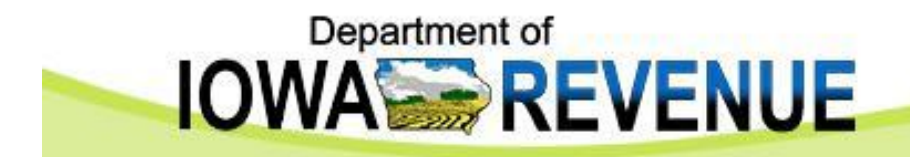

| 2      | Micr | osoft Excel - 8604999991107601.dtl                  |                     |                      |                        |             |                |                    |                |                     |           |
|--------|------|-----------------------------------------------------|---------------------|----------------------|------------------------|-------------|----------------|--------------------|----------------|---------------------|-----------|
| 8      | Ele  | Edit View Insert Format Tools Data SAS              | Window <u>H</u> elp |                      |                        |             |                |                    | Type           | a question for help | 5 ×       |
| C      |      | New Ctrl+N                                          | - Q. E.             | - AL ZL M 23 10      | 0% • ?                 |             |                |                    |                |                     |           |
| E 1860 | 1    | Open Ctrl+O                                         | Cod Daview          | 2.4 24               |                        |             |                |                    |                |                     |           |
| - 122  |      | Close                                               | Elia Keview         | •                    |                        |             |                |                    |                |                     |           |
| Ar     |      | -<br>Save (trias                                    | \$ % 1 5            | 8 #8   \$F \$F   田・  | • 🙅 • 🛆 • •            |             |                |                    |                |                     |           |
| Ac     | un   | Save Corrs                                          | Reports SAS         | 5 Favorites 🔹 🔯 🖏    | 🎭 🖸 👒 🛃 💈 🗸            |             |                |                    |                |                     |           |
| 6      |      | Save as the Deep                                    | _                   |                      |                        |             |                |                    |                |                     |           |
|        | 36   | Save as web Page                                    |                     |                      |                        |             |                |                    |                |                     |           |
|        |      | Save Workspace                                      | С                   | D                    | E                      | F           | G              | н                  | and the second | J                   | • • • • • |
| 1      | 5    | Search                                              | ing Period          | Filing Type          | Transmission Type      | Record Type | Transmitter ID | License Nbr        | FEIN Rev       | ision Nbr 💦 👔       | Vame      |
| 4      |      | Web Page Preview                                    | 2                   | 0                    | п                      | PAR         | 99999          | 860499999          | 9999999999 1   |                     | Jigarette |
| 4      |      | Page Setyp                                          |                     |                      |                        |             |                |                    |                |                     |           |
| 5      |      | Print Area                                          | •                   |                      |                        |             |                |                    |                |                     |           |
| 6      | D.   | Print Preview                                       |                     |                      |                        | -           |                |                    |                |                     |           |
| 8      | 8    | Print Ctrl+P                                        | -                   |                      |                        |             |                | 10                 |                |                     |           |
| 9      |      | Send To                                             | •                   |                      |                        |             |                |                    |                |                     |           |
| 10     |      | Properties                                          |                     |                      |                        |             |                |                    |                |                     |           |
| 11     |      | 1 8604999991107601 dtl                              |                     | -                    |                        |             |                |                    |                | 1                   |           |
| 13     |      | 2 SUEVCISTAVICTIEEIa) VA DACT Act Deport ut vic     |                     |                      |                        |             |                |                    |                |                     |           |
| 14     |      | 2 SIGNOLSTANICTICS IN THE PACE ACCREPATION          |                     |                      |                        |             |                |                    |                |                     |           |
| 15     |      | 3 STEACISTAN(C) (CHIEF) (IA PACT ACCREPORT VI.XIS   | -                   | 2                    |                        |             | -              | N                  |                |                     |           |
| 17     |      | 4 SIEXCISTAXICH (IA PACT ACT Report VI Test.xis     | -                   |                      | 1                      | -           |                | 14                 |                |                     |           |
| 18     |      | 5 (Documents and Settings(MVF and EPC Audits .xis   |                     |                      |                        |             |                |                    |                |                     |           |
| 19     |      | 6 Documents a Agency Contact List share 2011.xls    |                     |                      |                        |             |                |                    |                |                     |           |
| 20     |      | Z \Document\IA PACT Act Report validation rules.xls |                     |                      | -                      |             |                |                    |                |                     |           |
| 22     |      | § 5:\EXCIST\IA PACT Act Report validation rules.xls |                     |                      |                        |             |                |                    |                |                     |           |
| 23     |      | 2 8604999991107601.hdr                              |                     |                      |                        |             |                |                    |                |                     |           |
| 24     |      | Exit                                                | -                   |                      |                        |             | -              | 19. 19. 19.<br>19. |                |                     |           |
| 26     |      |                                                     | _                   |                      |                        |             |                |                    |                |                     |           |
| 27     |      |                                                     |                     |                      |                        |             |                |                    |                |                     |           |
| 28     | -    |                                                     |                     |                      | -                      |             |                |                    |                |                     |           |
| 30     | -    |                                                     |                     |                      |                        |             |                |                    |                |                     |           |
| 31     |      |                                                     |                     |                      |                        |             |                |                    |                |                     |           |
| 32     |      |                                                     |                     |                      |                        |             |                |                    |                |                     |           |
| 33     | -    |                                                     |                     | -                    |                        |             |                |                    |                |                     |           |
| 35     |      |                                                     |                     |                      | 6                      |             |                |                    |                |                     |           |
| 36     |      |                                                     |                     |                      |                        |             |                |                    |                |                     | 1         |
| 37     |      |                                                     |                     |                      |                        |             |                |                    |                |                     |           |
| 39     |      |                                                     |                     |                      |                        |             |                |                    |                |                     |           |
| 40     |      |                                                     |                     |                      |                        |             |                |                    |                |                     |           |
| 41     |      |                                                     |                     |                      |                        |             |                |                    |                |                     |           |
| 42     | -    |                                                     |                     |                      | -                      |             |                |                    |                |                     |           |
| 14     | 1 >  | N Instructions / 8604999991107601 Header            | / Codes / Deta      | al Lavout 🖌 Header L | avout / Detail Example | / Header E  |                |                    | 1              |                     | •         |
| Rea    | dy   |                                                     |                     |                      |                        |             |                |                    |                | NUM                 |           |
|        | l et |                                                     | Toher-              | Microsoft Out        | Microsoft PowerPoint   |             | 07601 /8       |                    |                | N and the second    | 10-28 AM  |
|        | 51   |                                                     | THEOX -             | merosure out         | microsoft PowerPoint   |             | 07601.00       |                    |                | 0 11 0 0 0          | 10:20 Min |

- Click on the *Header* tab and enter your data.
- Click *File*, *Save As*.

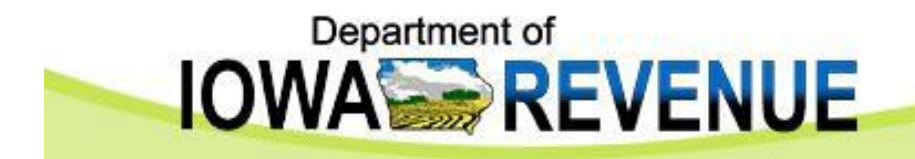

| 🔀 Microsoft Excel - 8604999991                            | 107601.dtl                    |               |                         |                                        |                     |                      |            |   |     |                       | _ = X      |
|-----------------------------------------------------------|-------------------------------|---------------|-------------------------|----------------------------------------|---------------------|----------------------|------------|---|-----|-----------------------|------------|
| 🖹 Eile Edit View Insert Forma                             | at <u>I</u> ools <u>D</u> ata | SAS Window    | Help                    |                                        |                     |                      |            |   | Typ | e a question for help | · _ 8 >    |
| 🗅 📽 🖬 🔒 🖻 🤷 🖤                                             | ይ 🖻 🛍 • 🝼                     | K) + C4 +     | 🕼 Σ -                   | 21 X1 🛍 🚳                              | 100% • 🛛 🚬          |                      |            |   |     |                       |            |
| 1 1 1 2 2 2 4 2 5 6                                       | Reply with C                  | hanges End I  | Review                  |                                        |                     |                      |            |   |     |                       |            |
| Arial • 10 • B                                            | Save As                       |               |                         |                                        |                     |                      |            |   |     | l                     | ? 🔀        |
| Active Data: Active Selection                             | Save in:                      | Desktop       |                         |                                        |                     |                      |            | · |     | 🛉 🎹 🕶 Tools 🕶         |            |
| 🚰 🗗 H+ 🔶 🗕 H 🖂 🕯                                          |                               | My Docum      | ients                   |                                        |                     |                      |            |   |     |                       |            |
| A2 ▼ f* 86049                                             | 9 Estory                      | Data Mod      | el                      |                                        |                     |                      |            |   |     |                       | _          |
| 1 Confirmation Nbr Total Num                              | b                             | Exam Tem      | plates                  |                                        |                     |                      |            |   |     |                       |            |
| 2 8604999991107601                                        |                               | Shortcut t    | o BO Manual             | s                                      |                     |                      |            |   |     |                       | te         |
| 4 Required - Confirmat                                    | tic My Documents              |               |                         |                                        |                     |                      |            |   |     |                       |            |
| 5 2 digits = Year, next 3 d<br>Date, next 2 digits = fili |                               |               |                         |                                        |                     |                      |            |   |     |                       |            |
| 7 occurrence.                                             | Desktop                       |               |                         |                                        |                     |                      |            |   |     |                       |            |
| 9                                                         | -                             | -             |                         |                                        |                     |                      |            |   |     |                       |            |
| 10                                                        | *                             |               |                         |                                        |                     |                      |            |   |     |                       |            |
| 11                                                        | Favorites                     |               |                         |                                        |                     |                      |            |   |     |                       | -          |
| 13                                                        |                               |               |                         |                                        |                     |                      |            |   |     |                       |            |
| 14                                                        | My Network                    | File pame:    | 196040000               | 201102601 #F                           |                     |                      |            |   |     | -                     |            |
| 16                                                        | Fidues                        | Save at type  | 00049999                |                                        |                     |                      |            |   |     |                       |            |
| 17                                                        | 1                             | Sale as Siber | Microsoft B             | Excel Workbook (*.x                    | ls)                 |                      |            |   |     | Cance                 |            |
| 19                                                        |                               |               | Web Page<br>Web Archi   | (*.htm; *.html)<br>ve (*.mht; *.mhtml) |                     |                      |            |   |     | =                     |            |
| 20                                                        |                               |               | XML Sprea<br>Template ( | idsheet (*.xml)<br>(*.xlt)             |                     |                      |            |   |     |                       |            |
| 22                                                        |                               |               | Text (Tab               | delimited) (*.txt)                     |                     |                      |            |   |     | <b>_</b>              |            |
| 23                                                        |                               | -             |                         |                                        | 1                   |                      |            | 1 |     |                       |            |
| 25                                                        |                               |               | 12                      |                                        |                     |                      |            |   |     |                       |            |
| 26                                                        |                               |               |                         |                                        |                     |                      |            |   |     |                       |            |
| 28                                                        |                               |               |                         |                                        |                     |                      |            |   |     |                       |            |
| 30                                                        |                               |               |                         |                                        |                     |                      |            |   |     |                       |            |
| 31                                                        |                               |               |                         |                                        |                     |                      |            |   |     |                       |            |
| 33                                                        |                               |               |                         |                                        |                     |                      | -          |   |     |                       |            |
| 34                                                        |                               |               |                         |                                        |                     |                      |            |   |     |                       |            |
| 36                                                        |                               |               |                         |                                        |                     |                      |            |   |     |                       |            |
| 37                                                        |                               |               |                         |                                        |                     |                      |            |   |     |                       |            |
| 39                                                        |                               |               |                         |                                        |                     |                      |            |   |     |                       |            |
| 40                                                        |                               |               |                         |                                        |                     |                      |            |   |     |                       |            |
| 41 42                                                     |                               | _             |                         |                                        |                     |                      |            |   |     |                       |            |
| 43                                                        |                               |               |                         |                                        |                     |                      |            |   |     |                       |            |
| IK ( ) H Instructions ( 860499                            | 99991107601                   | Header / Code | es / Detail             | Layout / Heade                         | r Layout 🖌 Detail E | ample / Header E   • | 1          |   |     |                       | •          |
|                                                           |                               |               | <b>N</b>                | . I                                    |                     |                      | 1107001 81 |   |     | NUM                   |            |
| start 🖉 🖬 🖉 🖉                                             |                               |               | 🛃 Tupox - M             | icrosore Out                           | Introsoft PowerPor  | κ 🔤 860499999        | 1107601.38 |   |     | V 10 10 10 10         | 9 10:29 AM |

- Select the location you wish to save the file, like the C:\ drive.
- Save as file type Text (TAB delimited)(\*.txt).

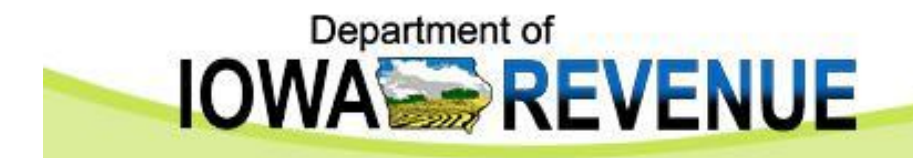

| Microsoft Excel - 860499999110                                                                                                    | 07601.dtl                                   |                                                                                          |                       |                           |                |           |          |    |                        | _ = X       |
|----------------------------------------------------------------------------------------------------|---------------------------------------------|------------------------------------------------------------------------------------------|-----------------------|---------------------------|----------------|-----------|----------|----|------------------------|-------------|
| 🖺 Ele Edit View Insert Format                                                                                                    | <u>⊺</u> ools <u>D</u> ata                  | SAS <u>W</u> indow <u>H</u> elp                                                          |                       |                           |                |           |          | Ty | pe a question for help | • _ 8 ×     |
| 0 🛩 🖬 🔒 👒 🍯 🖪 🖤  🕹                                                                                                    | 🖻 🛍 • 🝼                                     | ю + ся + 🦓 Σ                                                                             | - 21 ZI 🛍 🥵           | 100% • 🕐 🚬                |                |           |          |    |                        |             |
| 1 10 10 10 10 10 10 10 10 10 10 10 10 10                                                                                                    | Reply with Ch                               | nanges End Review                                                                        |                       |                           |                |           |          |    |                        |             |
| Arial • 10 • B                                                                                                    | Save As                                     |                                                                                          |                       |                           |                |           |          |    |                        | ? 🔀         |
| Active Data: Active Selection                                                                                                    | Save in:                                    | 🞯 Desktop                                                                                |                       |                           |                |           | • • •    |    | 👑 🎫 🕶 Tools •          |             |
| B         H         +         +         I         A           A2         -         A         660499         A         A </td <td>Hstory<br/>Hstory<br/>My Documents<br/>Desktop</td> <td>My Documents<br/>Data Model<br/>Exam Templates<br/>IRIS Documentation<br/>Shortcut to BO Man</td> <td>uals</td> <td></td> <td></td> <td></td> <td></td> <td></td> <td></td> <td>e<br/>e</td> | Hstory<br>Hstory<br>My Documents<br>Desktop | My Documents<br>Data Model<br>Exam Templates<br>IRIS Documentation<br>Shortcut to BO Man | uals                  |                           |                |           |          |    |                        | e<br>e      |
| 12                                                                                                    | Favorites                                   |                                                                                          |                       |                           |                |           |          |    |                        |             |
| 13                                                                                                    |                                             |                                                                                          |                       |                           |                |           |          |    |                        |             |
| 14                                                                                                    | My Network<br>Places                        | File name: 860499                                                                        | 9991107601 bdr        |                           |                |           |          |    | * 5m                   |             |
| 16                                                                                                    | Fidees                                      | Save as type: Tast (T                                                                    | b delimited) (* tvt)  |                           |                |           |          |    |                        |             |
| 18                                                                                                    |                                             | are- lieve (in                                                                           | ab deliniced) ( .c.c) |                           |                |           |          |    |                        |             |
| 19                                                                                                    |                                             |                                                                                          |                       |                           |                |           |          |    |                        |             |
| 21                                                                                                    |                                             |                                                                                          |                       |                           | -              |           |          |    |                        |             |
| 22                                                                                                    |                                             |                                                                                          |                       |                           |                |           |          |    |                        |             |
| 23                                                                                                    |                                             |                                                                                          | 2                     |                           |                |           | 5        |    |                        | -           |
| 25                                                                                                    |                                             |                                                                                          |                       |                           |                |           |          |    |                        |             |
| 26                                                                                                    |                                             | -                                                                                        | -                     |                           |                |           |          |    |                        |             |
| 28                                                                                                    |                                             |                                                                                          |                       |                           | -              |           |          |    |                        |             |
| 29                                                                                                    |                                             |                                                                                          |                       |                           |                |           |          |    |                        |             |
| 30                                                                                                    |                                             |                                                                                          | ·                     |                           |                |           | <u>.</u> |    |                        |             |
| 32                                                                                                    |                                             |                                                                                          |                       |                           |                |           |          |    |                        |             |
| 33                                                                                                    |                                             |                                                                                          |                       |                           |                |           |          |    |                        |             |
| 35                                                                                                    |                                             |                                                                                          |                       |                           |                |           |          |    |                        |             |
| 36                                                                                                    |                                             |                                                                                          |                       |                           |                |           |          |    |                        |             |
| 37                                                                                                    |                                             |                                                                                          |                       |                           |                |           |          | -  |                        |             |
| 39                                                                                                    |                                             |                                                                                          |                       |                           |                |           |          |    |                        |             |
| 40                                                                                                    |                                             |                                                                                          |                       |                           |                |           |          |    |                        |             |
| 41 42                                                                                                    |                                             |                                                                                          |                       |                           |                |           |          |    |                        |             |
| 43                                                                                                    |                                             |                                                                                          |                       |                           |                |           |          |    |                        |             |
| H + + H Instructions / 8604999                                                                                                    | 991107601 H                                 | leader / Codes / Det                                                                     | ail Layout 🖌 Header   | r Layout 🖌 Detail Example | / Header E   • |           |          |    |                        | •           |
| Ready                                                                                                    |                                             |                                                                                          | 1.                    |                           |                |           |          |    | NUM                    |             |
|                                                                                                    | 10.0 Days 10.0                              |                                                                                          | Microsoft Out         | H Microsoft PowerPoint    | 860499999111   | 17601 dtl |          |    | V nu 2/4 Co            | IN 10:31 AM |

 Name the file your confirmation number and type .hdr as the extension and click Save. Example: 8604999991107601.hdr.

•

Your confirmation number is 16 digits as follows: 1st 9 digits = License Number, next 2 digits = Year, next 3 digits = Julian Date, next 2 digits = filing occurrence.

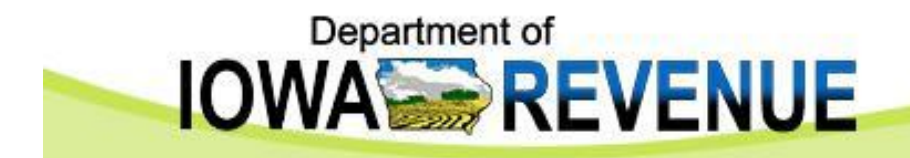

| Microsoft Excel - 860      | 04999991107601.dt                                                  | ι         |                                |                           |                                   |                    |                         |                        |           |                        |              |
|----------------------------|--------------------------------------------------------------------|-----------|--------------------------------|---------------------------|-----------------------------------|--------------------|-------------------------|------------------------|-----------|------------------------|--------------|
| Ele Edit View In           | isert Format Iools (                                               | Data SA   | 4S <u>W</u> indow <u>H</u> elp |                           |                                   |                    |                         |                        | Ту        | pe a question for help |              |
| i 🖉 🔒 😫 🖨                  | 🖪 🖤 🕺 🖻 🛍 ·                                                        | • 🛷   ×   | ο • α • 🔞 Σ                    | - 21 XI 🛍 🦓               | 100% • 🛛 🚬                        |                    |                         |                        |           |                        |              |
|                            | 🛛 😼 🔂 💘 Reply                                                      | with Char | iges End Review                | -                         |                                   |                    |                         |                        |           |                        |              |
| al 🔹 1                     | о • в / ц ≡                                                        |           | B \$ % ,                       | 38 498   伊 伊   日          | - <u>&gt;</u> - <u>A</u>          |                    |                         |                        |           |                        |              |
| ve Data: Active Selectio   | n - 🖏                                                              | Analyze [ | Data 📄 Reports S               | AS Favorites 🕶 🔣 🤇        | 5 % 2 1 % 2 3 .                   |                    |                         |                        |           |                        |              |
| d 14 4 4                   | HEXH.                                                              |           |                                |                           |                                   |                    |                         |                        |           |                        |              |
| -                          | ∱ 860499999110760                                                  | D1        |                                |                           |                                   |                    |                         |                        |           |                        |              |
| A                          | В                                                                  |           | C                              | D                         | E                                 | F                  | G                       | н                      | 1         | J                      |              |
| Confirmation Nbr           | Total Number of Reco                                               | erds      | Reporting Period               | Filing Type               | Transmission Type                 | Record Type        | Transmitter ID          | License Nbr            | FEIN F    | levision Nbr           | Name         |
| 00400001107001             |                                                                    | 00000     | 201103                         |                           |                                   | COU.               | 55555                   | 0004555555             | 555555555 |                        | Cigarette    |
| 1st 9 digits               | <ul> <li>Confirmation Nbr</li> <li>License Number, next</li> </ul> |           |                                |                           |                                   |                    |                         |                        |           |                        |              |
| 2 digits = Y<br>Date, next | 'ear, next 3 digits = Julian<br>2 digits = filing                  |           |                                |                           |                                   |                    |                         |                        |           |                        |              |
| occurrence                 |                                                                    |           |                                |                           |                                   |                    |                         |                        |           |                        | -            |
|                            |                                                                    |           |                                |                           |                                   |                    |                         |                        |           |                        |              |
| •                          |                                                                    |           |                                |                           |                                   |                    |                         |                        |           |                        |              |
|                            |                                                                    |           |                                |                           |                                   |                    |                         |                        |           |                        | -            |
|                            |                                                                    |           |                                |                           |                                   |                    |                         |                        |           |                        |              |
|                            |                                                                    |           |                                |                           | 4                                 |                    |                         | 4                      |           |                        |              |
|                            |                                                                    | -         |                                |                           |                                   |                    |                         |                        |           |                        | -            |
|                            |                                                                    | Micro     | osoft Excel                    |                           |                                   |                    |                         | ×                      |           |                        | -            |
|                            |                                                                    | _         | The selected fi                | e type does not suppor    | t workbooks that contain multip   | le sheets.         |                         |                        |           |                        |              |
|                            |                                                                    |           | • To save only                 | the active sheet, click ( | ж.                                |                    |                         |                        |           |                        |              |
|                            |                                                                    | _         | To save all sh                 | eets, save them individ   | ually using a different file name | for each, or choos | e a file type that supp | oorts multiple sheets. |           |                        |              |
|                            |                                                                    | _         |                                |                           | OK Can                            | :el                |                         |                        |           |                        |              |
|                            |                                                                    | -         |                                |                           |                                   |                    |                         |                        |           |                        | -            |
|                            |                                                                    |           |                                |                           |                                   |                    |                         |                        |           |                        |              |
|                            |                                                                    |           |                                |                           |                                   |                    |                         |                        |           |                        |              |
|                            |                                                                    |           |                                |                           |                                   |                    |                         |                        |           |                        | -            |
|                            |                                                                    |           |                                |                           |                                   |                    | -                       |                        |           |                        | -            |
|                            |                                                                    |           |                                |                           |                                   |                    |                         |                        |           |                        |              |
|                            |                                                                    |           |                                | -                         |                                   | -                  |                         |                        |           |                        |              |
|                            |                                                                    |           |                                |                           |                                   |                    |                         |                        |           |                        | -            |
|                            |                                                                    |           |                                |                           |                                   |                    | 1                       |                        |           |                        |              |
|                            |                                                                    |           |                                |                           |                                   |                    |                         |                        |           |                        |              |
|                            |                                                                    |           |                                |                           |                                   |                    |                         | -                      |           |                        |              |
|                            |                                                                    |           |                                |                           |                                   |                    |                         |                        |           |                        | -            |
|                            |                                                                    |           |                                |                           |                                   |                    |                         |                        | - 1       |                        |              |
|                            |                                                                    |           |                                |                           |                                   |                    |                         |                        |           |                        |              |
|                            |                                                                    |           |                                |                           | -                                 |                    |                         | -                      | _         |                        |              |
|                            |                                                                    |           |                                |                           |                                   |                    |                         |                        |           |                        |              |
|                            |                                                                    |           |                                |                           |                                   |                    |                         |                        |           |                        |              |
|                            | 860499999110760                                                    | 1 Hea     | ader / Codes / De              | tail Layout 🖌 Heade       | r Layout 🖌 Detail Example         | / Header E         |                         |                        | 1         |                        | •            |
|                            |                                                                    |           |                                |                           |                                   |                    | <i>b</i>                |                        |           | NUM                    |              |
| start 6                    |                                                                    |           | They are a second              | - Microsoft Out           | Microsoft PowerPoint              | R1 9604999991      | 107601 -81              |                        |           | N #1 22 40. 1          | M 10-32 A    |
|                            |                                                                    |           | Con 1100x                      | and observe open.         |                                   |                    | 10/001/00               |                        |           |                        | gr source Al |

A message may appear regarding multiple worksheets, click *OK* to save only the current worksheet (the Header worksheet).

•

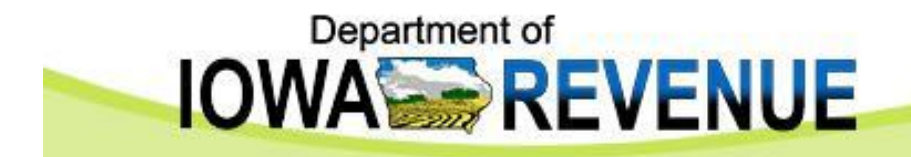

| 🛃 Microsoft Excel - 860      | )4999991107601.h                                                          | dr              |                                                                                                    |                                                     |                                                                  |                      |                     |                         |             |                        | _ 3 >     |
|------------------------------|---------------------------------------------------------------------------|-----------------|----------------------------------------------------------------------------------------------------|-----------------------------------------------------|------------------------------------------------------------------|----------------------|---------------------|-------------------------|-------------|------------------------|-----------|
| Ele Edit View In             | sert Fgrmat <u>T</u> ools                                                 | Data S          | iAS <u>W</u> indow <u>H</u> elp                                                                                                    |                                                     |                                                                  |                      |                     |                         | Ty          | pe a question for help |           |
| ) 🛩 🖪 🖂 🐿 🍝                  | 0. V X B B                                                                | - 🤝             | 0 + 10 + 10 E                                                                                                    | - 21 31 100 48                                      | 100% - ?                                                         |                      |                     |                         |             |                        |           |
| a da da Ca 🖙 sa              | 12 Ba A We Repl                                                           | v with Cha      |                                                                                                    |                                                     |                                                                  |                      |                     |                         |             |                        |           |
| ial 1                        |                                                                           |                 |                                                                                                    |                                                     |                                                                  |                      |                     |                         |             |                        |           |
| the Debut Anthre Calendar    |                                                                           |                 |                                                                                                    |                                                     |                                                                  |                      |                     |                         |             |                        |           |
| tove bata: Active selection  | · · ·                                                                     | Analyze         | Daca 📄 Reports 54                                                                                                    | S Favorites *                                       | 9 *\$ ⊠   488 <b>≥</b> ≤   %                                     | •                    |                     |                         |             |                        |           |
| ig  t+ + +                   | → □ ℃ ₩ .                                                                 |                 |                                                                                                    |                                                     |                                                                  |                      |                     |                         |             |                        |           |
| -                            | 7× 86049999911076                                                         | 501             | C C                                                                                                    | D                                                   | E                                                                | F                    | G                   | н                       |             |                        |           |
| Confirmation Nbr             | Total Number of Rec                                                       | ords            | Reporting Period                                                                                                    | Filing Type                                         | Transmission Type                                                | Record Type          | Transmitter ID      | License Nbr             | FEIN F      | Revision Nbr           | Name      |
| 8604999991107601             |                                                                           | 65535           | 201103                                                                                                    | 0                                                   | Н                                                                | PAH                  | 99999               | 860499999               | 999999999 1 | e                      | Cigarette |
| Required -                   | - Confirmation Nbr                                                        | 1               |                                                                                                    |                                                     |                                                                  |                      |                     |                         |             |                        |           |
| 1st 9 digits<br>2 digits = V | <ul> <li>License Number, next<br/>lear, next 3 digits = Julian</li> </ul> |                 |                                                                                                    | <u>.</u>                                            |                                                                  | -                    | <u></u>             |                         |             |                        |           |
| Date, next                   | 2 digits = filing                                                         |                 |                                                                                                    |                                                     |                                                                  |                      |                     | -                       |             |                        |           |
| occurrence.                  |                                                                           |                 |                                                                                                    |                                                     |                                                                  |                      |                     |                         |             |                        |           |
|                              |                                                                           |                 |                                                                                                    |                                                     |                                                                  |                      |                     |                         |             |                        |           |
|                              |                                                                           |                 |                                                                                                    |                                                     |                                                                  |                      |                     |                         |             |                        |           |
|                              |                                                                           |                 |                                                                                                    |                                                     |                                                                  |                      |                     | -                       |             |                        |           |
|                              |                                                                           |                 |                                                                                                    |                                                     |                                                                  |                      |                     |                         |             |                        |           |
|                              |                                                                           |                 |                                                                                                    |                                                     |                                                                  |                      |                     |                         |             |                        |           |
|                              |                                                                           |                 | and the second second se |                                                     |                                                                  |                      |                     |                         |             |                        |           |
|                              | Mi                                                                        | crosoft         | Excel                                                                                                    |                                                     |                                                                  |                      |                     |                         |             |                        |           |
|                              |                                                                           |                 | 8604000001107601 bdv                                                                                                    | may contain features                                | that are not compatible with T                                   | evt (Tab delimited)  | Do you want to keep | the workbook in this fi | armat2      |                        |           |
| 3                            |                                                                           |                 |                                                                                                    | may contain rootaros                                | and are not compatible man                                       | one (rab dominicodyr | 00 700 Hait to 100p |                         |             |                        | -         |
| 1                            |                                                                           | $\mathbf{\Psi}$ | <ul> <li>To keep this format, w</li> <li>To preserve the feature</li> </ul>                                                                                                    | hich leaves out any inc<br>res. click No. Then save | ompatible features, click Yes.<br>a conv in the latest Excel for | mat.                 |                     |                         |             |                        |           |
| )                            |                                                                           |                 | <ul> <li>To see what might be I</li> </ul>                                                                                                    | osť, click Help.                                    |                                                                  |                      |                     |                         |             |                        |           |
|                              |                                                                           |                 |                                                                                                    | Γ                                                   | Yes No                                                           | Help                 |                     |                         |             |                        | -         |
|                              |                                                                           |                 |                                                                                                    | -                                                   |                                                                  |                      | 1                   |                         |             |                        |           |
|                              |                                                                           |                 |                                                                                                    |                                                     |                                                                  |                      | 1                   | 25                      |             |                        |           |
|                              |                                                                           |                 |                                                                                                    |                                                     |                                                                  |                      |                     |                         |             |                        |           |
|                              |                                                                           |                 |                                                                                                    |                                                     |                                                                  |                      |                     |                         |             |                        | 1         |
|                              |                                                                           |                 |                                                                                                    |                                                     |                                                                  |                      |                     | -                       |             |                        |           |
|                              |                                                                           |                 |                                                                                                    | -                                                   |                                                                  | -                    |                     |                         |             |                        |           |
|                              |                                                                           |                 |                                                                                                    |                                                     |                                                                  |                      |                     |                         |             |                        |           |
|                              |                                                                           |                 |                                                                                                    |                                                     |                                                                  |                      |                     |                         |             |                        |           |
|                              |                                                                           |                 |                                                                                                    |                                                     |                                                                  |                      |                     |                         |             |                        |           |
|                              |                                                                           |                 |                                                                                                    |                                                     |                                                                  |                      |                     |                         | _           |                        |           |
|                              |                                                                           |                 |                                                                                                    | -                                                   |                                                                  |                      |                     |                         |             |                        | -         |
|                              |                                                                           |                 |                                                                                                    |                                                     |                                                                  | -                    |                     |                         |             |                        | 1         |
|                              |                                                                           |                 |                                                                                                    |                                                     |                                                                  |                      |                     |                         |             |                        |           |
|                              |                                                                           |                 |                                                                                                    |                                                     |                                                                  |                      |                     |                         |             |                        |           |
|                              |                                                                           |                 |                                                                                                    |                                                     |                                                                  |                      |                     |                         |             |                        |           |
|                              |                                                                           |                 |                                                                                                    |                                                     |                                                                  |                      |                     |                         |             |                        |           |
|                              |                                                                           |                 |                                                                                                    |                                                     |                                                                  |                      |                     |                         |             |                        |           |
|                              |                                                                           |                 |                                                                                                    |                                                     |                                                                  | _                    |                     |                         |             |                        |           |
|                              |                                                                           |                 |                                                                                                    |                                                     | 1                                                                |                      |                     |                         |             |                        | -         |
|                              | 86049999911076                                                            | U1 He           | ader / Codes / Det                                                                                                    | ail Layout 🔏 Heade                                  | r Layout 🔏 Detail Example                                        | A Header E           |                     |                         |             |                        | •         |
| ady                          |                                                                           |                 |                                                                                                    |                                                     |                                                                  |                      |                     |                         |             | NUM                    |           |
| Lotart 6                     |                                                                           |                 |                                                                                                    | Microroft Out                                       | Microsoft RowerRoipt                                             |                      | 107601 bet          |                         |             | 101 - 20 - 00 - 00     | 191       |

 A message may appear regarding compatible features of text tab delimited, click <u>Yes</u>.

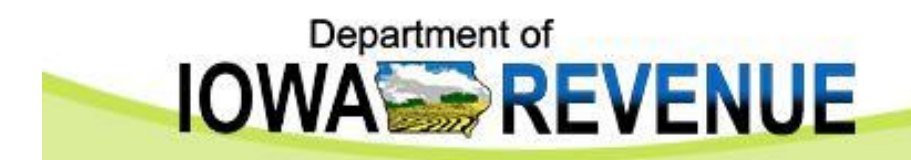

| 2      | Micr | osoft Excel - 8604999991107601.hdr                  |                      |                         |                                                                                                    |                |                |             |            |                     | - 6 🗙     |
|--------|------|-----------------------------------------------------|----------------------|-------------------------|----------------------------------------------------------------------------------------------------|----------------|----------------|-------------|------------|---------------------|-----------|
| 8      | Ele  | Edit View Insert Format Icols Data SAS              | Window Help          |                         |                                                                                                    |                |                |             | Тура       | a question for help | 8×        |
| P      |      | New Ctrl+N                                          | 4 - 1 @ E - AL       | 31 Mi & 1004            | × ?                                                                                                    |                |                |             |            |                     |           |
| E 3200 | 1    | Open Ctrl+O                                         | End Daviaw           |                         |                                                                                                    |                |                |             |            |                     |           |
|        |      | ⊆lose                                               |                      | C. Marine Marine (1999) |                                                                                                    |                |                |             |            |                     |           |
| Ar     |      | Save (tri+5                                         | <b>\$ % ;</b> 138 42 | 6 \$F\$F 出・             |                                                                                                    |                |                |             |            |                     |           |
| Ac     | -    | Save Ac                                             | Reports SAS Favo     | orites • 🔣 🚯 🖏          | 5 🗹 🖓 🌄 🎖 🗸                                                                                                    |                |                |             |            |                     |           |
| G      | a.   | Save as Web Dage                                    |                      |                         |                                                                                                    |                |                |             |            |                     |           |
|        | - 14 | Save as web Page                                    |                      |                         |                                                                                                    |                |                |             |            |                     |           |
|        |      | Save workspace                                      | C                    | D                       | E                                                                                                    | F              | G              | Н           |            | J                   |           |
| 1      | 50   | Search                                              | ing Period Filir     | ng Type                 | Transmission Type                                                                                                    | Record Type    | Transmitter ID | License Nbr | FEIN Re    | vision Nbr N        | Vame      |
| 4      |      | Web Page Preview                                    | 3 0                  |                         |                                                                                                    | FAD            | 33333          | 000433333   | 3333333333 |                     | Jigarette |
| 4      |      | Page Setyp                                          |                      |                         |                                                                                                    |                |                |             |            |                     |           |
| 5      |      | Print Area                                          | •                    |                         |                                                                                                    |                |                |             |            |                     |           |
| 5      | a    | Print Preview                                       | -                    |                         |                                                                                                    |                |                |             |            |                     |           |
| 8      | 8    | Print Ctrl+P                                        | -                    |                         |                                                                                                    |                |                |             |            |                     |           |
| 9      |      | Send To                                             | •                    |                         |                                                                                                    |                |                |             |            |                     |           |
| 10     |      | Properties                                          |                      |                         |                                                                                                    |                |                |             |            |                     |           |
| 12     |      | 1.8604999991107601.bdr                              | -                    |                         |                                                                                                    |                |                |             |            |                     |           |
| 13     |      | 2 8604999991107601 dH                               |                      |                         |                                                                                                    |                |                |             |            |                     |           |
| 14     |      | 3 StiFYCISTAYICT/FEIe) VIA PACT Act Percet v1 vic   | -                    |                         |                                                                                                    |                |                |             |            |                     |           |
| 15     |      | 4 SUEVCISTAN(CT/EEIn) VA DACT Act Report v1 vic     | -                    |                         |                                                                                                    |                |                |             |            |                     |           |
| 17     |      | T STORED TAXIET UN PACT AD DESIGN TO THE            |                      |                         |                                                                                                    |                |                |             |            |                     |           |
| 18     |      | 5 STEACISTRATCH, (IA PACT ACT Report VI Test. XIS   |                      |                         |                                                                                                    |                |                |             |            |                     |           |
| 19     |      | b UDduments and Settings(MVF and EPC Audits .xis    |                      |                         |                                                                                                    |                |                |             |            |                     |           |
| 20     |      | Z (Documents a)Agency Contact List share 2011.xis   |                      |                         |                                                                                                    |                |                |             |            |                     |           |
| 22     |      | § \Document\IA PACT Act Report validation rules.xls |                      |                         |                                                                                                    |                |                |             |            |                     |           |
| 23     |      | 2 S:\EXCIST\IA PACT Act Report validation rules.xls |                      |                         |                                                                                                    |                |                |             |            |                     |           |
| 24     |      | E⊻it                                                |                      |                         |                                                                                                    |                |                |             |            |                     |           |
| 26     |      |                                                     |                      |                         |                                                                                                    |                |                |             |            |                     |           |
| 27     |      |                                                     |                      |                         |                                                                                                    |                |                |             |            |                     |           |
| 28     | -    |                                                     |                      |                         |                                                                                                    |                |                |             |            |                     |           |
| 30     |      |                                                     |                      |                         |                                                                                                    |                |                |             |            |                     |           |
| 31     |      |                                                     |                      |                         |                                                                                                    |                |                |             |            |                     |           |
| 32     | -    |                                                     |                      |                         |                                                                                                    |                |                |             |            |                     |           |
| 34     | -    |                                                     |                      |                         |                                                                                                    |                |                |             |            |                     |           |
| 35     |      |                                                     |                      |                         |                                                                                                    |                |                |             |            |                     |           |
| 36     |      |                                                     |                      |                         |                                                                                                    |                |                |             |            |                     |           |
| 3/     | -    |                                                     |                      |                         |                                                                                                    |                |                |             |            |                     |           |
| 39     |      |                                                     |                      |                         |                                                                                                    |                |                |             |            |                     |           |
| 40     |      |                                                     |                      |                         |                                                                                                    |                |                |             |            |                     |           |
| 41     | -    |                                                     |                      |                         |                                                                                                    |                |                |             |            |                     |           |
| 42     | -    |                                                     |                      |                         |                                                                                                    |                |                |             |            |                     | -         |
| 14     | • •  | N Instructions / 8604999991107601 Header            | / Codes / Detail Lay | out 🖌 Header Lay        | out 🖌 Detail Example                                                                                                    | (Header E   •  |                |             |            |                     | •         |
| Rea    | dy   |                                                     |                      |                         |                                                                                                    |                |                |             |            | NUM                 |           |
| -      | l st | art 🕴 🕫 🐚 🗐 🖉 🐯 🕅 🕅 🕅 🕅                             | The Index - Micros   | soft Out                | icrosoft PowerPoint                                                                                                    | 8 860499999110 | 17601.bdr      |             |            | N                   | 10:35 AM  |
|        |      |                                                     |                      |                         | and the second second s |                |                |             |            |                     |           |

• Click *File, Close* to close the Excel file.

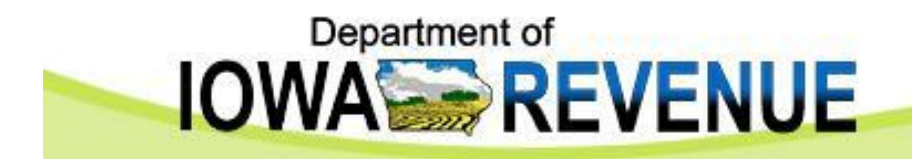

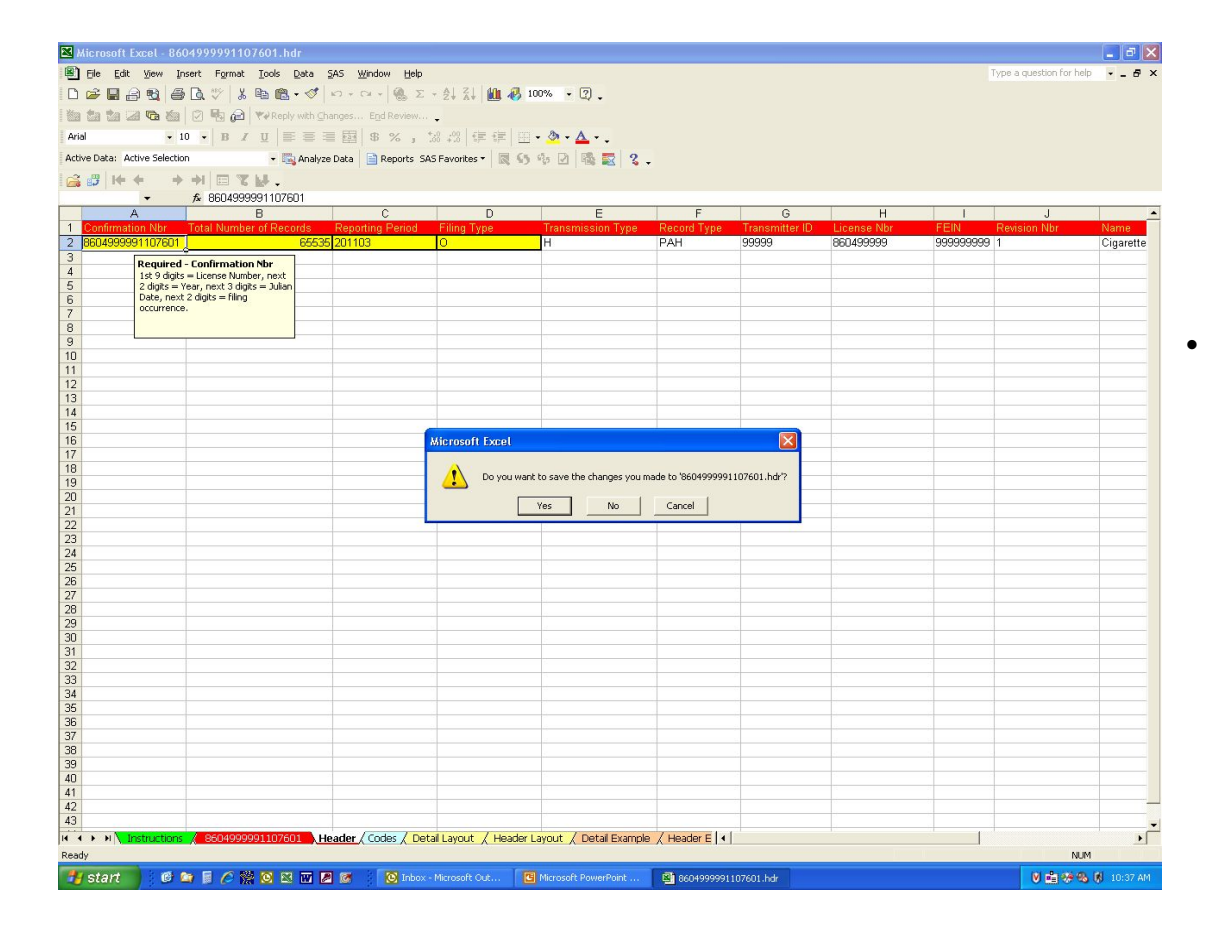

A message may appear asking if you want to save the file in the text format with the .hdr format. Click *No*.

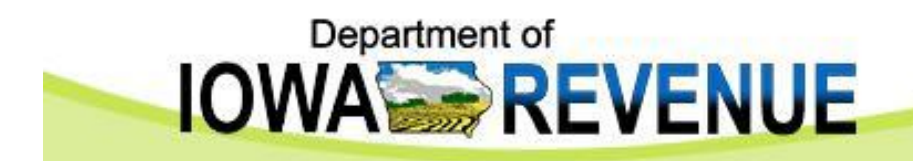

| 🖾 М  | icrosoft Excel                                       |                                                                    |                            |
|------|------------------------------------------------------|--------------------------------------------------------------------|----------------------------|
| Eile | Edit View Insert Format Tools Data SAS               | <u>Window</u> Help                                                 | Type a question for help 👻 |
| D    | New Ctrl+N                                           | · α - 🛞 Σ - 2↓ 2↓ 🕍 🔏 🚽 🛛 - 📿 -                                    |                            |
| 1    | Open Ctrl+O                                          | s Egd Review                                                       |                            |
|      | Glose                                                | 周8%、%。%◎信信回•数•▲•                                                   |                            |
|      | Save Ctrl+S                                          |                                                                    |                            |
|      | Save As                                              |                                                                    |                            |
|      | Save as Web Page                                     |                                                                    |                            |
|      | Save Workspace                                       |                                                                    |                            |
| 1    | Search                                               |                                                                    |                            |
|      | Web Page Proview                                     |                                                                    |                            |
|      | Page Setup                                           |                                                                    |                            |
|      | Prinț Area                                           |                                                                    |                            |
| Q,   | Print Preglew                                        |                                                                    |                            |
| 9    | Print Ctrl+P                                         |                                                                    |                            |
|      | Send To I                                            |                                                                    |                            |
|      | Propertijes                                          |                                                                    |                            |
|      | 1 S:\EXCISTAX\CT\EFile\\IA PACT Act Report v1.xls    |                                                                    |                            |
|      | 2 8604999991107601.hdr                               |                                                                    |                            |
|      | 3 8604999991107601.dtl                               |                                                                    |                            |
|      | 4 S:\EXCISTAX\CT\EFile\\IA PACT Act Report v1.xls    |                                                                    |                            |
|      | 5 S:\EXCISTAX\CT\\IA PACT Act Report v1 Test.xls     |                                                                    |                            |
|      | 6 \Documents and Settings\MVF and EPC Audits .xls    |                                                                    |                            |
|      | /Documents a\Agency Contact List share 2011.xis      |                                                                    |                            |
|      | 8 (Document)IA PACT Act Report validation rules.xis  |                                                                    |                            |
| -    | 9 SILEXCEST (LA PACT ACT Report Validation rules.xis |                                                                    |                            |
| -    | E⊠¢                                                  |                                                                    |                            |
|      |                                                      |                                                                    |                            |
|      |                                                      |                                                                    |                            |
|      |                                                      |                                                                    |                            |
|      |                                                      |                                                                    |                            |
|      |                                                      |                                                                    |                            |
|      |                                                      |                                                                    |                            |
|      |                                                      |                                                                    |                            |
|      |                                                      |                                                                    |                            |
|      |                                                      |                                                                    |                            |
|      |                                                      |                                                                    |                            |
|      |                                                      |                                                                    |                            |
|      |                                                      |                                                                    |                            |
|      |                                                      |                                                                    |                            |
| Dec  |                                                      |                                                                    |                            |
| Read |                                                      |                                                                    | NUM                        |
| 1    | start 🔰 🙆 🖾 📕 🏉 🎇 🎯 🖾 🐷 🖉                            | 🧭 😥 Inbox - Microsoft Out 📴 Microsoft PowerPoint 🕅 Microsoft Excel | V 🖬 🧐 🖏 🕅 10:40 AM         |

• Click *File, Exit* to close Excel.

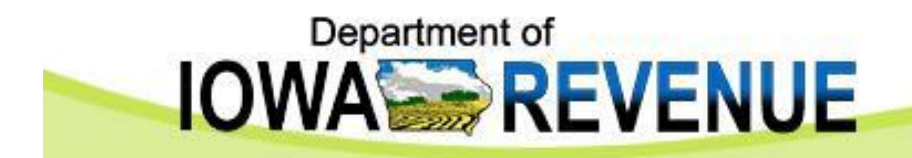

| ${\mathscr E}$ Home Page - Windows Internet Explorer provided by Iowa Dept of Revenue                                                   |                                        |                             |
|----------------------------------------------------------------------------------------------------|----------------------------------------|-----------------------------|
| S a https://web03.idr.iowa.gov/sfe/                                                                                                    | Soogle 😽 🖌                             | P -                         |
| File Edit View Favorites Tools Help                                                                                                    |                                        |                             |
| 🖕 Favorites 👍 📌 BO 🔊 AC 🧱 Motor Fuel Page 🔊 Prod eFile and Pay 🔊 Prod Admin LogIn 🖉 External eFile and Pay 🖉 External Admin LogIn 🞆 Dep | posit Info 🙋 Lucas Menu 🙋 Live Healthy | lowa                        |
| Home Page                                                                                                    | å • ⊠ - ⊑ ⊜ •                          | Page • Safety • Tools • 🕢 • |
|                                                                                                    |                                        | -                           |
|                                                                                                    |                                        |                             |
| IOVVA REVENUE Search                                                                                                    |                                        |                             |
|                                                                                                    |                                        |                             |
| eServices Publications Research Contacts FAQs Forms News Classes                                                                        | You are not logged in.                 |                             |
| Home<br>Secure File Exchange                                                                                                    |                                        |                             |
| Login   FAQ   Help                                                                                                    |                                        |                             |
| Tax Professionals                                                                                                    |                                        |                             |
| Local Government Welcome to IDR File Exchange Service                                                                                   |                                        |                             |
| Secure File Exchange service is a service to upload an<br>download files through IDR secure channels                                    | d                                      |                             |
|                                                                                                    |                                        |                             |
| State of 10wa   Subscribe to e-mail news   Translate   Privacy Statement   Taxpayer Rights                                              | LINKS   PUF Reader                     |                             |
|                                                                                                    |                                        |                             |
|                                                                                                    |                                        |                             |
|                                                                                                    |                                        |                             |
|                                                                                                    |                                        |                             |
|                                                                                                    |                                        |                             |
|                                                                                                    |                                        |                             |
|                                                                                                    |                                        |                             |
|                                                                                                    |                                        |                             |
|                                                                                                    |                                        |                             |
|                                                                                                    |                                        |                             |
|                                                                                                    |                                        |                             |
|                                                                                                    |                                        |                             |
|                                                                                                    |                                        |                             |
|                                                                                                    |                                        |                             |
|                                                                                                    |                                        |                             |
|                                                                                                    |                                        |                             |
| Done                                                                                                    | 🚱 Internet                             | v ∰ • € 100% •              |
| 👫 Start 👘 🕼 😭 😭 🖉 🦉 🙁 🗰 🖉 🧑 😒 🔞 Inbox - Micros 👘 PACT Act Elect 🕲 Iows PACT Act 😫 PERSONAL.XLS                                          | IA PACT Act R 🖉 Home I                 | age 📫 🌆 🗞 11:17 AM          |

 Log into the Iowa Secure File Exchange Web site using your Internet browser. The Web address is: <u>https://apps.idr.iowa.gov/sfe/</u>

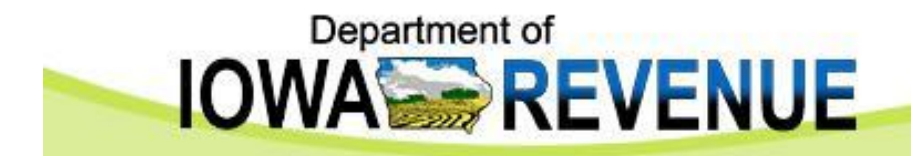

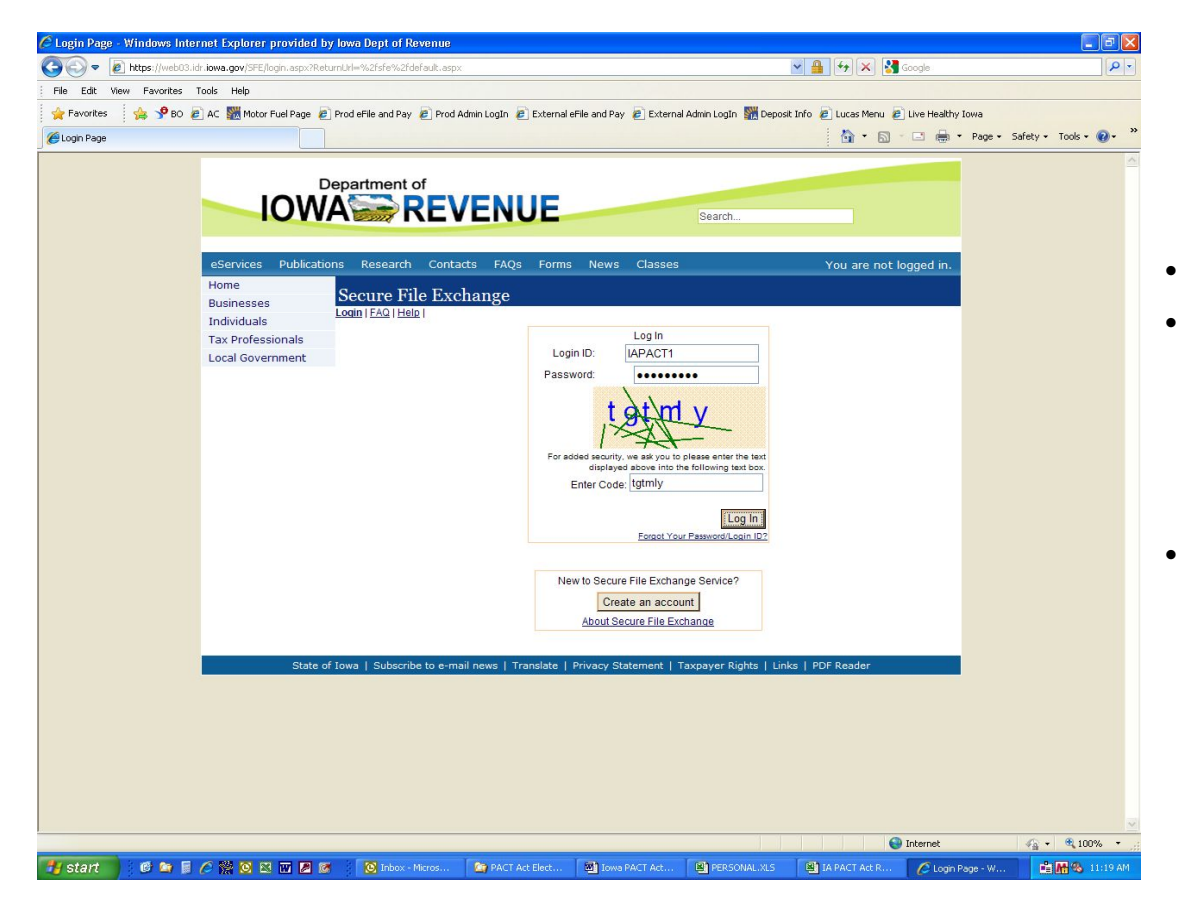

- Enter Login ID: IAPACT1.
- Enter Password: Contact Iowa Department of Revenue at 515-281-6134 or 515-725-0437 for the password.
- Enter Code: This is an added security measure. The code changes with each login. The code in the example screen would be *tgtmly*.

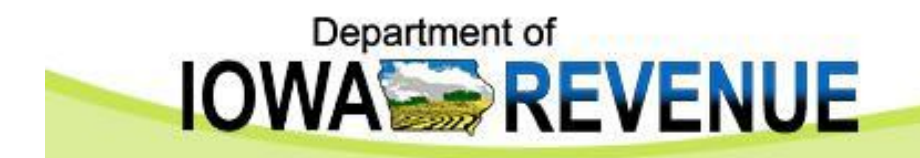

| C Home Page - Windows Internet Explorer provided by Iowa Dept of Revenue                                                            |                                                    |                             |
|----------------------------------------------------------------------------------------------------|----------------------------------------------------|-----------------------------|
| E https://web03.idr.iowa.gov/sfe/default.aspx                                                                                       | 💌 🔒 🐓 🗙 🚼 Google                                   | P -                         |
| File Edit View Favorites Tools Help                                                                                                 |                                                    |                             |
| 🖕 Favorites 🛛 🙀 🎐 BO 🗿 AC 🧱 Motor Fuel Page 🔊 Prod eFile and Pay 🖉 Prod Admin LogIn 🖉 External eFile and Pay 🍘 External Admin LogIn | in 🞆 Deposit Info 🔊 Lucas Menu 🔊 Live Healthy Iowa |                             |
| C Home Page                                                                                                    | 🏠 • 🔂 - 🖂 🖶 • Pa                                   | ge • Safety • Tools • 🔞 • 🤻 |
|                                                                                                    |                                                    | <u>~</u>                    |
| eServices Publications Research Contacts FAQs Forms News Classes                                                                    | IAPACT1                                            |                             |
| Home Businesses Locout   Upload File   Lat Files   DrosBox Details   Update Account   Individuals                                   | Contact   FAQ   Help                               |                             |
| Tax Professionals Local Government Welcome to IDR File Exchange Servic                                                              | ce                                                 |                             |
| Securé Hile Achange service is a service to u<br>download files through IDR secure chan                                             | ipload and<br>inels                                |                             |
| State of towa   Subscribe to emissioners   manalate   Privacy-statement   havpayer w                                                |                                                    |                             |
|                                                                                                    |                                                    |                             |
|                                                                                                    |                                                    |                             |
|                                                                                                    |                                                    |                             |
|                                                                                                    |                                                    |                             |
|                                                                                                    |                                                    |                             |
|                                                                                                    |                                                    |                             |
|                                                                                                    |                                                    |                             |
|                                                                                                    |                                                    |                             |
|                                                                                                    |                                                    |                             |
| javascript:WebForm_DoPostBackWithOptions(new WebForm_PostBackOptions("ctl00\$UploadButton", "", false, "", "UploadjUpload.aspx",    | Search Internet                                    | 🖓 • 🔍 100% •                |
| 🤳 start 🔰 🙆 🛎 🗟 🖉 🞇 😂 🖾 🖉 🦉 🧐 🖾 👘 🖉 🖉 PERS                                                                                          | SONAL.XLS 🕙 IA PACT Act R 🌈 Home Page              | 💼 🏙 🚳 11:19 AM              |

• Click on Upload File.

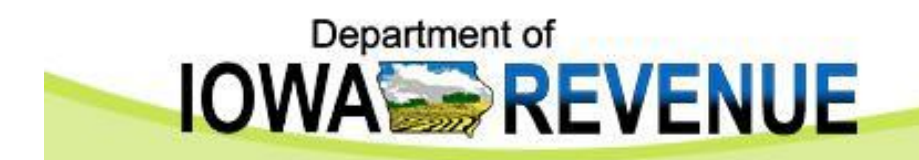

| 🖉 Upload Page - Windows Internet E      | xplorer provided by lov                                                     | va Dept of Revenue                                                                           |                                                                                                    |                                                                                                    |                             |                               |
|-----------------------------------------|-----------------------------------------------------------------------------|----------------------------------------------------------------------------------------------|----------------------------------------------------------------------------------------------------|----------------------------------------------------------------------------------------------------|-----------------------------|-------------------------------|
| 🗿 🗢 🙋 https://web03.idr.iowa.gc         | ov/sfe/Upload/Upload.aspx                                                   |                                                                                              |                                                                                                    | ✓ #                                                                                                    | 🖌 😽 🗙 🚼 Google              | P -                           |
| File Edit View Favorites Tools H        | lelp                                                                        |                                                                                              |                                                                                                    |                                                                                                    |                             |                               |
| 🚖 Favorites 🛛 🙀 🧚 BO 🔊 AC 🖉             | Motor Fuel Page 🛛 🖉 Prod                                                    | File and Pay 🙋 Prod Admin LogIr                                                              | 🙋 External eFile and Pay 🙋 B                                                                              | xternal Admin LogIn 🛛 🞆 Deposit Info                                                                                                    | 🔊 Lucas Menu 💈 Live Healthy | Iowa                          |
| 🏉 Upload Page                           |                                                                             |                                                                                              |                                                                                                    |                                                                                                    | 🚹 • 📾 • 📼 🖶 •               | • Page • Safety • Tools • 🕢 • |
| eser<br>Home<br>Busin<br>Tax P<br>Local | vices Publications<br>sesses<br>rofessionals<br>Government<br>State of Iowa | Internet of<br>Research Contacts FA<br>Curre File Exchange<br>ut United File   Downlead File | Qe Forms News Cla<br>I List Files   DropBox Details  <br>Please Select a<br>Drop Box<br>Maximum File Size | Search<br>sees<br>Jodate Account   Contact   FAQ   Hel<br>Interference in the second second seco | IAPACT1                     |                               |
|                                         |                                                                             |                                                                                              |                                                                                                    |                                                                                                    |                             |                               |
|                                         |                                                                             |                                                                                              |                                                                                                    |                                                                                                    |                             |                               |
|                                         |                                                                             |                                                                                              |                                                                                                    |                                                                                                    | 🔮 Internet                  | 🖓 🔹 🍕 100% 🔹                  |
| 🖅 start 📄 🕴 🎯 🚘 🗐 🖉 🎇                   | 🖸 🖾 🐨 🗷 🞯 👘                                                                 | 🔯 Inbox - Micros  🙆 PAC                                                                      | T Act Elect 🔯 Iowa PACT -                                                                                 | Act E PERSONAL.XLS                                                                                                    | IA PACT Act R 🖉 Upload      | i Page 💼 🌆 🚳 11:20 AM         |

• Click Browse.

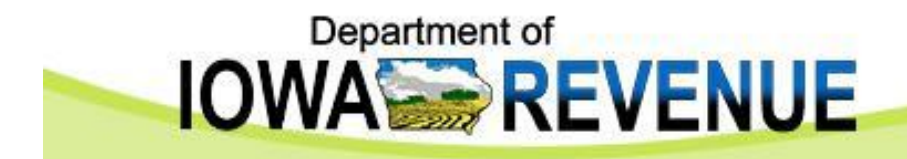

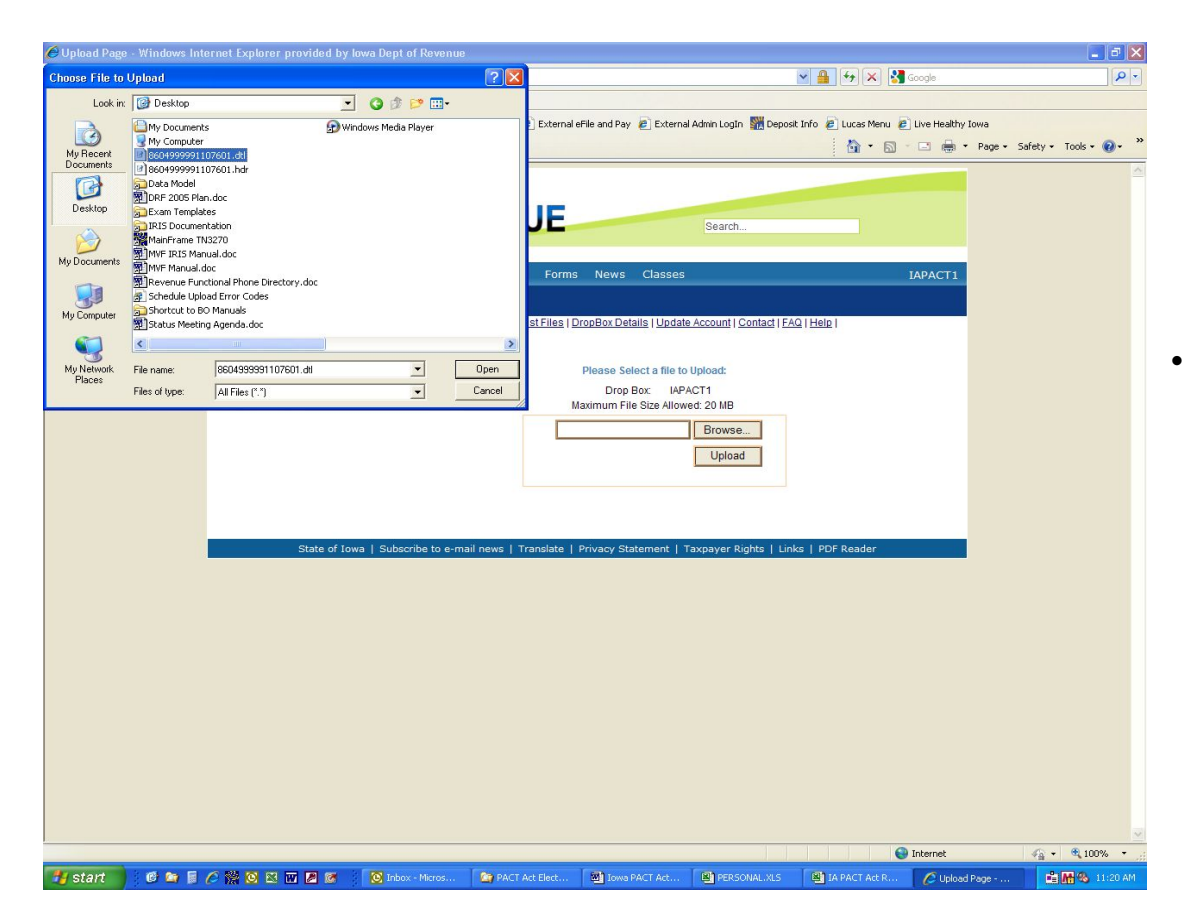

Choose the detail file by clicking on the filename (extension will be .dtl) and click Open.

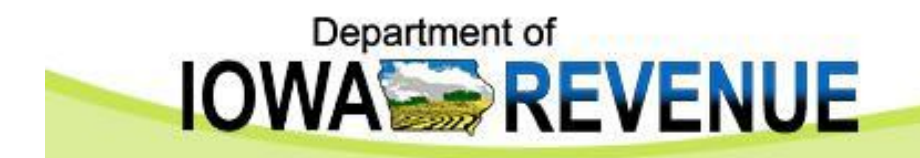

| Upload Page - Windows Internet Explorer provided by Iowa Dept of Revenue                                                                                                    |                                            |                             |
|----------------------------------------------------------------------------------------------------|--------------------------------------------|-----------------------------|
| 🚫 🗢 🙋 https://web03.idr.iowa.gov/sfe/Upload/Upload.aspx                                                                                                    | 🖌 🔒 😽 🗙 🚼 Google                           |                             |
| ile Edit View Favorites Tools Help                                                                                                    |                                            |                             |
| 🍃 Favorites 🛛 🖕 🎐 BO 🝙 AC 🎆 Motor Fuel Page 🝙 Prod eFile and Pay 🙆 Prod Admin LogIn 🙆 External eFile and Pay 🍘 External Admin LogIn 🎆 E                                                                                                    | Deposit Info 🙋 Lucas Menu 🙋 Live Healthy I | owa                         |
| Upload Page                                                                                                    | 💁 • 🗟 · 🗆 🖶 •                              | Page • Safety • Tools • 🔞 • |
| Department of December       Description       Description       Des | IAPACT1                                    |                             |
|                                                                                                    |                                            |                             |
|                                                                                                    |                                            |                             |
|                                                                                                    | 😜 Internet                                 | 🖓 + 🔍 100% -                |
| Start 6 👦 🖩 🖉 📽 🕫 🖓 🕼 🕼 🖉 🕼 🕼 Theory - Micros 🕼 PACT Act Elect 🖾 Tows PACT Act 🖄 PERSONAL                                                                                                    | KLS III JA PACT Act R C Unload I           | Page                        |

Click Upload.

٠

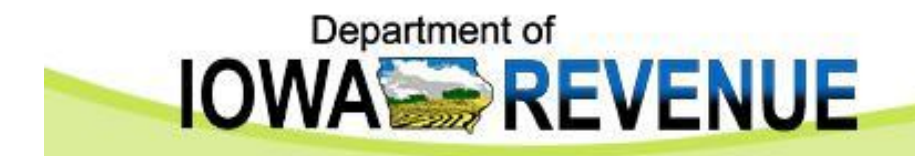

| Upload Page - Windows Internet Explorer provided by Iowa Dept of Revenue                                                                                                    |                                                             |                   |
|----------------------------------------------------------------------------------------------------|-------------------------------------------------------------|-------------------|
| 🔊 💿 🖉 https://web03.idr.iowa.gov/sfe/Upload/Upload.aspx                                                                                                    | 💌 🔒 💓 🗙 🚱 Google                                            | P -               |
| File Edit View Favorites Tools Help                                                                                                    |                                                             |                   |
| 🖕 Favorites 🛛 🖕 📌 BO 🙋 AC 🧱 Motor Fuel Page 🙋 Prod eFile and Pay 🖉 Prod Admin LogIn 🖉 External eFile and Pay 🖉 External Admin                                                                                                    | LogIn 🎆 Deposit Info 🙋 Lucas Menu 🙋 Live Healthy Iowa       |                   |
| Deload Page                                                                                                    | 🛐 🔹 🔂 🚽 🖾 🗰 👻 Page 🕶 Sal                                    | ety • Tools • 🔞 • |
| Department of<br>DOCENER Publications         Research         Contacts         FAQs         Forms         News         Classes           Home<br>Businesses<br>Individuals         Secure File Exchange<br>Local (Upload File   Download File   List Files   DropBox Details   Update Account<br>Drop Box         Please Select a file to Upload<br>Drop Box         IVE ACCOUNT         Please Select a file to Upload<br>Drop Box         IVE ACCOUNT         Please Select a file to Upload<br>Drop Box         IVE ACCOUNT         IVE ACCOUNT< | arch IAPACT1 uni I Contact I FAQ   Heip   dt                | 2                 |
| Your file 8504999391107601 ath file<br>Your file 85049993931107601 ath file<br>auccessfully uploaded<br>State of Iowa   Subscribe to e-mail news   Translate   Privacy Statement   Taxpa                                                                                                    | vwse<br>pload<br>is been<br>ver Rights   Links   PDF Reader |                   |
|                                                                                                    |                                                             |                   |
|                                                                                                    |                                                             |                   |
|                                                                                                    |                                                             |                   |
|                                                                                                    |                                                             |                   |

 A message will appear indicating the detail file has been successfully uploaded.

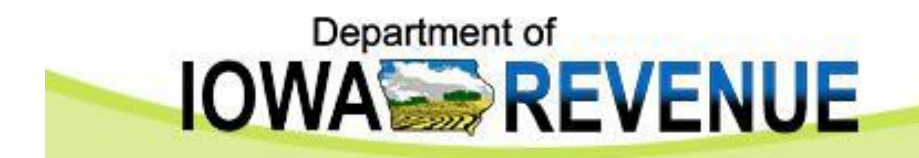

| Upload Page - Windows    | Internet Explorer provide                | ed by Iowa Dept of Revenu  | 16                             |                                       |                            |                                   |                       |
|--------------------------|------------------------------------------|----------------------------|--------------------------------|---------------------------------------|----------------------------|-----------------------------------|-----------------------|
| 🔄 🗢 🖻 https://web0       | 13.idr. <b>iowa.gov/</b> sfe/Upload/Uplo | ad.aspx                    |                                |                                       |                            | 🖌 🔒 😽 🗙 🛃 Google                  | 9                     |
| File Edit View Favorites | Tools Help                               |                            |                                |                                       |                            |                                   |                       |
| 🚖 Favorites 🛛 🙀 🧏 BO     | C 🖉 AC 🞆 Motor Fuel Page                 | 🙋 Prod eFile and Pay 🔌 Pro | d Admin LogIn 🛛 🙋 External e   | File and Pay 🙋 Extern                 | hal Admin LogIn 🛛 🎆 Deposi | : Info 🤌 Lucas Menu 🖉 Live Health | y Iowa                |
| 🖉 Upload Page            |                                          |                            |                                |                                       |                            |                                   |                       |
|                          |                                          | Department of              |                                |                                       |                            |                                   |                       |
|                          |                                          |                            |                                |                                       |                            |                                   |                       |
|                          | 101                                      |                            | VENUE                          |                                       | Search                     |                                   |                       |
|                          |                                          |                            |                                | A REAL PROPERTY OF A REAL PROPERTY OF |                            |                                   |                       |
|                          | eServices Publica                        | tions Research Con         | tacts FAQs Forms               | News Classe                           | 5                          | IAPACT1                           |                       |
|                          | Businesses                               | Secure File Ex             | change                         | an Pax Dataila I Unda                 | to Account   Contact   EA  | 2 Lillele I                       |                       |
|                          | Individuals                              | Eddour   Opioad Pile   Do  | Wilload File   List Files   Di | opbox Details ( Opus                  | Re Account   Contact   PA  |                                   |                       |
|                          | Local Government                         |                            |                                | Please Select a file                  | o Upload:                  |                                   |                       |
|                          |                                          |                            |                                | Drop Box: IA                          | PACT1                      |                                   |                       |
|                          |                                          |                            | M                              | aximum File Size Allo                 | wed: 20 MB                 |                                   |                       |
|                          |                                          |                            |                                |                                       | Browse                     |                                   |                       |
|                          |                                          |                            | N-m-                           | - 0004000044070                       | Upload                     |                                   |                       |
|                          |                                          |                            | Your                           | successfully uple                     | aded                       |                                   |                       |
|                          |                                          |                            |                                |                                       |                            |                                   |                       |
|                          |                                          |                            |                                |                                       |                            |                                   |                       |
|                          | State                                    | of Iowa   Subscribe to e-  | mail news   Translate   I      | rivacy Statement                      | Taxpayer Rights   Lini     | s   PDF Reader                    |                       |
|                          |                                          |                            |                                |                                       |                            |                                   |                       |
|                          |                                          |                            |                                |                                       |                            |                                   |                       |
|                          |                                          |                            |                                |                                       |                            |                                   |                       |
|                          |                                          |                            |                                |                                       |                            |                                   |                       |
|                          |                                          |                            |                                |                                       |                            |                                   |                       |
|                          |                                          |                            |                                |                                       |                            |                                   |                       |
|                          |                                          |                            |                                |                                       |                            |                                   |                       |
|                          |                                          |                            |                                |                                       |                            |                                   |                       |
|                          |                                          |                            |                                |                                       |                            |                                   |                       |
|                          |                                          |                            |                                |                                       |                            |                                   |                       |
|                          |                                          |                            |                                |                                       | 1.1                        | Internet                          | <i>€</i> 2 + € 100% + |
| start 🕴 🚳 📭 I            |                                          | 🕅 🛛 Tohoy - Micros         | PACT Act Flect                 | Inva PACT Act                         |                            | R TA PACT Act P                   | ed Dama               |

• Now we need to upload the header file. Click *Browse*.

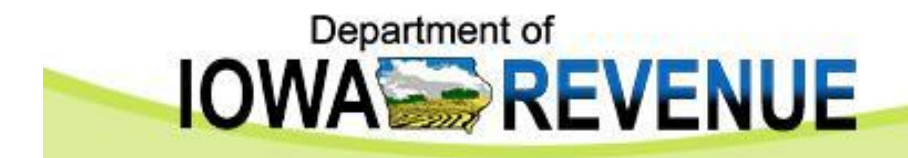

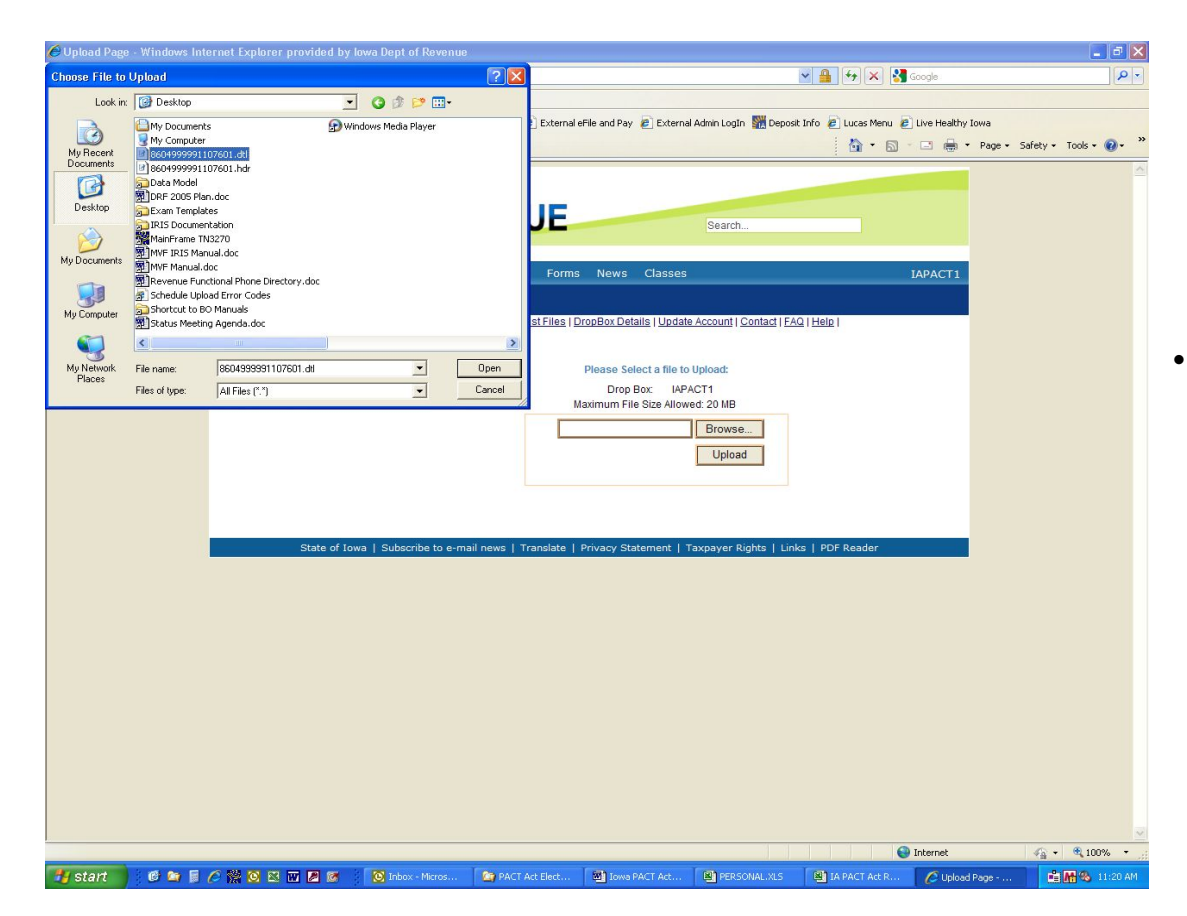

Choose the header file by clicking on the filename (extension will be .hdr) and click *Open*.

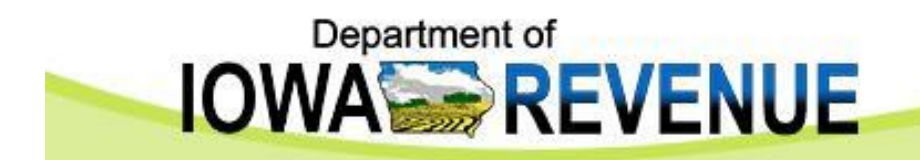

| 🖉 Upload Page - Windows  | Internet Explorer provided by                                                                        | lowa Dept of Revenue        |                                                                                            |                                                                                                    |                                                                                                    |                  |                   |                       |
|--------------------------|----------------------------------------------------------------------------------------------------|-----------------------------|--------------------------------------------------------------------------------------------|----------------------------------------------------------------------------------------------------|----------------------------------------------------------------------------------------------------|------------------|-------------------|-----------------------|
| 💽 🗢 🙋 https://web0       | 3.idr. <b>iowa.gov/sfe/</b> Upload/Upload.asp                                                        | x                           |                                                                                            |                                                                                                    | ~                                                                                                    | 🔒 성 🗙 🛃 🖉        | ioogle            | P -                   |
| File Edit View Favorites | Tools Help                                                                                           |                             |                                                                                            |                                                                                                    |                                                                                                    |                  |                   |                       |
| 🚖 Favorites 🛛 🙀 🧏 BO     | ac 📓 Motor Fuel Page 🖉 Pr                                                                            | od eFile and Pay 🙋 Prod Adm | in LogIn 🙋 External e                                                                      | File and Pay 🙋 External                                                                                                    | Admin LogIn 🎆 Deposit Inf                                                                                         | o 🙋 Lucas Menu 🙋 | Live Healthy Iowa |                       |
| C Upload Page            |                                                                                                    |                             |                                                                                            |                                                                                                    |                                                                                                    | 🙆 • 📾 ·          | 🖃 🆶 🕈 Page • S    | afety • Tools • 🔞 • 🤲 |
| ~                        | eservices Publications<br>Home<br>Businesses<br>Individuals<br>Tax Professionals<br>Local Government | wa   Subscribe to e-mail    | ENUE<br>FAQs Forms<br>ange<br>ad File [ListFiles ] D<br>M<br>M<br>C:12<br>news   Translate | News Classes<br>ronBox Details   Update<br>Please Select a file to<br>Drop Box IAPA<br>aximum File Size Allow<br>occuments and Setting | Search<br>Account   Contact   EAQ   J<br>Jpload:<br>CT1<br>d: 20 MB<br>Browse<br>Upload<br>axpayer Rights   Links | felp ]           | APACTI            |                       |
|                          |                                                                                                    |                             |                                                                                            |                                                                                                    |                                                                                                    |                  |                   |                       |
|                          |                                                                                                    |                             |                                                                                            |                                                                                                    |                                                                                                    | •                | Internet          | 4 + € 100% +          |
| 🐉 start 🔰 🙆 😂 🔰          | i 🥟 🞇 🖸 🕺 🔟 🖉 🚿                                                                                      | 💽 Inbox - Micros 🔤          | 🔄 PACT Act Elect                                                                           | Iowa PACT Act                                                                                                    | PERSONAL.XLS                                                                                                    | IA PACT Act R    | 🖉 Upload Page     | 💼 🌆 🚳 11:20 AM .      |

Click Upload.

٠

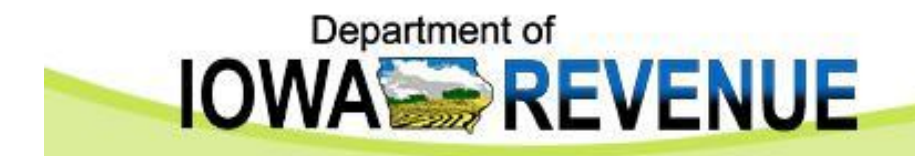

| Contract in the first in the first into the set of a contract in the set of a contract in t | Upload Page - Windows In | nternet Explorer provide               | ed by Iowa Dept of Revenue      |                                                                  |                                               |                            |
|----------------------------------------------------------------------------------------------------|--------------------------|----------------------------------------|---------------------------------|------------------------------------------------------------------|-----------------------------------------------|----------------------------|
| Pie Det Wer Peordes Tools Help<br>Province:<br>Province:<br>Prod Ader Red Pay C Ader Red Pay C Prod Ader Login C Det Marking C Detended He and Pay C Detended Help C Det Detended Help C Det Detended Help C Det Det Det Det Det Det Det Det Det Det                                                                                                    | 3 <>  > +  Attps://web03 | .idr. <b>iowa.gov</b> /SFE/Upload/Uplo | ad.aspx                         |                                                                  | 🖌 🔒 🚧 🗙 🚰 Google                              | ج ( <b>م</b> )             |
|                                                                                                    | File Edit View Favorites | Tools Help                             |                                 |                                                                  |                                               |                            |
| Butched Prope       Compartment of properties in the compartment of properties in the compa                                     | 🚖 Favorites 🛛 🙀 🧚 BO     | C AC Motor Fuel Page                   | 🙋 Prod eFile and Pay 🧔 Prod Adr | nin LogIn 🙋 External eFile and Pay 🙋 External Admin LogIn        | Deposit Info 🧶 Lucas Menu 😢 Live Healthy Iowa |                            |
|                                                                                                    | 🖉 Upload Page            |                                        |                                 |                                                                  | 🛐 • 🖸 - 🗆 👼 • Pa                              | ige • Safety • Tools • 🔞 • |
| edervices       Publications       Resard       Cortatis       Forms       News       Classes       LAPACT1         Pusinesses       Local Soverment       Secure type List Edits   DromBox Details   Undate Account   Contact   EAO   Heirs         Presses Select and to tupload:       Drop Box       Mark Type Box       Mark Type Box                                                                                                    |                          | IOV                                    | Department of                   | ENUE Search                                                      |                                               |                            |
| Home<br>Brown       Sceure Pile Exchange<br>Brown         Tax Professionals<br>Local Government       Piesse Salect at file to Upload:<br>Drop Pior: LipCad<br>Upload         Upp Bior:       Drop Pior:         Upp Bior:       Upload         Upp Bior:       Upload         Upp Bior:       Upload         Upp Bior:       Upload         Upp Bior:       Upload         Upp Bior:       Upload         Upp Bior:       Upload         Upp Bior:       Upload         Upp Bior:       Upload         Upp Bior:       Upload         Upp Bior:       Upp Bior:         Upp Bior:       Upp Bior:         Upp Bior:                                                                                                    |                          | eServices Publica                      | tions Research Contact          | s FAQs Forms News Classes                                        | IAPACT1                                       |                            |
| Individuals       Local   Lubicad File   Lucif.Files   Download File   Download File                                      |                          | Home<br>Businesses                     | Secure File Exch                | ange                                                             |                                               |                            |
| Tax Professionals       Please Select af lite to Uptocat:         Drop Bix:       IAPACT1         Maximum File Size Allowed. 20 UB       Uptocat         Uptocat       Uptocat         Variation Size Allowed. 20 UB       Uptocat         Uptocat       Uptocat         Variation Size Allowed. 20 UB       Uptocat         State of Jowa   Subscribe to e-mail news   Translate   Privacy Statement   Taxpayer Rights   Links   PDF Reader                                                                                                    |                          | Individuals                            | Logout   Upload File   Downlo   | ad File   List Files   DropBox Details   Update Account   Co     | ntact   FAQ   Help                            |                            |
| Decked Government       Drop Box:       LiPACT1         Maximum File Stev Allowed: 20 MB       Upidad         Upidad       Upidad         Vauritie StockAbosepen Index Statement       Translate   Privacy Statement   Taxpayer Rights   Links   PDF Reader                                                                                                    |                          | Tax Professionals                      |                                 |                                                                  |                                               |                            |
| Maximum File Size Allowed: 20 MB                                                                                                    |                          | Local Government                       |                                 | Drop Box: IAPACT1                                                |                                               |                            |
| Browse.       Upload         Vour file 56049999107601 hdr fass been         State of Iowa   Subscribe to e-mail news   Translate   Privacy Statement   Taxpayer Rights   Links   PDF Reader                                                                                                    |                          |                                        |                                 | Maximum File Size Allowed: 20 MB                                 |                                               |                            |
| State of Iowa   Subscribe to e-mail news   Translate   Privacy Statement   Taxpayer Rights   Links   PDF Reader                                                                                                    |                          |                                        |                                 | Your file 8604999991107601 hdt has been<br>successfully uploaded |                                               |                            |
| State of Iowa   Subscribe to e-mail news   Translate   Privacy Statement   Taxpayer Rights   Links   PDF Reader                                                                                                    |                          |                                        |                                 |                                                                  |                                               |                            |
| Internet                                                                                                    |                          | State                                  | of Iowa   Subscribe to e-mail   | news   Translate   Privacy Statement   Taxpayer Righ             | nts   Links   PDF Reader                      |                            |
| 💽 Internet 🍕 - 🍕 100% -                                                                                                    |                          |                                        |                                 |                                                                  |                                               |                            |
| 💽 Internet 🍕 - 🍕 100% -                                                                                                    |                          |                                        |                                 |                                                                  |                                               |                            |
| 💽 Internet 🍕 - 🍕 100% -                                                                                                    |                          |                                        |                                 |                                                                  |                                               |                            |
| 💽 Internet 🍕 - 🍕 100% -                                                                                                    |                          |                                        |                                 |                                                                  |                                               |                            |
| 💽 Internet 🍕 - 🍕 100% -                                                                                                    |                          |                                        |                                 |                                                                  |                                               |                            |
| 💽 Internet 🍕 - 🍕 100% -                                                                                                    |                          |                                        |                                 |                                                                  |                                               |                            |
| 💽 Internet 🍕 - 🍕 100% -                                                                                                    |                          |                                        |                                 |                                                                  |                                               |                            |
| 💽 Internet 🍕 - 🍕 100% -                                                                                                    |                          |                                        |                                 |                                                                  |                                               |                            |
| 💽 Internet 🖉 - 🍕 100% -                                                                                                    |                          |                                        |                                 |                                                                  |                                               |                            |
| 💽 Internet 🖉 - 🍕 100%                                                                                                    |                          |                                        |                                 |                                                                  |                                               |                            |
| 🖗 Internet 🥖 - 🕏 100%                                                                                                    |                          |                                        |                                 |                                                                  |                                               |                            |
|                                                                                                    |                          |                                        |                                 |                                                                  | 🚱 Internet                                    | 🖓 + 🔍 100% +               |

• A message will appear indicating the header file has been successfully uploaded.

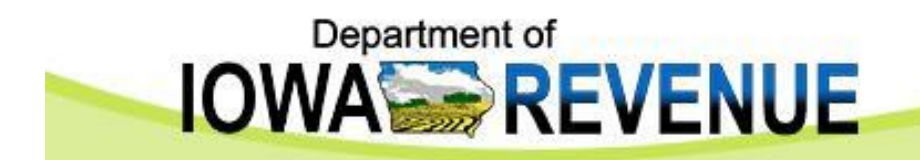

| 🖉 Upload Page - Windows Internet Explorer provided by Iowa Dept of Revenue                                                                                                    |                                        | E 6 🛛                         |
|----------------------------------------------------------------------------------------------------|----------------------------------------|-------------------------------|
| 🚱 🕞 💌 🖻 https://web03.idr.iowa.gov/SFE/Upload/Upload.aspx                                                                                                    | 💌 🔒 😽 🗙 🛃 Google                       | P -                           |
| File Edit View Favorites Tools Help                                                                                                    |                                        |                               |
| 👷 Favorites 👍 📌 BO 🗃 AC 🧱 Motor Fuel Page 👩 Prod eFile and Pay 🙋 Prod Admin LogIn 👩 External eFile and Pay 🧟 External Admin LogIn 👹 Dep                                                                                                    | oosit Info 🙋 Lucas Menu 🙋 Live Healthy | Iowa                          |
| C Upload Page                                                                                                    | 👌 • 🖻 - 🖻 🖨 •                          | • Page • Safety • Tools • 🕢 • |
| Services Publications Research Contacts FAQs Forms News Classes     Home     Businesses     Individuals     Tax Professionals     Local Government     Please Select a file to Upload:     Local Government     Please Select a file to Upload:     Upload     Tor flow: IAPACT1     Maximum File Size Allowed: 20 NB     Torus file 860-40999991107030 tar fails Detern     Upload     State of Iowa   Subscribe to e-mail news   Translate   Privacy Statement   Taxpayer Rights   Li | IAPACT1<br>FAQ   Help                  |                               |
| javascript:doPostBack('tt00\$LoginStatus1\$ct100','')                                                                                                    | internet                               | √a • € 100% • .:              |
| 🕂 start 🕴 🙋 😭 🗧 🖉 🞇 🔯 🛤 🗰 🖉 🐼 🔯 🔯 Inbox - Microsoft O 🌘 PACT Act Electronic 🚳 Iowa PACT Act Exc 🔯 2                                                                                                    | Microsoft Excel - C Upload Page -      | Wind 🛛 🛍 🖬 🗞 11:27 AM         |

• Click Logout.

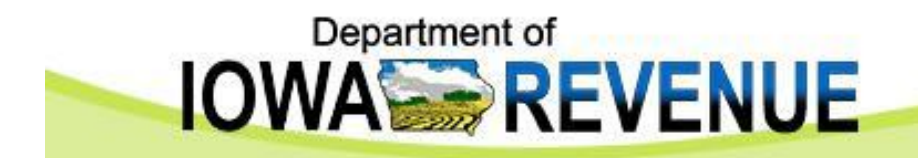

| 🖉 Login Page - Windows Internet Explorer provided by Iowa Dept of Revenue                                                                                                    |                                                    |                           |
|----------------------------------------------------------------------------------------------------|----------------------------------------------------|---------------------------|
| COO • Dhttps://web03.idr.iowa.gov/SFE/login.aspx                                                                                                    | 🛩 🔒 🍫 🗙 🚱 Google                                   | P -                       |
| File Edit View Favorites Tools Help                                                                                                    |                                                    |                           |
| 🖕 Favorites 🌼 📌 BO 🖉 AC 🎆 Motor Fuel Page 🙋 Prod eFile and Pay 🖉 Prod Admin LogIn 🖉 External eFile and Pay 🖉 External Admin LogIn                                                                                                    | In 🎆 Deposit Info 🙋 Lucas Menu 🙋 Live Healthy Iowa |                           |
| C Login Page                                                                                                    | 🐴 • 🖸 - 🗆 👼 • Page                                 | • Safety• Tools• 🔞•       |
| Department of                                                                                                    |                                                    |                           |
|                                                                                                    |                                                    |                           |
|                                                                                                    | 1                                                  |                           |
| of online on the product of the state of the state of the |                                                    |                           |
| Home                                                                                                    | Tou are not logged in.                             |                           |
| Businesses Secure File Exchange                                                                                                    |                                                    |                           |
| Tax Professionals Log In                                                                                                    |                                                    |                           |
| Local Government Login ID:                                                                                                    |                                                    |                           |
| Password                                                                                                    |                                                    |                           |
| ektzo                                                                                                    |                                                    |                           |
| VAR                                                                                                    |                                                    |                           |
| For added security, we ask you to please enter<br>displayed above into the following t                                                                                                    | r the text<br>text box.                            |                           |
| Enter Code:                                                                                                    |                                                    |                           |
| L                                                                                                    | Log In                                             |                           |
| Eorgot Your Pessword/L                                                                                                    | Login ID2                                          |                           |
| New to Secure File Exchange Service                                                                                                    | 97                                                 |                           |
| Create an account                                                                                                    |                                                    |                           |
| About Secure File Exchange                                                                                                    |                                                    |                           |
| State of Towal   Subscribe to e-mail news   Translate   Privacy Statement   Taynaver 0                                                                                                    | Rights   Links   PDF Reader                        |                           |
|                                                                                                    |                                                    |                           |
|                                                                                                    |                                                    |                           |
|                                                                                                    |                                                    |                           |
|                                                                                                    |                                                    |                           |
|                                                                                                    |                                                    |                           |
|                                                                                                    |                                                    |                           |
|                                                                                                    | 🚱 Internet                                         | √ <sub>A</sub> + € 100% + |
| 🚰 start 🔰 🙆 😭 📄 🖉 😥 🖸 🛤 🖉 😥 🔯 🕺 🔯 Inbox - Micros 😂 PACT Act Elec 🖄 Iowa PACT Act 😫 PERSO                                                                                                    | DNAL.XLS 🛛 🖼 TA PACT Act R 🖉 Login Page            | 🖂 🛍 🌆 🚯 11:23 AM          |

• Close your Internet browser, you are done!!!

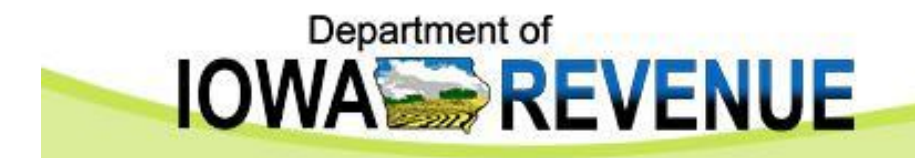

## **Questions?**

Email: IDRCigarette@iowa.gov